# 販売管理システム

- PS Pro -

# 変更点説明書

株式会社 創風アドバンス

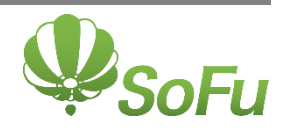

| §1.         | Ver.4     | .14 の変更点                                       |
|-------------|-----------|------------------------------------------------|
|             | 1.        | 得意先別運送単価の設定                                    |
|             | 2.        | 得意先別課税区分の追加                                    |
|             | З.        | 予約別出荷実績表の変更                                    |
|             | 4.        | 「現場別」「備考別」請求書の変更                               |
|             | 5.        | 売上データ外部出力                                      |
| §2.         | Ver.4     | .15 の変更点 ····································  |
|             | 1.        | 得意先・納入先マスタの登録補助機能の追加4-                         |
|             | 2.        | 納入先クイック登録機能の追加                                 |
| §3.         | Ver.4     | .16 の変更点                                       |
|             | 1.        | 工場管理機能の追加                                      |
|             | 2.        | 得意先・納入先マスタの登録補助機能の追加6-                         |
| §4.         | Ver.4     | .17 の変更点                                       |
|             | 1.        | 入金明細表の出力対象条件の追加                                |
|             | 2.        | 売上明細表、売上明細集計表の出力対象条件の追加7-                      |
|             | З.        | 売上伝票入力、売上伝票検索・編集の検索条件の追加8-                     |
|             | 4.        | 購入単価の追加                                        |
|             | 5.        | 購入明細表の新規追加                                     |
|             | 6.<br>7   | セキュリティレベルの設定                                   |
|             | (.        | <ul><li>何息先別売上内訳表の集計機能の変更</li><li>10</li></ul> |
|             | о.<br>О   | 現場マスタの項目追加                                     |
|             | 9.<br>1 O | 山内で二夕回山の新焼垣加 10<br>白動伝亜発行の機能追加                 |
| 8 E         | Vor 1     | 10 0 亦 再占                                      |
| <b>Ş</b> Ð. | V CI.4    |                                                |
|             | 1.        | 製品マスタ、得意先マスタ、納人先マスタの名称印刷機能の追加-11-              |
|             | Ζ.        | 現場マスタの一見印刷機能の追加                                |
| §6.         | Ver.4     | .19の変更点                                        |
|             | 1.        | 売上伝票検索画面の表示期間変更                                |
|             | 2.        | 帳票出力画面の日付範囲の入力方法の改善                            |
|             | З.        | ログオンユーザーの設定方法の変更                               |
|             | 4.<br>5   | 売上日報出刀機能の追加                                    |
|             | ວ.<br>ຣ   |                                                |
|             | 0.<br>7   | 7019702 * 7019701年前70939年前について                 |
|             | 1.        |                                                |

| §7. | Ver.4 | .20 の変更点 … |                       |
|-----|-------|------------|-----------------------|
|     | 1.    | インボイス対応    | 売上明細表の変更              |
|     | 2.    | インボイス対応    | 売上明細集計表の変更            |
|     | З.    | インボイス対応    | 得意先別売上分類集計表の変更        |
|     | 4.    | インボイス対応    | ダンプ別稼動表の変更            |
|     | 5.    | インボイス対応    | 請求書の変更                |
|     | 6.    | インボイス対応    | 仕入伝票入力画面の変更           |
|     | 7.    | インボイス対応    | 台貫データインポートの変更         |
|     | 8.    | インボイス対応    | 仕入明細表の変更              |
|     | 9.    | インボイス対応    | 仕入明細集計表の変更            |
|     | 10.   | 請求書PDF出た   | コ機能の追加                |
|     | 11.   | インボイス対応別   | 反 バージョンアップ後の注意事項 27 - |
| §8. | Ver.4 | .21の変更点 …  |                       |
|     | 1.    | 汎用区分 B の追加 | 0 28 -                |
| §9. | Ver.4 | .22の変更点 …  |                       |
|     | 1.    | 売上伝票検索画面   | 面の表示期間変更              |

# §1. Ver.4.14の変更点

## 1. 得意先別運送単価の設定

■得意先ごとに運送単価が設定できるようになりました。

得意先マスタの運送単価ボタンをクリックすると、運送単価マスタの一覧が表示されます。

| 得意先マスタ                    |           |        |             |           |                                                                                 | ×               |
|---------------------------|-----------|--------|-------------|-----------|---------------------------------------------------------------------------------|-----------------|
| 得意先コード 10101              |           |        |             |           | 【編集                                                                             | ]               |
| 得意先名 ○○建設・△△土建 J V        | のは現在使田中の製 | 品単価    |             |           |                                                                                 |                 |
| 得意先力ナ マルマルケンセッ・サンカクト*ケンJV |           |        | 継ば そ(       | Dúh       | ()<br>()<br>()<br>()<br>()<br>()<br>()<br>()<br>()<br>()<br>()<br>()<br>()<br>( | ¥.4.⊞           |
| 得意先分類 2 ∨ △△道路 敬称 御中      | E17 (£17  |        | 1061/96 0.0 | OIR       |                                                                                 | 〒100<br>(第:22)沿 |
| 販売区分 外販 ∨                 | No. 納入方法  | 車種区分   | 10km        | 20km 30km | 1 40km                                                                          | 50ki            |
| XE                        | 1 2計量     | 1 小型   |             |           |                                                                                 |                 |
| <b>〒</b> 945-0000         | 2 2 計量    | 2 中型   |             |           |                                                                                 |                 |
| (注所1 2)<br>新潟県新潟市湾岸通7-1   | 3 2 計量    | 3 大型8t |             |           |                                                                                 |                 |
|                           |           | 4 大型   |             |           |                                                                                 |                 |
| 電話番号 000-000-0000         | 6 4 仕入    | 2 中型   |             |           |                                                                                 |                 |
| FAX 番号 000-000-0000       | 7 4 仕入    | 3 大型8t |             |           |                                                                                 |                 |
|                           | 8 4 仕入    | 4 大型   |             |           |                                                                                 |                 |
|                           | 9 20 現着   | 2 中型   |             |           |                                                                                 |                 |
|                           |           |        |             |           |                                                                                 |                 |
|                           |           |        |             |           |                                                                                 |                 |
|                           |           |        |             |           |                                                                                 |                 |
|                           |           |        |             |           |                                                                                 |                 |
|                           |           |        |             |           |                                                                                 |                 |
|                           |           |        |             |           |                                                                                 |                 |
|                           |           |        |             |           |                                                                                 |                 |
|                           |           |        |             |           |                                                                                 |                 |
| 設定 ☑ 検索リストに表示する           |           |        |             |           |                                                                                 |                 |
|                           | <         |        |             |           |                                                                                 | >               |
|                           |           |        |             | 🚽 保存      | キャンセ                                                                            | Jb              |
|                           |           |        |             |           |                                                                                 |                 |

#### ■得意先別運送単価一括設定画面が追加されました。

指定した得意先に対し、一括で得意先別運送単価の更新を行うことができます。

| 得意先 | 別運送 | 単価一括設定 |     |                  |      |             |             |             |             |     |            |   |            |                                                                     |         |              |   |
|-----|-----|--------|-----|------------------|------|-------------|-------------|-------------|-------------|-----|------------|---|------------|---------------------------------------------------------------------|---------|--------------|---|
| 得意  | 先別  | ]運送単価  | i一指 | 設定               |      |             |             |             |             |     |            |   |            |                                                                     |         |              |   |
|     | 导意先 | 1      | 0 🔎 | <u>00工業</u>      | 株式会社 |             |             |             |             | 4   | Èて選        | 択 | 全てクリア      | 9                                                                   | 設定開始日   | 2018/07/12   | ~ |
| 全て  | 選択  | 全てクリア  |     |                  |      |             |             |             |             |     | 10. 末      | 掾 | 得意先<br>コード | 得意先名                                                                |         | 運送単価<br>設定状況 | î |
| No. | 対象  | 納入方法   | 車   | 種区分              |      | 101.0       | 201.0       | 201.0       | 401.m       | 運   | 1 E<br>2 F | 3 | 20         | ○○<br>↓<br>↓<br>↓<br>↓<br>↓<br>↓<br>↓<br>↓<br>↓<br>↓<br>↓<br>↓<br>↓ |         |              |   |
| 1   |     | 2 計量   | 1/  | 小型               | 540  | 10km<br>640 | 20Km<br>740 | 30Km<br>840 | 40Km<br>940 |     | 3 [        |   | 30         |                                                                     |         |              |   |
| 2   |     | 2 計量   | 2   | - <u>-</u><br>中型 | 550  | 650         | 750         | 850         | 950         |     | 4 [        | 5 | 110        | 江田工務店㈱                                                              |         |              |   |
| з   |     | 2 計量   | 3 7 | 大型8t             |      |             |             |             |             |     | 5 6        | 2 | 120        | △△建設㈱                                                               |         | 済            |   |
| 4   |     | 2 計量   | 4 7 | 大型               |      |             |             |             |             |     | 6 6        | 2 | 130        | 山田土木㈱                                                               |         | 済            |   |
| 5   |     | 4 仕入   | 17  | 小型               |      |             |             |             |             |     | 7 8        | 2 | 140        | 阿部建材㈱                                                               |         | 済            |   |
| 6   |     | 4 仕入   | 2   | 中型               |      |             |             |             |             |     | 8 8        | 2 | 150        | 愛村建設㈱                                                               |         | 済            |   |
| 7   |     | 4 仕入   | 3 7 | 大型8t             |      |             |             |             |             |     | 9 [        |   | 160        | ○○建設工業㈱                                                             |         |              |   |
| 8   |     | 4 仕入   | 4 7 | 大型               |      |             |             |             |             |     | 0          |   | 170        | 相沢土木㈱                                                               |         |              |   |
| 9   |     | 20 現着  | 2   | 中型               |      |             |             |             |             | . 6 | 1 [        |   | 180        | 山下工務店㈱                                                              |         |              |   |
|     |     |        |     |                  |      |             |             |             |             | 1.5 | 2 [        |   | 190        | 吉田舗道㈱                                                               |         |              |   |
|     |     |        |     |                  |      |             |             |             |             |     | 3 [        |   | 200        | ☆☆建設工業㈱                                                             |         |              |   |
|     |     |        |     |                  |      |             |             |             |             | 1.5 | 4 [        |   | 210        | 秋山工務店㈱                                                              |         |              |   |
|     |     |        |     |                  |      |             |             |             |             |     | 5 [        |   | 220        | 足立建設㈱                                                               |         |              |   |
|     |     |        |     |                  |      |             |             |             |             | 1.5 | 6          |   | 230        | 伊東建設㈱                                                               |         |              |   |
|     |     |        |     |                  |      |             |             |             |             |     | 7 [        | - | 240        | 内田建設㈱                                                               |         |              |   |
|     |     |        |     |                  |      |             |             |             |             |     | 8          |   | 250        | 内田土建㈱                                                               |         |              |   |
|     |     |        |     |                  |      |             |             |             |             | 15  | 9          |   | 260        | 岡部建設㈱                                                               |         |              |   |
| <   |     |        |     |                  |      |             |             |             |             | >   | 20         |   | 270        | 関東道路建設㈱                                                             |         |              | ~ |
|     |     |        |     |                  |      |             |             |             |             |     |            |   |            |                                                                     | 🚽 単価の更新 | 閉じる          |   |

#### 2. 得意先別課税区分の追加

■社内販売等で消費税計算が不要な場合は、請求書の消費税を非表示にできるようになりました。

得意先マスタの課税区分を「対象外」に設定すると消費税の計算を行いません。

| 得意先マスタ                                                    |                    | ×                   |
|-----------------------------------------------------------|--------------------|---------------------|
| 得意先コード 10101                                              |                    | 【編集】                |
| 得意先名 ○○建設・△△土建 J V                                        | のけ現在使用中の制品単価       |                     |
| 得意先力ナ マルマルケンセッ・サンカクト・ケンコン                                 |                    |                     |
| 得意先分類 2 ✓ △△道路 較称 御中                                      | 合材 廃材 RC 機械 その他    | 連送単価                |
| 販売区分 外販 ✓                                                 | No. 製品コード 品名       | 製品単価 <mark>へ</mark> |
| <u>х</u> т                                                | 1 10 再生 安定処理       | 10,400 11,440       |
| ┯ 945-0000                                                | 2 20 再生 粗粒         | 10,700 11,770       |
|                                                           | 3 30 再生 密粒(13)     | 10,900 11,990       |
| 住所1、2 (madem marks) ( ) ( ) ( ) ( ) ( ) ( ) ( ) ( ) ( ) ( | 4 35 再生 密粒(13F)    | 10,900 11,990       |
|                                                           | 5 40 再生 密粒(20)     | 11,100 12,210       |
|                                                           | 6 45 再生 密粒(20F)    | 11,100 12,210       |
| FAX 番号 000-0000                                           | 7 50 再生細粒(5)       | 11,100 12,210       |
| 毎日区分 31日 末:31 単価計の ランク 1 ▼                                | 8 56 再生細粒(13)      | 11,100 12,210       |
|                                                           | 9 60 再生 開粒(13)     | 11,100 12,210       |
|                                                           | 10 110 安定処理        | 11,100 12,210       |
| □収日 31 日 末=31 税額端数処理 切り捨て ∨                               | 11 120 粗粒          | 11,100 12,210       |
| 回収方法 振込 > 請求金額区分 残高あり >                                   | 12 130 密粒(13)      | 11,400 12,540       |
| 手形サイト 90日 請求明細区分現場順 🗸                                     | 13 135 密粒(13F)     | 11,400 12,540       |
| 与信限度額 5,000,000 課税区分 対象外 🗸                                | 14 140 密粒(20)      | 11,400 12,540       |
| 回収比率境界額 現余:手形                                             | 15 145 密粒(20F)     | 11,400 12,540       |
|                                                           | 16 150 細粒 (5)      | 11,400 12,540       |
| 100,000                                                   | 17 156 細粒(13)      | 11,400 12,540       |
|                                                           | 18 160 開粒(13)      | 11,400 12,540       |
| □ 検索リストに表示する                                              | 19 320 粗粒 II 型     | 13,400 14,740       |
|                                                           | 20 330 密粒(13) II 型 | 13,400 14,740 🗸     |
|                                                           |                    | 保存 キャンセル            |
|                                                           |                    |                     |

|      | 得意先コード:10101                      |                           |                         | 請 求                                   | ž            | 書           |              |            |                   | 0                  | ○建設・△                                        | ∆土建J                | v ~-         | ジ:1       |  |
|------|-----------------------------------|---------------------------|-------------------------|---------------------------------------|--------------|-------------|--------------|------------|-------------------|--------------------|----------------------------------------------|---------------------|--------------|-----------|--|
|      | 〒945-0001                         |                           |                         | 2016年 06月 30日 締切分                     |              |             |              |            |                   |                    | 〒999-0000<br>〇〇県〇〇市〇〇区XT目X番X号<br>株式会社 創風ブラント |                     |              |           |  |
|      | ○○建設・△△土建                         | 38)<br>                   | 行振込によるお支払い<br>〇〇銀行 〇〇支店 | は、下記<br>普通 12                         | 口座^<br>34567 | 、お願し<br>株式: | 致しまう<br>会社創康 | す。<br>  プラ | f<br>TEL:0<br>ラント | 代表取締役<br>123-45-67 | : 00<br>89 Fax:                              | 00<br>0123-45<br>腹即 | -6789<br>但当印 |           |  |
|      | 下記の通り、御請求明<br>御 町 上 額<br>3,711,50 | B) 上げます。<br>)消 捜 税 額<br>( | **<br>今                 | 請求書の締切日以後の2<br>回 御 請 求 額<br>3,711,500 | (金につい        | tlt.        | 含まれて         | :おりま†      | ±ん.               | - こ了承              | 願います。                                        |                     |              |           |  |
| 日付   | 納 入 先                             | 現場名                       |                         | 品 名                                   | 数重           | 単位          | 納入方法         | 車種         | 星夜                | 単価                 | 金額                                           | 消 费 税               | 購入           | 先・備考      |  |
| 6/2  | ■■土建㈱                             | 加賀糸屋町                     | 再生                      | 密粒度アスコン(13)                           | 3. 50        | t           | P渡           |            | 昰                 | 13,000             | 45, 500                                      |                     |              |           |  |
| 6/2  | ムム建設制                             | 松之山五十子平                   | 再生                      | 細粒度アスコン(13)                           | 2.00         | t           | P渡           |            | 昼                 | 13, 500            | 27,000                                       | ••••••              |              |           |  |
| 6/2  | ムム建設期                             | 松之山五十子平                   | 再生                      | 細粒度アスコン(13)                           | 20.00        | t           | 計重           | 大型8t       | 昼                 | 14, 000            | 280,000                                      | •                   |              |           |  |
| 6/2  | 愛村建設㈱                             | 大清水                       | 密粒质                     | 度アスコン(20)Ⅱ型                           | 130.00       | t           | 計重           | 大型8t       | 昼                 | 12, 500            | 1,625,000                                    |                     | 1            |           |  |
| 6/2  | 岡部建設㈱                             | 小田山新田                     | 再生                      | 粗粒度アスコン                               | 5.00         | t           | P渡           |            | 昼                 | 12, 500            | 62,500                                       |                     |              |           |  |
| 6/2  | 江田工務店㈱                            | 高柳町栃ケ原                    | 再生                      | 粗粒度アスコン                               | 57.00        | t           | 計重           | 大型8t       | 昼                 | 13,000             | 741,000                                      |                     |              |           |  |
| 6/2  | 江田工務店開                            | 高柳町栃ケ原                    | 再生                      | 密粒度アスコン(20)                           | 55.00        | t           | 計重           | 大型8t       | 昼                 | 13, 500            | 742,500                                      | ••••••              |              |           |  |
| 6/2  | 山田土木㈱                             | 十日町赤倉                     | 再生                      | 密粒度アスコン(13)                           | 4.00         | t           | P渡           |            | 昼                 | 13,000             | 52,000                                       |                     |              |           |  |
| 6/3  | 愛村建設開                             | 大清水                       | 密粒质                     | 痩アスコン(20)Ⅱ型                           | 8.00         | t           | 引取           | 中型         | 昼                 | 12,000             | 96,000                                       | ••••••              |              |           |  |
| 6/15 | 〇〇工業株式会社                          | 加賀糸屋町                     | 乳剤                      | (2023)                                | 10.00        | 缶           | P渡           |            | 昼                 | 4, 000             | 40,000                                       |                     |              |           |  |
|      |                                   |                           |                         |                                       |              |             |              |            |                   | 合計                 | 3,711,500                                    |                     | (税込計         | 3,711,500 |  |

#### 3. 予約別出荷実績表の変更

■予約別出荷実績表(予約情報のみ)で「メモ」が出力されるようになりました。

| カ   | :」<br>明間:: | 自社<br>2016年06月02日 ~ 20 | 16年06月02日 | 予約      | 別也 | 出有    | 訪実績表    | (予       | 約情               | 報のみ      | .) | 出力日時:2016/06/01 14:48:4 |
|-----|------------|------------------------|-----------|---------|----|-------|---------|----------|------------------|----------|----|-------------------------|
| 3付  | 売上<br>分類   | 得意先名                   | 納入先名      | 現場名     |    |       | 品名      | 製造<br>区分 | <b>朝</b> 入<br>方法 | 予定<br>数量 | 備考 | ۶t                      |
| 6/2 | 合材         | 10 00工業株式会社            | 江田工務店職    | 高柳町栃ケ原  | 2  | 0 再生  | 粗粒      | 自社       | 現着               | 50.00    |    | 午後2時までに必着でお願いします。       |
| 8/2 | 合材         | 10 00工業株式会社            | 江田工務店職    | 高柳町栃ケ原  | 4  | 0 再生  | 密粒(20)  | 自社       | 現着               | 50.00    |    | 午後2時までに必着でお願いします。       |
| 8/2 | 合材         | 1000工業株式会社             | 山山建設戦     | 松之山五十子平 | 5  | 6 再生  | 細粒 (13) | 自社       | 現着               | 20.00    |    |                         |
| 8/2 | 合材         | 10 00工業株式会社            | ■■土建殿     | 加賀糸屋町   | 3  | 0 再生  | 密粒(13)  | 自社       | P渡               |          |    |                         |
| 8/2 | 合材         | 10 00工業株式会社            | 阿利建設設     | 小田山新田   | 2  | 0 再生  | 粗粒      | 自社       | P渡               |          |    |                         |
| 8/2 | 合材         | 1000工業株式会社             | 山田土木殿     | 十日町赤倉   | 3  | 0 再生  | 密粒(13)  | 自社       | P渡               |          |    |                         |
| 8/2 | 合材         | 1000工業株式会社             | 受村建設設     | 大清水     | 34 | 0 密粒( | 20) 표型  | 自社       | 現着               | 125.00   |    |                         |
| 8/2 | 合材         | 20 △△道路株式会社            | 山山建設設     | 朝日が丘    | 34 | 0 密粒( | 20) 표型  | 自社       | 現着               | 50.00    |    | · ·                     |
| 8/2 | 合材         | 20 ムム道路株式会社            | 山山建設時     | 市野新田    | 3  | 0 再生  | 密粒(13)  | 自社       | 現着               | 160.00   |    |                         |
| 8/2 | 合材         | 20 △△道路株式会社            | ●●土木殿     | 赤坂町     | 2  | 0 再生  | 粗粒      | 自社       | P渡               |          |    |                         |
|     |            |                        |           |         |    | 1     |         | [2       | s [†]            |          |    |                         |

#### 4. 「現場別」「備考別」請求書の変更

■「現場別」及び「備考別」請求書において、合計金額が表示されるようになりました。

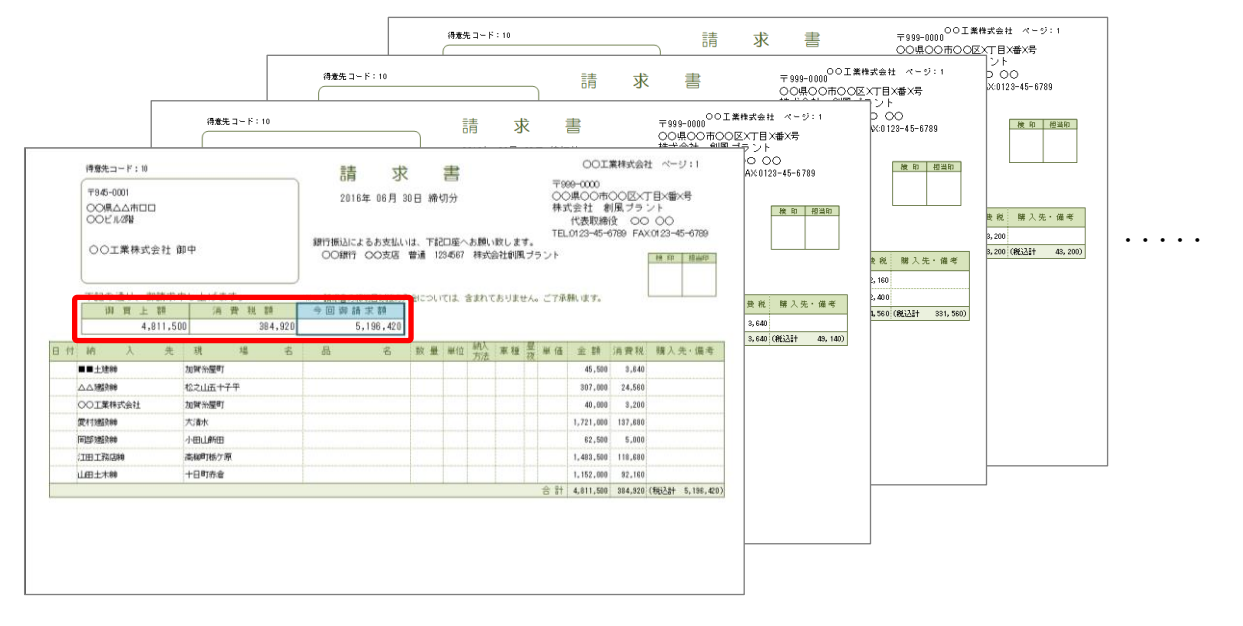

#### 5. 売上データ外部出力

■売上データ外部出力機能が追加されました。

売上データを他のシステムで読み込むことができるファイル形式で出力できるようになりました。

| 売上データ外部出力                        | ×          |
|----------------------------------|------------|
| 売上データ外部出力                        |            |
| 売上分類種別が「合材」のデータのみ出力します。          |            |
| 外部データ種別 田中鉄工00S形式V3              | 亦更         |
| G票日付 2018/08/01 ▼ ~ 2018/08/07 ▼ |            |
|                                  | こ 出力 キャンセル |

- 3 -

# §2. Ver.4.15の変更点

# 1. 得意先・納入先マスタの登録補助機能の追加

■得意先・納入先マスタを新規に登録する際、コードを自動表示する機能が追加されました。

環境設定で、「得意先・納入先マスタ登録時のコード自動表示機能」がオンの場合、マスタの新規登録の際に自動でコードが表示 されます。

| 環境設定                            |                                           |
|---------------------------------|-------------------------------------------|
| クライアント設定 クライアント設定2 会社情報         | 売上伝票画面                                    |
| 工場名 株式会社創風プラント<br>年度開始月 4月 ▼    |                                           |
| マスタの表示順の既定値                     | No. 適用開始日 消費税率(%)                         |
| 得意先マスタ画面 コード順 💌                 | 1 1990/04/01 💌 3.0                        |
| 得意先検索画面 使用日順 💌                  | 2 1997/04/01 ▼ 5.0<br>3 2014/04/01 ▼ 8.0  |
| 仕→先マフカ画面 コード順 ▼                 | 4 / / -                                   |
|                                 | 5 / / •                                   |
|                                 |                                           |
| 現場マスタ画面 コード順 ▼                  |                                           |
| 現場検索画面 使用日順 💌                   | 9 / / 🖳                                   |
| ☑ 得意先・納入先マスタの登録時に<br>□ードを自動表示する | 10 / / 💌                                  |
| - 請求書設定                         | _ 支払設定                                    |
| ☑ 請求書に品名(印刷用)で出力する              | 手形単位金額 10,000                             |
| 「印刷用会社名 株式会社創風システム サ            | レブル帳票                                     |
| ※帳票のフッタに印刷される会社名を指定しま           | ато — — — — — — — — — — — — — — — — — — — |
|                                 | OK キャンセル                                  |

| 得意先マスタ                       |                    | ×            |
|------------------------------|--------------------|--------------|
| 得意先コード 80051                 |                    | 【新規作成】       |
| 得意先名                         | ◎は現在使用中の製品単価       |              |
| 得意先力ナ                        |                    | 運送単価         |
| 得意先分類                        |                    | 製品単価         |
|                              | NO. 製品コード 品名       | ◎ 単価1 単価2    |
| XE                           | 1 10 再生 安定処理       |              |
| Ŧ                            | 2 20 再生 粗粒         |              |
|                              | 3 30 再生 密粒(13)     |              |
| 1至所1、2                       | 4 35 再生 密粒(13F)    |              |
|                              | 5 40 再生 密粒(20)     |              |
|                              | 6 45 再生 密粒(20F)    |              |
|                              | 7 50 再生 細粒 (5)     |              |
| 締日区分 31 日 末=31 単価ランク ランク 1 ▼ | 8 56 冉生 細粒 (13)    |              |
| 回収月 翌月 ▼ 金額端数処理 切り捨て ▼       | 9 00 丹主 陳拉(13)     |              |
| 回収日 31 日 末=31 税額端数処理 切り捨て ▼  | 11 120 粗粒          |              |
| 回収方法 振込 ▼ 請求金額区分 残高なし ▼      | 12 130 密粒(13)      |              |
|                              | 13 135 密粒(13F)     |              |
|                              | 14 140 密粒(20)      |              |
|                              | 15 145 密粒(20F)     |              |
| 回収比率境界額 現金:手形                | 16 150 細粒 (5)      |              |
|                              | 17 156 細粒 (13)     |              |
|                              | 18 160 開粒(13)      |              |
| ● 検索リストに表示する                 | 19 320 粗粒 I 型      |              |
|                              | 20 330 密粒(13) II 型 | •            |
|                              |                    |              |
|                              |                    | 🛃 ほ仔 🦳 キャンセル |

## 2. 納入先クイック登録機能の追加

■売上伝票登録画面に納入先クイック登録機能が追加されました。

事前にマスタ登録せずとも伝票入力時に登録することができます。コードは自動で採番されます。

| 売上伝票                                                                 |                                                                      |
|----------------------------------------------------------------------|----------------------------------------------------------------------|
| グループ情報                                                               | 【新規作成】                                                               |
| 伝葉日付 <mark>2018/05/23 &gt;</mark> 締日 / /                             | 天候区分 <mark>晴れ &gt; 販売区分 内販 &gt;</mark> 請求日 <mark>2018/05/23</mark> > |
| 売上分類 1 V 合材                                                          | 昼夜区分         昼         ∨         消費税率(%)         8.0                 |
| グループNo.   グ他グループ参照                                                   | 伝票印刷名 納入先 > 単価種別 通常 >                                                |
| 納入先                                                                  | 担当者 1 🗸 山田                                                           |
| 得意先 10 <mark>₽ ○○工業株式会社</mark>                                       | 備考                                                                   |
| 現場 15 🔎 大久保 🔛                                                        | 伝票印刷用                                                                |
| 品名 140 🔎 密粒(20)                                                      | lín考 E                                                               |
| 納入方法 20 × <mark>現着</mark> 距離区分 1 × 10km                              | 製造区分 自社 🖌 購入単価                                                       |
| 予定数量         12.00         t         発注者区分         2 < 市町村         則 | 購入先プラント 💦 💫                                                          |
| 伝票情報                                                                 |                                                                      |
| 納入方法 20 <mark>→ 現着</mark> 累計数量 4.50 オ                                | 有効積載数量 6.00                                                          |
| 車番 1001 累計台数 1                                                       | 補償対象数量 1.50                                                          |
| 運送業者 100 ∨ ㈱○○興業 空車重量                                                |                                                                      |
| 車種区分 4 ∨ 大型 総重量                                                      | 伝票印刷用                                                                |
| 数量 4.50 t 製品単価 12,000                                                | 順考                                                                   |
| 出荷時間 11:00 運送単価                                                      |                                                                      |
| 出荷温度 182 単価合計 12,000                                                 | [14] (大)(秋米)<br>[11] 印刷保存                                            |
| ③印刷保存 県存 キャンセル                                                       | 27 单価編集 [12] 休存<br>[Esc] 終了                                          |
| 登録済み伝票                                                               |                                                                      |
| No. 複写編集 削除 納入方法 車番 運送業者名 車種区分 数量 時                                  | 間 温度 累計数量 台数 空車重量 総重量 製品単価 運送単価 単価合計 有効積載 補償対象                       |
|                                                                      |                                                                      |
|                                                                      |                                                                      |
|                                                                      |                                                                      |
|                                                                      |                                                                      |
|                                                                      |                                                                      |
|                                                                      |                                                                      |
|                                                                      |                                                                      |
|                                                                      |                                                                      |

# §3. Ver.4.16の変更点

## 1. 工場管理機能の追加

■工場管理機能が追加されました。

複数の工場を管理できるようになりました。

本システムの起動時にログオン画面で処理対象工場の選択を行います。

| ログオン                           | × |
|--------------------------------|---|
|                                |   |
| 工場 <mark>↓</mark> ▼ 株式会社創風ブラント |   |
| 1 株式会社創風ブラント                   | ^ |
| 2 株式会社創風ブラント2                  | Ŧ |
|                                |   |
|                                |   |
| OK ++>>セル                      |   |
|                                |   |

複数工場を管理する場合、得意先マスタ及び仕入先マスタについて、共有することが出来るようになりました。 また、取引要注意企業設定も共有されます。

#### 2. 得意先・納入先マスタの登録補助機能の追加

■得意先・納入先マスタを新規に登録する際、コード範囲が設定できるようになりました。

| 環境設定                                                                                                    | ×        |
|----------------------------------------------------------------------------------------------------|----------|
| 工場情報 工場情報2 消費税率                                                                                                    |          |
| 工場名     株式会社創風ブラント       年度開始月     4月 >                                                                               |          |
| マスタの表示順の既定値       得意先マスタ         得意先マスタの置録時にコードを自動表示する       「得意先マスタの登録時にコードを自動表示する」         得意先検索画面使用日順       10001~ |          |
| 仕入先マスタ画面 □・ド順 ∨         仕入先検索画面 使用日順 ∨         現場マスタ画面 □・ド順 ∨         現場快索画面 使用日順 ∨                                   |          |
| - 請求書設定<br>図 請求書に品名(印刷用で出力する - 支払設定 -<br>手形単位金額 10,000                                                                |          |
| 印刷用会社名 株式会社創風システム サンブル帳票<br>※帳票のフッタに印刷される会社名を指定します                                                                    |          |
|                                                                                                    | OK キャンセル |

# §4. Ver.4.17の変更点

## 1. 入金明細表の出力対象条件の追加

■入金明細表において、出力対象を得意先コードで絞り込む機能が追加されました。

| 入金明細表 |                             | × |
|-------|-----------------------------|---|
| 伝票日付  | 2018/12/01 🗸 ~ 2018/12/31 🗸 |   |
| 得意先   | 10 🔎 🔿 🔿 工業株式会社             |   |
|       | General Excel 出力 閉じる        |   |

#### 2. 売上明細表、売上明細集計表の出力対象条件の追加

■売上明細表、売上明細集計表において、出力対象を締日区分で絞り込む機能が追加されました。

| 上明細表                                                                       | ×                                                                                                    |
|----------------------------------------------------------------------------|----------------------------------------------------------------------------------------------------|
| 伝票日付 2018/04/01 ∨ ~ 2                                                      | 018/06/30 ∨ 6日 末=31                                                                                      |
| 出力形式 ◎ 売上分類順 〇                                                             | 日付順 〇 得意先順 〇 納入先順 〇 現場順 〇 製品順                                                                            |
| 得意先                                                                        |                                                                                                    |
| 購入先                                                                        |                                                                                                    |
| 「出力対象                                                                      |                                                                                                    |
| 売上分類     納入方法       図合材     図持込       図廃材     図 P渡                         | 製造区分         昼夜区分         販売区分           回自社         回昼         回内販           回仕入         回夜         回外販 |
| ☑RC ☑計量                                                                    | 売上明細集計表                                                                                                  |
| <ul> <li>☑ 機械</li> <li>☑ その他</li> <li>☑ 仕入</li> <li>☑ 仕入</li> </ul>        | 伝票日付 2018/04/01 ∨ ~ 2018/06/30 ∨ 締日区分 20 ∨日 末=31                                                         |
| ☑ P渡                                                                       | 出力形式 	◎ 売上分類順 ○ 得意先順 ○ 現場順 ○ 製品順                                                                         |
| □ □ □ □ □ □ □ □ □ □ □ □ □ □ □ □ □ □ □                                      | 得意先                                                                                                    |
| ☑引取                                                                        | 購入先                                                                                                    |
| <ul> <li>□ 品名(印刷用)で出</li> <li>② 金額情報を出力する</li> <li>□ 引意先分類ごと(a)</li> </ul> |                                                                                                    |
|                                                                            |                                                                                                    |
|                                                                            | · · · · · · · · · · · · · · · · · · ·                                                                    |
|                                                                            |                                                                                                    |
|                                                                            |                                                                                                    |
|                                                                            | <ul> <li>         日 品名(印刷用)で出力する         <ul> <li></li></ul></li></ul>                                   |
|                                                                            | 🛃 Excel 出力   閉じる                                                                                         |

#### 3. 売上伝票入力、売上伝票検索・編集の検索条件の追加

■売上伝票入力、売上伝票検索・編集の検索条件が追加されました。

「得意先」から「納入・得意」に変更されました。得意先に加え、納入先も検索対象になります。 また、「昼夜」区分も検索条件に追加されました。

| 🚮 PS | Pro - 🎗                      | 反売管理システム Pro      |                  |               |             |       |       |           |    |        |       |    |          |          |     |     |       |        | × |
|------|------------------------------|-------------------|------------------|---------------|-------------|-------|-------|-----------|----|--------|-------|----|----------|----------|-----|-----|-------|--------|---|
| 売上   | 伝票                           | <b>『</b> 入力       |                  |               | 株正          | (会社創題 | 風プラント |           |    |        |       |    |          |          |     |     |       | 5 閉じる  |   |
| 🔁 新  | 規作問                          | 戊 🎦 伝票発行          | 눸 複写新規           | ┏┛ロループ編組      | 集 × グループ削除  | 😂 過去デ | -9参照  | 天         | 候  | 晴れ ~   | 担当者   | 1~ | ШШ       |          |     | 総   | 出荷量   | 33.00  |   |
| 合林   | ł                            | 廃材 RC             | 機械               | その他 2         | 016/06/03 🗧 | 検索納入  | ·得意   |           |    | 玥      | 場名    |    |          | 昼        | 夜 🗸 | 表示順 | ● 登録順 | ○ 得意先順 | Į |
| No.  | ヴルー<br>プNo.                  | 納入先/              | /得意先             |               | 現場名/品名      |       | 納入方法  | <b>昼夜</b> | 単重 | 同定数量   | 合計数量  | 台数 | 最終<br>時間 | 最終<br>数量 | 備   | 亐   | x     | ŧ      | ^ |
| 1    | 1                            | 愛村建設㈱<br>○○工業株式会社 |                  | 大清水<br>密粒(20) | I型          |       | 引取    |           |    | 125.00 | 8.00  | 1  |          | 8.00     |     |     |       |        |   |
| 2    | 2                            | △△建設㈱<br>△△道路株式会社 | 朝日が丘<br>密粒(20)Ⅱ型 |               |             |       | 計量    | 1         | 寺  | 50.00  |       |    |          |          |     |     |       |        |   |
| 3    | 3 3 △△建設㈱ 市野新<br>△△道路株式会社 再生 |                   |                  | 市野新田<br>再生 密  | 粒(13)       |       | 計量    |           |    | 160.00 | 10.00 | 2  |          |          |     |     |       |        |   |

#### 4. 購入単価の追加

■売上入力画面に購入単価の入力欄が追加されました。

|         |                          | ×                    |
|---------|--------------------------|----------------------|
|         |                          | ( グループ編集 】           |
| 天候区分    | 晴れ 🗸 販売区分 内販 🖌 請求日 2018/ | <mark>)5/25</mark> ~ |
| 昼夜区分    | 昼 ∨ 消費税率(%) 8.0          |                      |
| 伝票印刷名   | 納入先 🖌 単価種別 通常            | ~                    |
| 担当者     |                          |                      |
| 備考      |                          |                      |
| 伝票印刷用   | <u>×</u>                 |                      |
| 開考      |                          |                      |
| 製造区分    | 仕入 🗸                     | 購入単価                 |
| 購入先プラント | 30 🔎 🗖 🗖 道路㈱口口合材工場       | 10,000               |

#### 5. 購入明細表の新規追加

■購入明細表が出力できるようになりました。

製造区分が「仕入」のデータを出力します。

| 日付  |    | 得意先名     | 納入先名      | 現場名     |     | 品名                  | 販売<br>区分 | <b>和</b> 入<br>方法 | 軍種       | 數量    | 単位 | 昼夜 | 製品      | 運送  | 金額          | 購入     | 購入先·備考      |
|-----|----|----------|-----------|---------|-----|---------------------|----------|------------------|----------|-------|----|----|---------|-----|-------------|--------|-------------|
| 4/1 | 10 | 00工業株式会社 | ■■土建齢     | 不動沢     | 30  | 再生 密粒度アスコン<br>(13)  | 内原       | PJġ              | 中型       | 3.50  | t  | 丞  | 13,000  | 600 | 45, 500     | 9,000  | 東亜〇〇朔〇工場    |
| /20 | 10 | 〇〇工業株式会社 | ■■土建黝     | 松之山五十子平 | 160 | 開粒度アスコン(13)         | 内販       | PLB              | 中型       | 4.00  | t  | 盠  | 12, 000 | 700 | 48, 000     | 9,000  | ロロ道路㈱ロロ合材工場 |
| /20 | 10 | 〇〇工業株式会社 | ☆☆建設工業職   | 希望が丘    | 110 | 安定処理                | 内販       | PLE              | 中型       | 4.00  | t  | 墨  | 11,000  | 600 | 44, 000     | 9,000  | 00共同アスコン    |
| V20 | 10 | 00工業株式会社 | ■■土跳黝     | 不動沢     | 30  | 再生 密粒度アスコン<br>(13)  | 内販       | PJB              | 大型<br>8t | 3.50  | t  | 巫  | 13,000  | 700 | 45, 500     | 9, 000 | 東亜〇〇帥〇工場    |
| V24 | 10 | 00工業株式会社 | 00 工業株式会社 | 大沢新田    | 145 | 密粒度アスコン(20F)        | 内販       | 現着               | 大型       | 23.80 | t  | 盠  | 12, 400 | 600 | 309,400     | 9, 000 | 口口道路㈱口口合材工場 |
| V24 | 10 | 〇〇工業株式会社 | 00 工業株式会社 | 大沢新田    | 145 | 密粒度アスコン(20F)        | 内駅       | <b>19</b> 86     | 中型       | 6.10  | t  | 盠  | 12, 500 | 600 | 79, 910     | 9,000  | 口口道路期口口合材工場 |
| V24 | 10 | 00工業株式会社 | 00 工業株式会社 | 大沢新田    | 145 | 密粒度アスコン(20F)        | 内販       | 現着               | 中型       | 6.10  | t  | 墨  | 12, 500 | 600 | 79, 910     | 9,000  | 口口道路朔口口合材工場 |
| V25 | 10 | 00工業株式会社 | 00 工業株式会社 | 大沢新田    | 145 | 密粒度アスコン(20F)        | 内販       | 現着               | 大型<br>8t | 17.50 | t  | 墨  | 13,000  | 700 | 239,750     | 10,000 | 口口道路朔口口合材工場 |
| V25 | 10 | 〇〇工業株式会社 | 00 工業株式会社 | 大沢新田    | 145 | 密粒度アスコン(20F)        | 内駅       | 現着               | 大型       | 5.80  | t  | æ  | 13,000  | 600 | 78, 880     | 10,000 | 口口道路期口口合材工場 |
| 1   |    | 1        |           | •       |     | 【得意先 計】             |          | 1                |          |       |    | 1  |         | 1   | 970,850     |        | •           |
| 8/2 | 20 | ムム道路株式会社 | △△道路株式会社  | 三和町     | 45  | 再生 密粒度アスコン<br>(20F) | 内販       | 밝고               | 小型       | 5.00  | t  | 墨  | 14, 000 | 600 | 73,000      |        | ロロ道路㈱ロロ合材工場 |
| 8/2 | 20 | △△道路株式会社 | △△道路株式会社  | 三和町     | 45  | 再生 密粒度アスコン<br>(20F) | 内販       | 밝고               | 中型       | 8.50  | t  | 丞  | 14, 000 | 600 | 124, 100    |        | 口口道路朔口口合材工場 |
|     |    |          |           |         | Î   | 【得意先 計】             | Ì        |                  | 1        |       |    |    |         |     | 197,100     |        |             |
|     |    |          |           |         |     | 【合計】                |          |                  |          |       |    |    |         |     | 1, 167, 950 |        |             |

#### 6. セキュリティレベルの設定

■パスワード設定で、セキュリティレベルが「売上機能のみ」に設定されたログオンユーザーは、売上伝票入力などの画面及び 帳票類の全てにおいて、金額情報が表示されなくなりました。

| <b>%</b> 🛛 | ログオンユーザーの管理  |             |                  |        | × |
|------------|--------------|-------------|------------------|--------|---|
| No.        | ユーザー名        | パスワード       | セキュリティレベル        |        | ^ |
| 1          | admin        | h3q09uq0299 | フルアクセス           | $\sim$ |   |
| 2          | yamada       |             | フルアクセス           | $\sim$ |   |
| 3          | sato         |             | 売上機能のみ           | $\sim$ |   |
| 4          |              |             |                  | $\sim$ |   |
| 5          |              |             |                  | $\sim$ |   |
| 6          |              |             |                  | $\sim$ |   |
| 7          |              |             |                  | $\sim$ |   |
| 0          |              |             |                  |        | × |
| ※変         | 更した内容は次回ログオン | から有効になります   | ОК <b>*</b> †у/2 | 96     |   |

# 7. 得意先別売上内訳表の集計機能の変更

■得意先別売上内訳表で、合材以外のデータも、製造区分ごとに分けて集計する機能が追加されました。

| 得意先別売上内訳表            |                             | $\times$ |
|----------------------|-----------------------------|----------|
| 伝票日付                 | 2018/06/01 🗸 ~ 2018/06/30 🗸 |          |
| 設定                   | ☑ 金額情報を出力する ☑ 製造区分ごとに集計する   |          |
| ※この帳票は、製<br>元に集計します。 | 品マスタで設定された「汎用区分A」を          |          |
|                      | 🚽 Excel 出力 閉じる              |          |

| 星章牛 | <b>得意共名</b> | アス厚枝   | 村- 自計   | アス庫       | 材-什人 | コン摩根  | 和自社     | コン庫 | 材-什人 | 9-     | F       | 以後 | 材-百計 | 38 AB # | 村田 入 | (B) (B) | · 記錄) -自計 | 原材料 (数石 | · 計集) -什. |
|-----|-------------|--------|---------|-----------|------|-------|---------|-----|------|--------|---------|----|------|---------|------|---------|-----------|---------|-----------|
| 3-1 | 100000      | 数量     | 金額      | <b>放量</b> | 金額   | 数量    | 金額      | 数量  | 金額   | 放量     | 金額      | 扳量 | 金額   | 赦量      | 金額   | 数量      | 金額        | 詉量      | 金額        |
| 10  | ○○工業株式会社    | 167.26 | 258,580 |           |      |       |         |     |      | 167.26 | 253,530 |    |      |         |      |         | 40,000    |         |           |
| 20  | △△道路株式会社    | 21.76  | 32,640  |           |      |       |         |     |      | 21.76  | 32,640  |    |      |         |      |         |           |         |           |
| 30  | 口口道工株式会社    |        |         |           |      |       |         |     |      |        |         |    |      |         |      |         |           |         |           |
| 110 | 江田工務店轉      |        |         |           |      | 50.00 | 100,000 |     |      | 50.00  | 100,000 |    |      |         |      |         |           |         |           |
| 120 | ムム建設制       |        |         |           |      |       |         |     |      |        |         |    |      |         |      |         |           |         |           |
| 160 | ○○建設工業時     | 20.28  | 30,420  |           |      |       |         |     |      | 20.28  | 30,420  |    |      |         |      |         |           |         |           |
| 180 | 山下工務店轉      |        |         |           |      |       |         |     |      |        |         |    |      |         |      |         |           |         |           |
| 200 | ☆☆建設工業等     |        |         |           |      |       |         |     |      |        |         |    |      |         |      |         |           |         |           |
| 220 | 足立建設神       |        |         |           |      |       |         |     |      |        |         |    |      |         |      |         |           |         |           |
| 250 | 内田土建制       | 4.00   | 6,000   |           |      |       |         |     |      | 4.00   | 6,000   |    |      |         |      |         |           |         |           |
| 280 | 膀山建設神       |        |         |           |      |       |         |     |      |        |         |    |      |         |      |         | 120,000   |         |           |
| 370 | 阿哥時間時       |        |         |           |      | -     |         |     |      |        |         |    |      |         |      |         |           |         |           |
| 380 | 中對於建設的制     |        |         |           |      | -     |         |     |      |        |         |    |      |         |      |         |           |         |           |
| 400 | 平野建設㈱       |        |         |           |      |       |         |     |      |        |         |    |      |         |      |         |           |         |           |
|     | 【合計】        | 213.30 | 322,650 |           |      | 50.00 | 100,000 |     |      | 263.30 | 422,650 |    |      |         |      |         | 160,000   |         |           |

#### 8. 現場マスタの項目追加

■現場マスタに備考が追加されました。

| 現場マスタ                         | ×     |
|-------------------------------|-------|
| 現場コード 7                       | 【編集】  |
| 現場名 <mark>飯塚</mark>           |       |
| 現場カナ <mark>イイヅカ</mark>        |       |
| 距離区分 2 <mark>&gt; 20km</mark> |       |
| 備考現場担当者:鈴木様                   |       |
| ※売上伝票人力画面の備考欄に適用されます。         |       |
| 設定 検索リストに表示する                 |       |
|                               |       |
| 🛃 保存                          | キャンセル |

#### 売上伝票入力画面で表示されます。

| 売上伝票                     |                                      |
|--------------------------|--------------------------------------|
| グループ情報                   | 【グループ編集】                             |
| 伝票日付 2018/05/25 ✓ 締日 / / | 天候区分 晴れ 🗸 販売区分 内販 🖌 請求日 2018/05/25 🗸 |
| 売上分類 1 ∨ <mark>合材</mark> |                                      |
| グループNo. 2 のグループ参照        | 伝票印刷名 納入先 🗸 単価種別 通常 🗸                |
| 納入先 80150 ₽ ■■土建㈱ 🛃      | 担当者 1 🗸 山田                           |
| 得意先 10 ₽ ○○工業株式会社        | 備考 現場担当者:鈴木様                         |
| 現場 7 🔎 飯塚                | 伝票印刷用                                |
| 品名 30 🔎 再生 密粒(13)        | [備考]                                 |

#### 9. 出荷モニタ画面の新規追加

■出荷モニタ画面が新規追加されました。

システム本体と別画面で、出荷伝票を一覧表示しておくことができます。

| 🚮 P | S Pro - 出荷モニタ |                    |                    |                |    |         |      |     |      |    | - D   | ×  |
|-----|---------------|--------------------|--------------------|----------------|----|---------|------|-----|------|----|-------|----|
| 出7  | 苛モニタ 伝票       | 旧付 <mark>20</mark> | 018/07/01 🗸 🗹 自動更新 | 更新間隔(ミリ秒) 3000 |    |         |      |     |      |    | 閉     | じる |
| No. | 時間 売上分類       | グル−プNo             | 納入先                | 現場             |    | 品名      | 納入方法 | 車番  | 数量   | 単位 | 累計数量  | 台数 |
| 1   | 合材            | 1                  | 江田工務店㈱             | 高柳町栃ケ原         | 再生 | 密粒(13F) | 現着   | 123 | 2.00 | t  | 2.00  | 1  |
| 2   | 合材            | 1                  | 江田工務店㈱             | 高柳町栃ケ原         | 再生 | 密粒(13F) | 現着   | 123 | 1.60 | t  | 3.60  | 2  |
| з   | 合材            | 2                  | △△建設㈱              | 朝日が丘           | 再生 | 密粒(13F) | 現着   | 500 | 2.00 | t  | 2.00  | 1  |
| 4   | 合材            | 2                  | △△建設㈱              | 朝日が丘           | 再生 | 密粒(13F) | 現着   | 200 | 2.90 | t  | 4.90  | 2  |
| 5   | 合材            | 2                  | △△建設㈱              | 朝日が丘           | 再生 | 密粒(13F) | 現着   | 500 | 5.00 | t  | 9.90  | 3  |
| 6   | 合材            | 2                  | △△建設㈱              | 朝日が丘           | 再生 | 密粒(13F) | 現着   | 500 | 5.10 | t  | 15.00 | 4  |
| 7   | 合材            | 3                  | 口口道工株式会社           | 市野新田           | 再生 | 密粒(13F) | 現着   | 500 | 4.50 | t  | 4.50  | 1  |
| 8   | 合材            | 3                  | 口口道工株式会社           | 市野新田           | 再生 | 密粒(13F) | 現着   | 500 | 6.00 | t  | 10.50 | 2  |
| 9   | 合材            | 3                  | 口口道工株式会社           | 市野新田           | 再生 | 密粒(13F) | 現着   | 500 | 6.00 | t  | 16.50 | 3  |
| 10  | 合材            | 4                  | 江田工務店㈱             | 加賀糸屋町          | 再生 | 密粒(13F) | 現着   | 123 | 6.00 | t  | 6.00  | 1  |
| 11  | 合材            | 4                  | 江田工務店㈱             | 加賀糸屋町          | 再生 | 密粒(13F) | 現着   | 123 | 1.00 | t  | 7.00  | 2  |
| 12  | 合材            | 5                  | 江田工務店㈱             | 高柳町栃ケ原舗装工事     | 再生 | 密粒(13F) | 現着   | 123 | 6.00 | t  | 6.00  | 1  |
| 13  | 合材            | 5                  | 江田工務店㈱             | 高柳町栃ケ原舗装工事     | 再生 | 密粒(13F) | 現着   | 123 | 6.10 | t  | 12.10 | 2  |
| 14  | 合材            | 6                  | 江田工務店㈱             | 高柳町栃ケ原舗装工事     | 再生 | 密粒(13)  | 現着   | 123 | 6.00 | t  | 6.00  | 1  |
| 15  | 合材            | 6                  | 江田工務店㈱             | 高柳町栃ケ原舗装工事     | 再生 | 密粒(13)  | 現着   | 123 | 8.00 | t  | 14.00 | 2  |

#### 10. 自動伝票発行の機能追加

■自動伝票発行機能に、「自動登録」モードが追加されました。

伝票印刷は行わず、データの保存のみを行います。

| 自動発行通信   | パネル                   |         |
|----------|-----------------------|---------|
| 伝票日付     | 2020/                 | 12/17 🗸 |
| 自動<br>発行 | <mark>自動</mark><br>登録 | 手動      |
|          | 設定変更                  | 適用      |

- 10 -

# §5. Ver.4.18の変更点

### 1. 製品マスタ、得意先マスタ、納入先マスタの名称印刷機能の追加

■製品マスタ、得意先マスタ、納入先マスタの一覧画面に「名称印刷」ボタンが追加されました。

#### それぞれの名称の一覧をA4縦形式で出力します。

| 🚮 P      | S Pro - 販売 | 管理シフ | Rテム Pro |     |     |    |        |          |      |                     |
|----------|------------|------|---------|-----|-----|----|--------|----------|------|---------------------|
| 製品       | コマスタ       | 登録   |         |     |     |    |        | 株式会社創風プラ | ラント  | 5 閉じる               |
|          | 品名         |      |         |     |     |    | ₽検索    |          |      |                     |
| <b>1</b> | 新規作成       |      | 複写新規    | ☑編集 | ★削除 |    | 🛃 一覧印刷 | 🔒 名称印刷   |      |                     |
| 合        | 材          | 廃材   | RC      | 機械  | その他 |    |        |          |      |                     |
| No.      | 製品コード      |      |         | 品名  |     |    | 8      | 名(印刷用)   | 売上分類 | 製品分類 <mark>^</mark> |
| 1        | 10         | 再生   | 安定処理    |     |     | 再生 | 安定処理   |          | 合材   | R合材                 |
| 2        | 20         | 再生   | 粗粒      |     |     | 再生 | 粗粒度アスコ | コン       | 合材   | R合材                 |
| 3        | 30         | 再生   | 密粒(13)  |     |     | 再生 | 密粒度アスコ | コン(13)   | 合材   | R合材                 |

#### 2. 現場マスタの一覧印刷機能の追加

■現場マスタの一覧画面に「一覧印刷」ボタンが追加されました。

| 🚮 P      | S Pro - 販売 | 管理システム Pro          |         | - 0      | ×    |
|----------|------------|---------------------|---------|----------|------|
| 現        | 易マスタ       | 登録                  | 株式会社創風づ | プラント 🍡 🍍 | HIUS |
|          | 現場名        |                     |         |          |      |
| H        | 見場力ナ       |                     | ₽検索     |          |      |
| :        | 表示順        | ◉ コード順 ○ 力ナ順 ○ 使用日順 |         |          |      |
| <b>1</b> | 新規作成       | ≧ 複写新規              | 🗐 一覧印刷  |          |      |
| No.      | 現場コード      | 現場名                 | 現場力ナ    | 距離区分     | ^    |
| 1        | 1          | 青山町                 | アオヤマ    | 5km      |      |
|          | 2          | 赤坂町                 | アカサカ    | 5km      |      |
|          | 3          | 朝日が丘                | アサヒオガオカ | 5km      |      |

# §6. Ver.4.19の変更点

## 1. 売上伝票検索画面の表示期間変更

■売上伝票検索画面に過去データ全てを表示していましたが過去データ1年分の表示に変更されました。 起動待機時間も短縮されます。

| E P     | S Pro - 販売管理            | ミシステム Pro |                      |                    |                       |        |             |             |       |    |    |              |
|---------|-------------------------|-----------|----------------------|--------------------|-----------------------|--------|-------------|-------------|-------|----|----|--------------|
| 売.      | 上伝票検察                   | を編集       |                      | ŧ                  | 株式会社創風プラント            |        |             |             |       |    |    | <b>う 閉じる</b> |
| fi<br>F | 3票日付 20<br>配上分類         | 21/11/01  |                      |                    | 3                     | 天候 晴柳  | h∨ <u>∄</u> | 2当者 1 ~     | u⊞    |    |    |              |
| - 78    | 1八、1918<br>現場名<br>表示順 ④ | ) 登録順     | ○ 得意先コード順 ○ 製品コード順 〕 | 起動時<br>自動セ         | ៖に1年前の日付:<br>:ットされます。 | が      |             |             |       |    |    |              |
| ; ۲     | 新規作成                    | 1 伝票発行    | 〒 ो 複写新規 ■グリループ編集    | ▶ グループ削除           | î.                    |        |             |             |       |    |    |              |
| No.     | 伝票日付                    | 売上分類      | 納入先/得意先              |                    | 現場名/品名                | 納入方    | 法覆          | 単<br>種 予定数量 | 合計数量  | 台数 | 備考 | ŧ ^          |
| 6       | 2021/11/01              | 合材        | 山田土木㈱<br>〇〇工業株式会社    | 十日町赤倉<br>再生 密粒     | (13)                  | ··· P渡 |             |             | 9.60  | 2  |    |              |
| 7       | 2021/11/01              | 合材        | 愛村建設㈱ 〇〇工業株式会社       | 大清水<br>密粒(20) II   | N<br>N                | 現着     |             | 125.00      | 93.60 | 9  |    |              |
| 8       | 2021/11/01              | 合材        | △△建設㈱<br>△△道路株式会社    | 朝日が丘<br>密粒(20) I 5 | 꼬                     | 現着     |             | 50.00       | 50.00 | 5  |    |              |
| 9       | 2021/11/01              | 合材        | △△建設㈱<br>△△道路株式会社    | 市野新田<br>再生 密粒(     | (13)                  | 現着     |             | 46.00       | 52.00 | 5  |    |              |
| 10      | 2021/11/04              | 合材        | ●●土木㈱ △△道路株式会社       | 赤坂町<br>再生 粗粒       |                       | P渡     |             | 15.00       | 14.80 | 2  |    |              |
| 11      | 2021/11/04              | 合材        | ■土建㈱ △△道路株式会社        | 佐藤池新田<br>開粒(13)    |                       | P渡     |             |             | 29.00 | 3  |    |              |
| 12      | 2021/11/05              | 合材        | △△建設㈱ △△建設㈱          | 岩船上大町<br>密粒(13)    |                       | P渡     |             |             | 5.00  | 1  |    |              |
| 13      | 2021/11/06              | 合材        | △△建設制 △△建設制          | 安政町<br>密粒(13)      |                       | ₽渡     |             |             | 4.50  | 1  |    |              |
| 14      | 2021/11/06              | 合材        | ■■土建㈱<br>○○工業株式会社    | 不動沢<br>再生 密粒(      | (13)                  | ₽渡     |             |             | 14.50 | 2  |    |              |
| 15      | 2021/11/07              | 合材        | △△建設㈱<br>○○工業株式会社    | 松之山五十-<br>再生 細粒    | <del>子平</del><br>(13) | 現着     |             | 20.00       | 20.00 | 2  |    |              |

### 2. 帳票出力画面の日付範囲の入力方法の改善

■各帳票出力画面において日付を入力する際、【自】の入力値を【至】にコピーする仕様に変更されました。

| 売上明細表                                    |                                                                                                    |                            |                                     |                  |
|------------------------------------------|----------------------------------------------------------------------------------------------------|----------------------------|-------------------------------------|------------------|
| 伝票日付<br>出力形式                             | 2021/11/01 🗸 ~                                                                                                    | 2021/11/01 🔽<br>日付順 〇 得意先順 | 締日区分  日 ● 日 ● の納入先順 ○ 現場            | 末=31<br>3順 ○ 製品順 |
| 得意先<br>購入先<br>日本111日                     |                                                                                                    |                            |                                     |                  |
| 売上分類<br>ビ合材<br>ビ廃材<br>ビRC<br>ビ機械<br>ビその他 | <ul> <li>納入方法</li> <li>○ P渡     <li>○ 現場</li> <li>○ 常用</li> <li>○ 引取</li> <li>○ 引取</li></li></ul> | 製造区分<br>図自社<br>図仕入         | <u>単初区分</u><br>図量<br>図液<br>図次<br>の外 | 元区分<br>版<br>版    |
| 設定                                       | <ul> <li>□ 品名(印刷用)で</li> <li>☑ 金額情報を出力</li> <li>☑ 小計行を出力す</li> <li>□ 得意先分類ごと</li> </ul>                                                                                                    | 出力する<br>1する<br>る<br>に出力する  |                                     |                  |
|                                          |                                                                                                    |                            | 🚽 Excel 出力                          | 閉じる              |

3. ログオンユーザーの設定方法の変更

■ログオンユーザーの設定方法を「パスワード設定」ボタンから「ユーザー設定」ボタンに変更しました。

ユーザーごとに、機能単位での権限設定ができるようになりました。

| - <u>v</u> - | 設定      |             |      |          |
|--------------|---------|-------------|------|----------|
| ュ            | ーザー名 ac | dmin        |      | 【編集】     |
| - 73         | スワード 🔹  | *****       |      |          |
| No.          |         | 機能名称        | 起動許可 | 価格表示許可 🔺 |
|              | 売上      | 売上伝票入力      |      |          |
|              | 売上      | 売上伝票検索・編集   |      |          |
| 3            | 売上      | 売上明細表       |      |          |
| 4            | 売上      | 売上明細集計表     |      |          |
| 5            | 売上      | 売上総括表       |      |          |
| 6            | 売上      | 予約別出荷実績表    |      |          |
| 7            | 売上      | コールドビン材料計算表 |      |          |
| 8            | 売上      | 得意先別売上分類集計表 |      |          |
| 9            | 売上      | 日別出荷数量総括表   |      |          |
| 10           | 売上      | 製品別年間売上集計表  |      |          |
| 11           | 売上      | 出荷日報        |      |          |
| 12           | 売上      | ダンブ別稼動表     |      |          |
| 13           | 売上      | 発注者別出荷集計表   |      |          |
| 14           | 売上      | 得意先別売上内訳表   |      |          |
| 15           | 売上      | 得意先別年間売上集計表 |      |          |
| 16           | 売上      | 売掛残高一覧表     |      |          |
| 17           | 売上      | 購入明細表       |      |          |
| 18           | 売上      | 売上日報        |      |          |
| 19           | 売上      | 伝票再発行       |      |          |
| 20           | 売上      | 運搬費補償設定     |      | ~        |
|              |         |             | ОК   | キャンセル    |

### 4. 売上日報出力機能の追加

■売上日報出力機能が新たに追加されました。

製品コード別または得意先別に出力されます。

+10

|            | ● 表面が ○ 特息元が   |                                                                                                    |                                                                                                    |                                                                                                    |                                                                                                    |                                                                                                    |                                                                                                    | 0 H                                                                                                    |                                                                                                    |                                                                                                    | 0                                                                                                    |                                                                                                    |        |           |             |               |          |           |
|------------|----------------|----------------------------------------------------------------------------------------------------|----------------------------------------------------------------------------------------------------|----------------------------------------------------------------------------------------------------|----------------------------------------------------------------------------------------------------|----------------------------------------------------------------------------------------------------|----------------------------------------------------------------------------------------------------|----------------------------------------------------------------------------------------------------|----------------------------------------------------------------------------------------------------|----------------------------------------------------------------------------------------------------|----------------------------------------------------------------------------------------------------|----------------------------------------------------------------------------------------------------|--------|-----------|-------------|---------------|----------|-----------|
| 出力データ      | 🛛 日計 🗹 月計 🗹    | 年度計                                                                                                    |                                                                                                    | 1                                                                                                    | 出力対象:合材/廃                                                                                                    | 日<br>材 / RC / 機械 /                                                                                                    | その他                                                                                                    | UЦ                                                                                                    | E                                                                                                    | -<br>= L1                                                                                                    |                                                                                                    |                                                                                                    |        | 5         |             | ĸ             |          |           |
| 出力対象 ——    |                |                                                                                                    |                                                                                                    | 2                                                                                                    | : 目 11 / 11<br>伝票日付: 2022年11月                                                                                                    | 13 🗄                                                                                                    |                                                                                                    |                                                                                                    |                                                                                                    | 元上                                                                                                    |                                                                                                    | テ尼プロ万川                                                                                                    |        |           |             | 出力日時:         | 2022/11/ | 04 10:28: |
| 売上分類       | 製造区分           |                                                                                                    |                                                                                                    | 5                                                                                                    |                                                                                                    | 得意先名                                                                                                    |                                                                                                    | 单位                                                                                                    | 日計                                                                                                    | A 98                                                                                                    | 月計                                                                                                    | A-98                                                                                                    | 年度     | 1t        |             |               |          |           |
| 7          | 风白社            |                                                                                                    |                                                                                                    | 7                                                                                                    | 10 00工業株式                                                                                                    | n社                                                                                                    |                                                                                                    |                                                                                                    | 113.00 1                                                                                                    | 1,503,500                                                                                                    | 473.00 5                                                                                                    | ,384,750                                                                                                    | 773.00 | 8,384,750 |             |               |          |           |
| 2 614      | CETI           |                                                                                                    |                                                                                                    | 8                                                                                                    | 20 △△道路株式:                                                                                                    | in ¥±                                                                                                    |                                                                                                    |                                                                                                    | 97.00 1                                                                                                    | 1,299,000                                                                                                    | 330.00                                                                                                    | ,366,000                                                                                                    | 480.00 | 6,016,000 |             |               |          |           |
| ☑ 廃材       | 21 住入          |                                                                                                    |                                                                                                    | 9                                                                                                    | 30 口口道工件式:                                                                                                    | 韵社                                                                                                    |                                                                                                    |                                                                                                    | 1                                                                                                    | 1,100,000                                                                                                    |                                                                                                    | ,100,000                                                                                                    | 230.00 | 3,630,000 |             |               |          |           |
| <b>VRC</b> |                |                                                                                                    |                                                                                                    | 10                                                                                                    | 110 日田工務店99                                                                                                    |                                                                                                    |                                                                                                    |                                                                                                    | 50.00                                                                                                    | 100,000                                                                                                    | 50.00                                                                                                    | 100,000                                                                                                    | 50.00  | 100,000   |             |               |          |           |
|            |                |                                                                                                    |                                                                                                    | 11                                                                                                    | 120 22392080                                                                                                    |                                                                                                    |                                                                                                    |                                                                                                    |                                                                                                    |                                                                                                    | 28.00                                                                                                    | 8 000                                                                                                    | 70.00  | 558 000   |             |               |          |           |
| 兰 1度1度     |                |                                                                                                    |                                                                                                    | 13                                                                                                    | 200 合合建設工業                                                                                                    | 10                                                                                                    |                                                                                                    |                                                                                                    | 6.00                                                                                                    | 72,000                                                                                                    | 6.00                                                                                                    | 72,000                                                                                                    | 88.00  | 952,000   |             |               |          |           |
| ☑その他       |                |                                                                                                    |                                                                                                    | 14                                                                                                    | 220 足立建設時                                                                                                    |                                                                                                    |                                                                                                    |                                                                                                    | 60.03                                                                                                    | 24,000                                                                                                    | 60.00                                                                                                    | 24,000                                                                                                    | 60.00  | 24,000    |             |               |          |           |
|            |                |                                                                                                    |                                                                                                    | 15                                                                                                    | 250 内田土建物                                                                                                    |                                                                                                    |                                                                                                    |                                                                                                    | 4.00                                                                                                    | 6,000                                                                                                    | 4.00                                                                                                    | 6,000                                                                                                    | 4.00   | 6,000     |             |               |          |           |
|            |                |                                                                                                    |                                                                                                    | 16                                                                                                    | 280 1011321280                                                                                                    |                                                                                                    |                                                                                                    |                                                                                                    |                                                                                                    |                                                                                                    | 28.00                                                                                                    | 120,000                                                                                                    | 22.00  | 120,000   |             |               |          |           |
|            | □ 品名(印刷用)で出力する |                                                                                                    |                                                                                                    | 17                                                                                                    | 370 04125102250                                                                                                    |                                                                                                    |                                                                                                    |                                                                                                    |                                                                                                    |                                                                                                    | 28.00                                                                                                    | 5,000                                                                                                    | 28.00  | 5,000     |             |               |          |           |
| 5 J        |                |                                                                                                    | al A                                                                                                    | 1                                                                                                    | B                                                                                                    | l c in                                                                                                    | E                                                                                                    | F                                                                                                    | G                                                                                                    | н                                                                                                    | L I                                                                                                    | J                                                                                                    |        |           | к           |               | LMI =    | ]         |
| 82,7E      | ▶ 王朝時報を正月9つ    | 1                                                                                                    | 1 出力外                                                                                                    | f象:合材 /                                                                                                    | 廃材 / R C / 機械 /                                                                                                    | その他                                                                                                    |                                                                                                    | + 1                                                                                                    | - +0                                                                                                    |                                                                                                    |                                                                                                    |                                                                                                    |        |           |             |               |          |           |
|            | 🗹 小計行を出力する     | 1                                                                                                    | 2                                                                                                    | : 自社 /                                                                                                    | 仕入                                                                                                    |                                                                                                    |                                                                                                    | 一売し                                                                                                    | -日報                                                                                                    | (製品別                                                                                                    | U)                                                                                                    |                                                                                                    |        |           |             |               |          |           |
|            |                |                                                                                                    | a /= = c                                                                                                    | 1.64 - 0000.001                                                                                                    | 1890                                                                                                    |                                                                                                    |                                                                                                    | / 01                                                                                                    |                                                                                                    |                                                                                                    |                                                                                                    |                                                                                                    |        | the site  | mat         | 11/04 10:00:0 | o        |           |
|            |                |                                                                                                    | 3 伝票E                                                                                                    | 3付:2022年1                                                                                                    | 1月3日                                                                                                    |                                                                                                    |                                                                                                    |                                                                                                    |                                                                                                    | 1.84                                                                                                    | -                                                                                                    | W 81                                                                                                    |        | 出力        | 日時:2022/    | 11/04 10:26:5 | 3        |           |
|            |                |                                                                                                    | 3 伝票E<br>5 コー                                                                                                    | 3付:2022年1<br>ド                                                                                                    | 1月3日<br>品名                                                                                                    | 単位                                                                                                    | 日常                                                                                                    | ナ<br>全額                                                                                                    | りたい                                                                                                    | 計<br>金額                                                                                                    | 年数量                                                                                                    | 変計<br>金額                                                                                                    |        | 出力        | 日時:2022/    | 11/04 10:26:5 | 3        |           |
|            |                |                                                                                                    | 3 伝票E<br>5 コー<br>7                                                                                                    | 3付:2022年1<br>ド<br>20 再生 雑粒                                                                                                    | 1月3日<br>品名                                                                                                    | 単位・                                                                                                    | 日<br>数量<br>4.00                                                                                                    | +<br>全額<br>50,000                                                                                                    | 月<br>数量<br>78.00                                                                                                    | <u>余</u> 額<br>1,003,50                                                                                                    | 年<br>数量<br>0 78.00                                                                                                    | <u>實計</u><br>金額<br>1,003,500                                                                                                    |        | 出力        | 日時:2022/    | 11/04 10:26:5 | 3        |           |
|            |                |                                                                                                    | 3 伝票E<br>5 コー<br>7 8                                                                                                    | 3 付:2022年1<br>ド<br>20 再生 箱松<br>30 再生 密松                                                                                                    | 1月3日<br>品名<br>(13)                                                                                                    | 単位<br>t<br>t                                                                                                    | 日<br>数量<br>4.00<br>30.00                                                                                                    | +<br>全額<br>50,000<br>1,215,000                                                                                                    | 月<br>数量<br>78.00<br>264.50                                                                                                    | <u>金</u> 都<br>1,003,50<br>3,563,50                                                                                                    | 年<br>設量<br>0 78.00<br>0 264.50                                                                                                    | <u>変計</u><br>金額<br>1,003,500<br>3,563,500                                                                                                    |        | 出力        | 日時:2022/    | 11/04 10:26:5 | 3        |           |
|            |                |                                                                                                    | 3 伝票E<br>5 コー<br>7<br>8<br>9                                                                                                    | 3 付:2022年1<br>20 再生 粗松<br>30 再生 密松<br>40 再生 密松                                                                                                    | 1月3日<br>品名<br>(13)<br>(20)                                                                                                    | 単位                                                                                                    | 日<br>数量<br>4.00<br>30.00<br>70.00<br>27.00                                                                                                    | +<br>全額<br>50,000<br>1,215,000<br>345,000<br>364,500                                                                                                    | 月<br>数量<br>78.00<br>264.50<br>125.00<br>27.00                                                                                                    | <u>全額</u><br>1,003,50<br>3,563,50<br>1,687,50<br>364,50                                                                                                    | 年<br>数量<br>0 78.00<br>0 264.50<br>0 125.00<br>0 27.00                                                                                                    | 変計<br>金額<br>1,003,500<br>3,563,500<br>1,687,500<br>364,500                                                                                                    |        | 出力        | 日時:2022/    | 11/04 10:28:5 | 3        | ,         |
|            |                |                                                                                                    | 3 伝票 E<br>5 コー<br>6 コー<br>7 8<br>9 10                                                                                                    | 30 再生 箱松<br>30 再生 宿松<br>40 再生 密松<br>50 再生 胡松<br>56 再生 胡松                                                                                                    | 1月3日<br>品名<br>(10)<br>(20)<br>(3)<br>(3)                                                                                                    | 単位<br>t<br>t<br>t                                                                                                    | 日<br>数量<br>4.00<br>30.00<br>70.00<br>27.00                                                                                                    | †<br>全部<br>50,000<br>1,215,000<br>345,000<br>364,500                                                                                                    | 数量<br>78.00<br>264.50<br>125.00<br>27.00<br>22,00                                                                                                    | ます<br>全 若順<br>1,003,50<br>3,563,50<br>1,687,50<br>364,50<br>307,00                                                                                                    | 年<br>数量<br>0 78.00<br>0 264.50<br>0 125.00<br>0 27.00<br>0 22.00                                                                                                    | <u>変計</u><br>1,003,500<br>3,563,500<br>1,687,500<br>364,500<br>307,000                                                                                                    |        | 出力        | 日時:2022/    | 11/04 10:28:5 | 3        |           |
|            |                | Excel 6                                                                                                    | 3 伝票 E<br>5 コー<br>7 8<br>9 10<br>11<br>12                                                                                                    | <ol> <li>付:2022年1</li> <li>四生 箱松</li> <li>30 再生 密松</li> <li>40 再生 密松</li> <li>50 再生 胡松</li> <li>56 再生 胡松</li> <li>60 再生 開松</li> </ol>                                                                                                    | 1月3日<br>品名<br>(18)<br>(20)<br>(3)<br>(3)<br>(13)                                                                                                    | 単位<br>t<br>t<br>t<br>t<br>t<br>t                                                                                                    | 日<br>教量<br>4.00<br>30.00<br>70.00<br>27.00<br>4.00                                                                                                    | ↑<br>金書欄<br>50,000<br>1,215,000<br>345,000<br>384,500<br>52,000                                                                                                    | 月<br>数量<br>78.00<br>264.50<br>125.00<br>27.00<br>22.00<br>4.00                                                                                                    | ★ 第<br>金 第<br>1,003,50<br>3,563,50<br>1,687,50<br>384,50<br>307,00<br>52,00                                                                                                    | 年<br>数量<br>0 78.00<br>0 264.50<br>0 125.00<br>0 27.00<br>0 22.00<br>0 4.00                                                                                                    | <u>家計</u><br><u>金書</u><br>1,003,500<br>3,563,500<br>1,687,500<br>864,500<br>307,000<br>52,000                                                                                                    |        | 出力        | 日時:2022/    | 11/04 10:28:5 |          |           |
|            |                | Excel 6                                                                                                    | 3 伝票E<br>5 □−1<br>7 8<br>9 10<br>11 1<br>12<br>13                                                                                                    | 日付:2022年1           20         両生:100           30         両生:100           40         両生:100           50         両生:100           50         両生:100           60         両生:100           110         安定処理                                                                                                    | 1月3日<br>品名<br>(18)<br>(20)<br>(3)<br>(13)<br>(13)                                                                                                    | 単位<br>t<br>t<br>t<br>t<br>t<br>t                                                                                                    | 日<br>数量<br>4.00<br>30.00<br>70.00<br>27.00<br>4.00<br>4.00                                                                                                    | t<br>± £#<br>50,000<br>1,215,000<br>345,000<br>364,500<br>52,000<br>44,000                                                                                                    | ■<br>数量<br>78.00<br>264.50<br>125.00<br>27.00<br>22.00<br>4.00<br>4.00                                                                                                    | 計<br>全部<br>1,003,50<br>3,563,50<br>1,687,50<br>364,50<br>307,00<br>52,00<br>44,00                                                                                                    | 年<br>数量<br>0 78.00<br>0 264.50<br>0 125.00<br>0 27.00<br>0 22.00<br>0 4.00<br>0 814.00                                                                                                    | (1)<br>金額<br>1,003,500<br>3,563,500<br>1,687,500<br>364,500<br>307,000<br>52,000<br>8,654,000                                                                                                    |        | 出力        | 日時:2022/    | 11/04 10:28:5 | 3        |           |
|            |                | 5 Control 1 Control 1 Cont | 3 伝票E<br>5 コー<br>7 8<br>9 -<br>10 -<br>11 -<br>12 -<br>13 -<br>14 -                                                                                                    | 日付:2022年1           20 再生:指数:<br>30 再生:管数:<br>40 再生:管数:<br>50 再生:信数:<br>56 再生:编数:<br>60 再生:情数:<br>110 安定处理:<br>130 管致(13)                                                                                                    | 1月3日<br>品名<br>(19)<br>(3)<br>(3)<br>(3)<br>(13)<br>(19)                                                                                                    | 単位<br>t<br>t<br>t<br>t<br>t<br>t<br>t                                                                                                    | 日<br>数量<br>4.00<br>90.00<br>70.00<br>27.00<br>4.00<br>4.00<br>13.00                                                                                                    | ★ 2番<br>50,000<br>1,215,000<br>345,000<br>384,500<br>52,000<br>44,000<br>156,000                                                                                                  | ■<br>数量<br>78.00<br>264.50<br>125.00<br>27.00<br>22.00<br>4.00<br>4.00<br>4.00<br>28.00                                                                                                    | 計<br>全部<br>1,003,50<br>3,563,50<br>1,687,50<br>364,50<br>307,00<br>52,00<br>44,00<br>312,00                                                                                                    | Image: block of the second second  | (1)<br>金額<br>1,003,500<br>3,563,500<br>1,687,500<br>364,500<br>307,000<br>52,000<br>8,654,000<br>312,000                                                                                                    |        | 出力        | 日時:2022/    | 11/04 10:28:5 |          |           |
|            |                | Excel 5                                                                                                    | 3  (法票 E<br>5                                                                                                    | 日付:2022年1           20         再生:電松           30         再生:管松           40         再生:管松           50         再生:管松           60         再生:管松           51         再生:管松           52         再生:管松           54         再生:管松           55         再生:管松           56         再生:管松           51         日生:管松           53         医轮(13)           160         開除公(13)           160         開除公(20) T                                                                                                    | 1月3日<br>品名<br>(19)<br>(20)<br>(3)<br>(3)<br>(13)<br>(13)                                                                                                    | 単位<br>t<br>t<br>t<br>t<br>t<br>t<br>t<br>t                                                                                                    | 日<br>数量<br>4.00<br>30.00<br>70.00<br>27.00<br>4.00<br>4.00<br>18.00<br>4.00                                                                                                    | * 258<br>50,000<br>1,215,000<br>345,000<br>364,500<br>52,000<br>44,000<br>156,000<br>48,000                                                                                       |                                                                                                    | 計<br>金額<br>1,003,50<br>3,563,50<br>1,687,50<br>384,50<br>307,00<br>52,00<br>44,00<br>812,00<br>100,00                                                                                                    | Image: state state | <pre>x 21</pre>                                                                                                    |        | 出力<br>    | 日時:2022/    | 11/04 10:28:5 | 3        |           |
|            |                | Excel 6 7 7 7 8 1 1 1 1 1 1 1 1 1 1 1 1 1 1 1 1                                                                                                    | 3  (広東 E<br>5                                                                                                    | 日付:2022年1           20         两生: 開約           20         两生: 開約           30         两生: 密約           40         两生: 密約           50         两生: 密約           60         两生: 開約           110         安定処理           130         密約(13)           160         開除(13)           340         密約(20) II                                                                                                    | 月3日<br>品名<br>(13)<br>(20)<br>(3)<br>(13)<br>(13)<br>型                                                                                                    | 単位                                                                                                    | 日<br>数量<br>4.00<br>90.00<br>70.00<br>27.00<br>4.00<br>4.00<br>15.00<br>4.00<br>15.00<br>216.00                                                                                                    | +<br>★284<br>50,000<br>1.215,000<br>345,000<br>384,500<br>52,000<br>44,000<br>156,000<br>48,000<br>2.874,500                                                                      | 於 ●     78.00     78.00     264.50     125.00     27.00     22.00     4.00     4.00     4.00     26.00     15.00     180.00     745.50                                                                                                    | 1 21<br>2 28<br>1,003,50<br>3,683,50<br>1,687,50<br>364,50<br>307,00<br>52,00<br>44,00<br>312,00<br>100,00<br>2,250,00<br>9,764,00                                                                                                    | Image: 100 min.         Image: 100 min.         Image: 10                                                                                                    | x 21                                                                                                    |        | 出力        | 日時:2022/    | 11/04 10:28:5 |          | 4         |
|            |                | Excel 6 7 7 7 7 7 7 7 7 7 7 7 7 7 7 7 7 7 7                                                                                                    | 3<br>(法票 E<br>5<br>5<br>7<br>7<br>8<br>9<br>9<br>10<br>11<br>12<br>13<br>14<br>15<br>16<br>17<br>18<br>2<br>18<br>2<br>18<br>18<br>2<br>18<br>18<br>2<br>18<br>18<br>18<br>18<br>18<br>18<br>18<br>18<br>18<br>18                                                                                                    | 日付:2002年1           20         两生: 階約           30         两生: 密約           40         两生: 密約           50         两生: 密約           50         两生: 密約           60         两生: 昭約           110         安定処理           130         密約(13)           160         朝知公(13)           160         朝知公(13)           101         ム、永永利                                                                                                    | 月3日<br>                                                                                                    | ##(Q =<br>t<br>t<br>t<br>t<br>t<br>t<br>t<br>t<br>t<br>t<br>t<br>t<br>t<br>t<br>t                                                                                                    | 日<br>較量<br>4.00<br>90.00<br>27.00<br>27.00<br>4.00<br>4.00<br>15.00<br>4.00<br>216.00<br>4.00                                                                                                    | ↑                                                                                                    | Image: System         Image: System         Image: | 1 2+                                                                                                    | 年           0         78.00           0         264.50           0         22.00           0         22.00           0         4.00           0         814.00           0         814.00           0         815.00           0         1180.00           0         1.555.50           0         80.50                                                                                                    | (第3)<br>金融<br>1,003,50(5)<br>3,663,50(<br>1,687,50(5)<br>364,50(3)<br>37,00(<br>8,654,00(<br>8,654,00(<br>812,00(<br>180,00(18,250,00(18,250,00)))))))))))))))))))))))))))))))))                                                                                                    |        | 出力        | 日時:2022/    | 11/04 10:28:5 |          | 1         |
|            |                | Excel 4                                                                                                    | 3 (広東 E<br>5 コー<br>7 3 8 8<br>8 8<br>9 9<br>10 11<br>11 11<br>12 13<br>13 14<br>15 15<br>17 18 2<br>19 2                                                                                                    | 付:2022年1           20 再生:電灯           20 再生:電灯           30 再生:電灯           40 再生:電灯           56 再生:個灯           60 再生:電灯           110 安空処理           130 密致(13)           180 密致(13)           184 密致(13)           184 密致(13)           185 密致(13)           186 國政(13)           186 國政(13)           186 國政(13)           187 國政(13)           188 国政(13)           188 国政(13)           189 国政(13)           180 国政(13)           181 国政(13)           181 国政(13)           181 国政(13)                                                                                                    | 月3日<br>                                                                                                    | 単位                                                                                                    | 日<br>数量<br>4,00<br>90,00<br>70,00<br>27,00<br>4,00<br>4,00<br>13,00<br>4,00<br>216,00<br>4,00<br>50,00                                                                                                    | ★ 288     \$50,000     1,215,000     3845,000     3845,000     3844,500     52,000     44,000     156,000     48,000     2,874,500     6,000     100,000                          | by         ■           78.00         284.50           125.00         27.00           22.00         4.00           4.00         4.00           15.00         15.00           180.50         80.50           50.00         50.00                                                                                                    | 1<br>2<br>2<br>2<br>2<br>2<br>2<br>2<br>2<br>2<br>2<br>2<br>2<br>2                                                                                                    | FF         F                                                                                                    | (第3)<br>金 2時<br>1,003,50(5)<br>3,563,50(1,687,50(3)<br>3,654,50(3)<br>3,07,00(3)<br>3,07,00(3)<br>3,00(3)<br>3,00(3)<br>3,                                         |        | 出力<br>    | 日時:2022/    | 11/04 10:28:5 | 3        |           |
|            |                | 5 Excel 6 7 7 7 1 1 1 1 1 1 1 1 1 1 1 1 1 1 1 1                                                                                                    | 3 (広東 E<br>5 コー<br>7 8<br>8 8<br>9 9<br>10 11<br>11<br>12<br>13<br>13<br>14<br>15<br>15<br>16<br>17<br>18 2<br>19 2<br>20                                                                                                    | 日付:2022年1           20         再生、電転           20         再生、電転           30         再生、電転           40         再生、電転           40         再生、電転           56         再生、個転           60         再生、個転           101         安定処理           103         密定(20) II           104         商生、回転           105         商生、回転           106         商幣公(20) II           1010         A S 無料           0404         コングガラ (10)                                                                                                    | 月3日<br>                                                                                                    | #(Q -<br>t<br>t<br>t<br>t<br>t<br>t<br>t<br>t<br>t<br>t<br>t<br>t<br>t<br>t<br>t<br>t<br>t<br>t                                                                                                    | 日<br>数量<br>4,00<br>90,00<br>70,00<br>27,00<br>4,00<br>4,00<br>18,00<br>4,00<br>50,00<br>54,00                                                                                                    |                                                                                                    | by                                                                                                    | 1<br>2<br>2<br>2<br>2<br>2<br>2<br>2<br>2<br>2<br>2<br>2<br>2<br>2                                                                                                    | FF         FS         FS<                                                                                                    | 案計<br>金額<br>1,003,500<br>3,663,500<br>384,500<br>384,500<br>52,000<br>52,000<br>189,000<br>189,000<br>2,259,000<br>189,000<br>122,559,000<br>122,550,000<br>2220,750                                                                                                    |        | 出力<br>    |             | 11/04 10:28:5 | 3        | +         |
|            |                | Excel 6 5 5 5 5 5 5 5 5 5 5 5 5 5 5 5 5 5 5                                                                                                    | 3 (広東 E<br>5 コー<br>7<br>7<br>7<br>8<br>9<br>9<br>10<br>11<br>12<br>13<br>14<br>15<br>15<br>16<br>17<br>18<br>2<br>20<br>20<br>21<br>3<br>8                                                                                                    | 日付:2022年1           20<再生 電気                                                                                                    | 月3日<br>                                                                                                    | # 10                                                                                                    | 日<br>数量<br>4,00<br>90,00<br>70,00<br>27,00<br>4,00<br>4,00<br>4,00<br>216,00<br>50,00<br>54,00<br>60,00                                                                                                    | * 25<br>* 25<br>50,000<br>1,215,000<br>345,000<br>384,500<br>52,000<br>44,000<br>156,000<br>2,874,500<br>0,000<br>100,000<br>106,000<br>24,000                                    | SQ €           78.00           264.50           125.00           22.00           22.00           4.00           4.00           5.00           180.00           78.50           50.00           130.50           28.00                                                                                                    | €1                                                                                                    | FF         FO         FO<                                                                                                    | 案計<br>金額<br>1,003,500<br>3,663,500<br>364,5000<br>552,000<br>552,000<br>552,000<br>8,654,000<br>7,255,000<br>188,000<br>188,000<br>188,000<br>188,000<br>188,000<br>188,000<br>188,000<br>188,000<br>188,000<br>18,07,000<br>18,07,000<br>19,07,000<br>19,07,000<br>19,07,000<br>10,07,000<br>10,000<br>10,000<br>10,0000<br>10,000<br>10,000<br>10,0000<br>10,0000<br>10,0000<br>10,00000 |        | 出力        | 日時 : 2022/  | 11/04 10:26:5 | 3        | +         |
|            |                | Excel 5<br>5<br>5<br>5<br>1<br>1<br>1<br>1<br>1<br>1<br>1<br>1<br>1<br>1<br>1<br>1<br>1<br>1<br>1<br>1                                                                                                    | 3 (広東 E<br>5 コー<br>7<br>7<br>8<br>9<br>10<br>11<br>12<br>13<br>14<br>15<br>16<br>17<br>18<br>22<br>19<br>22<br>20<br>21<br>8<br>22<br>3                                                                                                    | 日付:2022年1           20         両生 福秋           20         両生 福秋           30         両生 密秋           40         両生 密秋           50         両生 福秋           56         両生 南秋           101         支田公司           102         東田公司           103         密段(13)           104         高大阪村           1010         A S, 廃村           1010         R C 総石(14)           1010         R C 総石(14)                                                                                                    | 月3日<br>                                                                                                    | ##10                                                                                                    | 日和<br><u> 数</u><br>4,00<br>90,00<br>70,00<br>27,00<br>4,00<br>15,00<br>4,00<br>50,00<br>50,00<br>50,00<br>50,00                                                                                                    | ↑<br>全 2前<br>50,000<br>1,215,000<br>345,000<br>384,500<br>52,000<br>44,000<br>156,000<br>48,000<br>2,874,500<br>6,000<br>100,000<br>106,000<br>24,000<br>24,000                   | by €           79.00           264.50           125.00           22.00           4.00           22.00           4.00           25.00           180.00           180.00           180.00           180.00           180.00           180.00           180.00           180.00           180.00           180.00           180.00           180.00           180.00           180.00           130.50           28.00           100.00           128.00                                                                                                    | 121<br>122<br>1,003,50<br>5,563,50<br>1,687,50<br>384,50<br>307,00<br>52,00<br>312,00<br>312,00 | Image: 100 million         Image: 100 million         Image:                                                                                                    | 業計                                                                                                    |        | 出力        | B B : 2022/ | 11/04 10:26:5 | 3        |           |
|            |                | 5 5 5 5 5 5 5 5 5 5 5 5 5 5 5 5 5 5 5                                                                                                    | 3 (広東日<br>5 0 1                                                                                                    | 日付:2022年1           ド           20         再生、肥料、           30         再生、肥料、           40         再生、肥料、           50         再生、肥料、           50         再生、燃料、           50         再生、燃料、           50         再生、燃料、           50         再生、燃料、           50         再生、燃料、           100         安定処理           1010         安定処理           1010         安定処理           1010         高額など(20) II           1010         A S無料           1010         R C時石           1010         R C時石           1010         R C時石           1010         R C時石           10110         マ (2)                                                                                                    | 月3日<br>                                                                                                    | ##102         -         -         -         -         -         -         -         -         -         -         -         -         -         -         -         -         -         -         -         -         -         -         -         -         -         -         -         -         -         -         -         -         -         -         -         -         -         -         -         -         -         -         -         -         -         -         -         -         -         -         -         -         -         -         -         -         -         -         -         -         -         -         -         -         -         -         -         -         -         -         -         -         -         -         -         -         -         -         -         -         -         -         -         -         -         -         -         -         -         -         -         -         -         -         -         -         -         -         -         -         -         -         -         -         -         - <td>日和<br/>数量<br/>4,00<br/>90,00<br/>70,00<br/>27,00<br/>4,00<br/>4,00<br/>13,00<br/>4,00<br/>4,00<br/>50,00<br/>54,00<br/>60,00<br/>60,00</td> <td>* 258<br/>50,000<br/>1,215,000<br/>364,5000<br/>384,5000<br/>52,000<br/>44,000<br/>156,000<br/>48,000<br/>6,000<br/>100,000<br/>106,000<br/>24,000<br/>24,000</td> <td>₹<u>50</u><br/>78.00<br/>264.50<br/>125.00<br/>22.00<br/>4.00<br/>26.00<br/>155.00<br/>180.00<br/>745.50<br/>80.55<br/>50.00<br/>180.00<br/>28.00<br/>100.00<br/>130.55<br/>28.00<br/>100.00<br/>132.55<br/>28.00</td> <td>th         金務         1,003,55         555,55         1,055,55         555,55         1,557,55         354,50         307,00         52,00         312,00         312,00         160,00         2,250,75         100,00         120,75         11,20         40,00         51,20         76,000         70,000         70,000         70,000         70,000         70,000         70,000         70,000         70,000         70,000         70,000         70,000         70,000         70,000         70,000         70,000         70,000         70,000         70,000         70,000         70,000         70,000         70,000         70,000         70,000         70,000         70,000         70,000         70,000         70,000         70,000         70,000         70,000         70,000         70,000         70,000         70,000         70,000         70,000         70,000         70,000         70,000         70,000         70,000         70,000         70,000         70,000         70,000         70,000         70,000         70,000         70,000         70,000         70,000         70,000         70,000         70,000         70,000         70,000         70,000         70,000         70,000         70,000         70,000         70,000         70,000         70,000         70,000         70,000         70,000         70,000         70,000         70,000         70,000         70,000         70,000         70,000         70,000         70,000         70,000         70,000         70,000         70,000         70,000         70,000         70,000         70,000         70,000         70,000         70,000         70,000         70,000         70,000         70,000         70,000         70,000         70,000         70,000         70,000         70,000         70,000         70,000         70,000         70,000         70,000         70,000         70,000         70,000         70,000         70,000         70,000         70,000         70,000         70,000         70,000         70,000         70,000         70</td> <td>FX           0         78.00           0         78.00           0         78.00           0         125.00           0         22.00           0         22.00           0         22.00           0         22.00           0         22.00           0         4.00           0         18.00           0         15.55.50           0         56.00           0         125.50           0         28.00           0         128.00           0         120.00           0         12.00           0         12.00</td> <td>業計<br/>全初<br/>1,003,500<br/>3,562,501<br/>1,687,500<br/>307,000<br/>8,654,000<br/>8,654,000<br/>8,654,000<br/>100,000<br/>120,755<br/>100,000<br/>11,200<br/>40,000<br/>51,200<br/>51,200</td> <td></td> <td>出力</td> <td>B B : 2022/</td> <td>11/04 10:26:5</td> <td>3</td> <td>+</td> | 日和<br>数量<br>4,00<br>90,00<br>70,00<br>27,00<br>4,00<br>4,00<br>13,00<br>4,00<br>4,00<br>50,00<br>54,00<br>60,00<br>60,00                                                                                                    | * 258<br>50,000<br>1,215,000<br>364,5000<br>384,5000<br>52,000<br>44,000<br>156,000<br>48,000<br>6,000<br>100,000<br>106,000<br>24,000<br>24,000                                  | ₹ <u>50</u><br>78.00<br>264.50<br>125.00<br>22.00<br>4.00<br>26.00<br>155.00<br>180.00<br>745.50<br>80.55<br>50.00<br>180.00<br>28.00<br>100.00<br>130.55<br>28.00<br>100.00<br>132.55<br>28.00                                                                                                    | th         金務         1,003,55         555,55         1,055,55         555,55         1,557,55         354,50         307,00         52,00         312,00         312,00         160,00         2,250,75         100,00         120,75         11,20         40,00         51,20         76,000         70,000         70,000         70,000         70,000         70,000         70,000         70,000         70,000         70,000         70,000         70,000         70,000         70,000         70,000         70,000         70,000         70,000         70,000         70,000         70,000         70,000         70,000         70,000         70,000         70,000         70,000         70,000         70,000         70,000         70,000         70,000         70,000         70,000         70,000         70,000         70,000         70,000         70,000         70,000         70,000         70,000         70,000         70,000         70,000         70,000         70,000         70,000         70,000         70,000         70,000         70,000         70,000         70,000         70,000         70,000         70,000         70,000         70,000         70,000         70,000         70,000         70,000         70,000         70,000         70,000         70,000         70,000         70,000         70,000         70,000         70,000         70,000         70,000         70,000         70,000         70,000         70,000         70,000         70,000         70,000         70,000         70,000         70,000         70,000         70,000         70,000         70,000         70,000         70,000         70,000         70,000         70,000         70,000         70,000         70,000         70,000         70,000         70,000         70,000         70,000         70,000         70,000         70,000         70,000         70,000         70,000         70,000         70,000         70,000         70,000         70,000         70,000         70,000         70,000         70,000         70,000         70                                                                                                    | FX           0         78.00           0         78.00           0         78.00           0         125.00           0         22.00           0         22.00           0         22.00           0         22.00           0         22.00           0         4.00           0         18.00           0         15.55.50           0         56.00           0         125.50           0         28.00           0         128.00           0         120.00           0         12.00           0         12.00                                                                                                    | 業計<br>全初<br>1,003,500<br>3,562,501<br>1,687,500<br>307,000<br>8,654,000<br>8,654,000<br>8,654,000<br>100,000<br>120,755<br>100,000<br>11,200<br>40,000<br>51,200<br>51,200                                                                                                    |        | 出力        | B B : 2022/ | 11/04 10:26:5 | 3        | +         |
|            |                | 5 5 5 5 5 5 5 5 5 5 5 5 5 5 5 5 5 5 5                                                                                                    | 3 (広東日<br>5 コー<br>6 コー<br>7 7<br>8 8<br>9 9<br>10 11<br>11<br>11<br>12<br>13<br>14<br>15<br>16<br>15<br>16<br>17<br>17<br>22<br>20<br>21 3<br>22<br>23<br>23<br>24<br>4<br>25                                                                                                    | 日付:2022年1           日付:2024年1           20<                                                                                                    | 月3日<br>                                                                                                    | mr (12)         -           t         t           t         t                                                                                                    | 日<br>数量<br>4,00<br>90,00<br>27,00<br>27,00<br>4,00<br>4,00<br>216,00<br>216,00<br>50,00<br>54,00<br>60,00<br>60,00                                                                                                    | * 258<br>50,000<br>1,215,000<br>384,500<br>384,500<br>52,000<br>44,000<br>156,000<br>48,000<br>2,874,500<br>6,000<br>100,000<br>106,000<br>24,000<br>24,000                       | by €           78.00           264.50           125.00           22.00           4.00           28.00           15.00           180.00           180.00           180.00           180.00           180.00           180.00           180.00           100.00           128.00           1.00                                                                                                    | 21           1,003,50           1,003,50           3,662,50           1,687,50           384,50           307,00           52,00           44,00           110,00           2,250,00           2,250,00           100,00           220,75           100,00           220,75           11,20           70,00           70,00                                                                                                    | FT           0         78.00           0         78.00           0         27.00           0         125.00           0         27.00           0         27.00           0         4.00           0         84.00           0         15.00           0         15.00           0         15.00           0         15.00           0         100.00           0         100.00           0         128.00           0         128.00           0         128.00           0         128.00           0         100.00           0         128.00                                                                                                    | ************************************                                                                                                    |        | 出力<br>    | B B : 2022/ | 11/04 10:26:5 | 3        | +         |
|            |                | 5 5 5 5 5 5 5 5 5 5 5 5 5 5 5 5 5 5 5                                                                                                    | 3 (広東日<br>5 0                                                                                                    | 日付:2022年1           1           20           西生           20           西生           20           西生           20           西生           20           西生           20           西生           20           西生           20           西生           20           西生           20           西生           20           西生           20           21           22           22           23           24           25           25           26           27           27           2010           27           27           27           27           27           27           28           29           29           20           21           22           23           24           25           26 <t< td=""><td>月3日<br/></td><td>##(1)<br/>t<br/>t<br/>t<br/>t<br/>t<br/>t<br/>t<br/>t<br/>t<br/>t<br/>t<br/>t<br/>t</td><td>日章<br/>数量<br/>4,00<br/>90,00<br/>70,00<br/>27,00<br/>4,00<br/>4,00<br/>4,00<br/>4,00<br/>4,00<br/>4,00<br/>50,00<br/>54,00<br/>60,00<br/>60,00</td><td>* 288<br/>50,000<br/>1,215,000<br/>345,000<br/>345,000<br/>354,500<br/>52,000<br/>44,000<br/>52,000<br/>6,000<br/>6,000<br/>100,000<br/>100,000<br/>24,000<br/>24,000</td><td>J         J           78.00         264.50           72.00         22.00           22.00         22.00           22.00         22.00           22.00         26.00           180.00         180.00           180.00         180.00           180.00         180.00           130.50         50.00           128.00         1.00           1.00         1.00</td><td>21           1         2:28           1,003.50         3:562.50           3:562.50         3:84,50           3:84,50         3:84,50           3:84,50         3:84,50           3:84,50         3:84,50           3:84,50         3:84,50           1:00,00         2:250.00           4:00         2:220.75           1:00,00         2:220.75           1:1.20         7:00           5:1.20         7:0.00           5:00         5:00</td><td>F           0         78.00           0         78.00           0         78.00           0         27.00           0         22.00           0         22.00           0         22.00           0         22.00           0         22.00           0         22.00           0         25.00           0         1.565.56           0         90.50           0         128.00           0         128.00           0         128.00           0         1.000           0         1.000</td><td>集計<br/>金額<br/>1,002,500<br/>3,662,500<br/>384,500<br/>384,500<br/>384,500<br/>384,500<br/>384,500<br/>384,500<br/>384,500<br/>384,500<br/>384,500<br/>384,500<br/>22,259,000<br/>18,374,000<br/>18,374,000<br/>19,0,750<br/>11,200<br/>51,200<br/>79,000<br/>79,000<br/>5,000<br/>5,000</td><td></td><td>出力</td><td>B B : 2022/</td><td>11/04 10:26:5</td><td>3</td><td>+</td></t<>                                                                                                    | 月3日<br>                                                                                                    | ##(1)<br>t<br>t<br>t<br>t<br>t<br>t<br>t<br>t<br>t<br>t<br>t<br>t<br>t                                                                                                    | 日章<br>数量<br>4,00<br>90,00<br>70,00<br>27,00<br>4,00<br>4,00<br>4,00<br>4,00<br>4,00<br>4,00<br>50,00<br>54,00<br>60,00<br>60,00                                                                                                    | * 288<br>50,000<br>1,215,000<br>345,000<br>345,000<br>354,500<br>52,000<br>44,000<br>52,000<br>6,000<br>6,000<br>100,000<br>100,000<br>24,000<br>24,000                           | J         J           78.00         264.50           72.00         22.00           22.00         22.00           22.00         22.00           22.00         26.00           180.00         180.00           180.00         180.00           180.00         180.00           130.50         50.00           128.00         1.00           1.00         1.00                                                                                                    | 21           1         2:28           1,003.50         3:562.50           3:562.50         3:84,50           3:84,50         3:84,50           3:84,50         3:84,50           3:84,50         3:84,50           3:84,50         3:84,50           1:00,00         2:250.00           4:00         2:220.75           1:00,00         2:220.75           1:1.20         7:00           5:1.20         7:0.00           5:00         5:00                                                                                                    | F           0         78.00           0         78.00           0         78.00           0         27.00           0         22.00           0         22.00           0         22.00           0         22.00           0         22.00           0         22.00           0         25.00           0         1.565.56           0         90.50           0         128.00           0         128.00           0         128.00           0         1.000           0         1.000                                                                                                    | 集計<br>金額<br>1,002,500<br>3,662,500<br>384,500<br>384,500<br>384,500<br>384,500<br>384,500<br>384,500<br>384,500<br>384,500<br>384,500<br>384,500<br>22,259,000<br>18,374,000<br>18,374,000<br>19,0,750<br>11,200<br>51,200<br>79,000<br>79,000<br>5,000<br>5,000                                                                                                    |        | 出力        | B B : 2022/ | 11/04 10:26:5 | 3        | +         |
|            |                | 5 Excel 5 7 7 6 7 7 7 7 7 7 7 7 7 7 7 7 7 7 7 7                                                                                                    | 3 (広東日<br>5 □ − 1<br>7 − 1<br>7 − 1<br>8 − 1<br>10 − 1<br>11 − 1<br>12 − 1<br>13 − 1<br>14 − 1<br>15 − 1<br>15 − 1<br>16 − 2<br>19 − 2<br>20 − 2<br>21 − 8<br>22 − 8<br>22 − 8<br>22 − 8<br>25 − 2<br>25 − 5<br>26 − 5<br>27 − 5                                                                                                    | 日子:2022年1           **           **           **           **           **           **           **           **           **           **           **           **           **           **           **           **           **           **           **           **           **           **           **           **           **           **           **           **           **           **           **           **           **           **           **           **           **           **           **           **           **           **           **           **           **           **           **           **           **           **           ** <tr< td=""><td>月3日<br/>高名<br/>(10)<br/>(20)<br/>(3)<br/>(3)<br/>(10)<br/>(10</td><td>2) W<br/>2<br/>2<br/>2<br/>2<br/>2<br/>2<br/>2<br/>2<br/>2<br/>2<br/>2<br/>2<br/>2</td><td>日<br/>較量<br/>4,00<br/>90,00<br/>27,00<br/>27,00<br/>4,00<br/>4,00<br/>15,00<br/>215,00<br/>4,00<br/>50,00<br/>54,00<br/>60,00<br/>60,000<br/>60,000<br/>60,0</td><td>* * 58<br/>50,000<br/>1,215,000<br/>345,000<br/>345,000<br/>384,500<br/>52,000<br/>44,000<br/>156,000<br/>48,000<br/>2,874,500<br/>6,000<br/>100,000<br/>100,000<br/>24,000<br/>24,000<br/>24,000</td><td>Ext         ■           78.00         27.00           27.00         27.00           27.00         4.00           22.00         4.00           15.00         15.00           100.00         745.50           28.00         28.00           100.00         100.00           100.00         128.00           128.00         1.00           1.00         1.00</td><td>1           1           1           1           1           1           1           2           3           5           3           3           3           3           3           3           3           3           3           3           3           3           3           3           3           3           3           3           3           3           3           3           3           3           3           3           3           3           3           3           3           3           3           3           3           3           3           3           3           3           3           3           3           3</td><td>年</td><td>(1) (1) (1) (1) (1) (1) (1) (1) (1) (1)</td><td></td><td>出力<br/></td><td>日時:2022/</td><td>11/04 10:26:5</td><td></td><td>- +</td></tr<> | 月3日<br>高名<br>(10)<br>(20)<br>(3)<br>(3)<br>(10)<br>(10 | 2) W<br>2<br>2<br>2<br>2<br>2<br>2<br>2<br>2<br>2<br>2<br>2<br>2<br>2                                                                                                    | 日<br>較量<br>4,00<br>90,00<br>27,00<br>27,00<br>4,00<br>4,00<br>15,00<br>215,00<br>4,00<br>50,00<br>54,00<br>60,00<br>60,000<br>60,000<br>60,0 | * * 58<br>50,000<br>1,215,000<br>345,000<br>345,000<br>384,500<br>52,000<br>44,000<br>156,000<br>48,000<br>2,874,500<br>6,000<br>100,000<br>100,000<br>24,000<br>24,000<br>24,000 | Ext         ■           78.00         27.00           27.00         27.00           27.00         4.00           22.00         4.00           15.00         15.00           100.00         745.50           28.00         28.00           100.00         100.00           100.00         128.00           128.00         1.00           1.00         1.00                                                                                                    | 1           1           1           1           1           1           1           2           3           5           3           3           3           3           3           3           3           3           3           3           3           3           3           3           3           3           3           3           3           3           3           3           3           3           3           3           3           3           3           3           3           3           3           3           3           3           3           3           3           3           3           3           3           3                                                                                                    | 年                                                                                                    | (1) (1) (1) (1) (1) (1) (1) (1) (1) (1)                                                                                                    |        | 出力<br>    | 日時:2022/    | 11/04 10:26:5 |          | - +       |
|            |                | 5 Excel 6 6 7 8 1 1 1 1 1 1 1 1 1 1 1 1 1 1 1 1 1 1                                                                                                    | 3         (GE         (GE | 日本:2022年1           20         両生 物熱 の 両生 物熱 の 両生 ご知 の 両生 ご知 の 両生 ご知 い の 両生 ご知 い の 両生 ご知 い の 両生 前知 い の 可 本 (14)           100         天本 (14)           101         安定処理           1010         安定処理           1010         安定処理           1010         大学 (14)           1010         大学 (14)           1010         大学 (14)           1010         大学 (14)           1010         大学 (14)           1010         大学 (14)           1010         大学 (14)           1010         大学 (14)           1010         大学 (14)           10110         大学 (14)           10110         大学 (14)           10110         大学 (14)           101110         大学 (14)           101110         大学 (14)           101110         大学 (14)           101110         大学 (14)           101110         大学 (14)           101110         大学 (14)           101110         大学 (14)           101110         大学 (14)           101110         大学 (14)           101110         大学 (14)           101110         大学 (14)           101110         大学 (14)     <                                                                                                    | 月3日<br>                                                                                                    | 010<br>01<br>0<br>0<br>0<br>0<br>0<br>0<br>0<br>0<br>0<br>0<br>0<br>0<br>0                                                                                                    | 日<br>較量<br>4,00<br>90,00<br>70,00<br>27,00<br>4,00<br>4,00<br>4,00<br>4,00<br>50,00<br>54,00<br>60,00<br>60,00<br>60,00<br>2200,00                                                                                                    | * 50,000<br>1,215,000<br>345,000<br>345,000<br>384,500<br>52,000<br>44,000<br>52,000<br>44,000<br>2,374,500<br>6,000<br>106,000<br>24,000<br>24,000<br>24,000                     | F           50 €           78.00           27.00           27.00           27.00           22.00           4.00           4.00           125.00           28.00           180.00           180.00           192.00           100.00           100.00           1.00           1.00           1.00           2.00.00                                                                                                    | \$1         \$2,28           1,003,50         \$3,553,50           1,887,50         \$84,50           307,400         \$307,40           52,00         \$2,00           52,00         \$2,00           52,00         \$2,20           52,00         \$2,250,00           5,2,20,75         \$10,00           51,20         \$1,20           70,000         \$70,00           5,00         \$30,00           100,000         \$100,00                                                                                                    | FT         FC         FC                                                                                                    | \$     \$     \$     \$     \$     \$     \$     \$     \$     \$     \$     \$     \$     \$     \$     \$     \$     \$     \$     \$     \$     \$     \$     \$     \$     \$     \$     \$     \$     \$     \$     \$     \$     \$     \$     \$     \$     \$     \$     \$     \$     \$     \$     \$     \$     \$     \$     \$     \$     \$     \$     \$     \$     \$     \$     \$     \$     \$     \$     \$     \$     \$     \$     \$     \$     \$     \$     \$     \$     \$     \$     \$     \$     \$     \$     \$     \$     \$     \$     \$     \$     \$     \$     \$     \$     \$     \$     \$     \$     \$     \$     \$     \$     \$     \$     \$     \$     \$     \$     \$     \$     \$     \$     \$     \$     \$     \$     \$     \$     \$     \$     \$     \$     \$     \$     \$     \$     \$     \$     \$     \$     \$     \$     \$     \$     \$     \$     \$     \$     \$     \$     \$     \$     \$     \$     \$     \$     \$     \$     \$     \$     \$     \$     \$     \$     \$     \$     \$     \$     \$     \$     \$     \$     \$     \$     \$     \$     \$     \$     \$     \$     \$     \$     \$     \$     \$     \$     \$     \$     \$     \$     \$     \$     \$     \$     \$     \$     \$     \$     \$     \$     \$     \$     \$     \$     \$     \$     \$     \$     \$     \$     \$     \$     \$     \$     \$     \$     \$     \$     \$     \$     \$     \$     \$     \$     \$     \$     \$     \$     \$     \$     \$     \$     \$     \$     \$     \$     \$     \$     \$     \$     \$     \$     \$     \$     \$     \$     \$     \$     \$     \$     \$     \$     \$     \$     \$     \$     \$     \$     \$     \$     \$     \$     \$     \$     \$     \$     \$     \$     \$     \$     \$     \$     \$     \$     \$     \$     \$     \$     \$     \$     \$     \$     \$     \$     \$     \$     \$     \$     \$     \$     \$     \$     \$     \$     \$     \$     \$     \$     \$     \$     \$     \$     \$     \$     \$     \$     \$     \$     \$     \$     \$     \$     \$     \$     \$     \$     \$     \$     \$     \$     \$     \$     \$     \$     \$     \$     \$     \$     \$     \$     \$     \$     \$     \$     \$     \$     \$     \$     \$     \$     \$     \$     \$     \$     \$     \$     \$     \$     \$     \$     \$     \$     \$     \$     \$     \$     \$     \$     \$     \$    \$                                                                                                    |        | 出力        | 日時 : 2022/  | 11/04 10:26:5 | 3        | +         |
|            |                | 5 Excel<br>7 Excel<br>7 5<br>7 5<br>7 5<br>7 7<br>7 7<br>7 7<br>7 7<br>7 7                                                                                                    | 3         (GE         (GE           5                                                                                                    | (村:2022年1)           20         両生、電灯           20         両生、電灯           30         両生、電灯           40         両生、電灯           50         両生、電灯           50         両生、電灯           50         両生、電灯           50         両生、電灯           50         両生、電灯           50         両生、電灯           50         西生、電灯           50         西生、電灯           50         西生、電灯           50         西生、電灯           50         西生、電灯           60         国気(2001)           50         国生、電灯           50         日本、電灯           60         国人           71         日、日、日、日、日、日、日、日、日、日、日、日、日、日、日、日、日、日、日、                                                                                                    | 月3日<br>                                                                                                    | 014<br>- 014<br>- 1<br>- 1<br>- 1<br>- 1<br>- 1<br>- 1<br>- 1<br>- 1                                                                                                    | 日<br>数量<br>4,00<br>90,00<br>70,00<br>27,00<br>4,00<br>4,00<br>4,00<br>4,00<br>216,00<br>4,00<br>50,00<br>50,00<br>50,00<br>50,00<br>200,00                                                                                                    | * ****<br>*******************************                                                                                                    | №         #           70.00         264.50           125.00         27.00           27.00         22.00           22.00         22.00           4.00         35.00           100.00         745.50           50.00         130.50           22.00         100.00           128.00         128.00           1.00         6.00           200.00         200.00           240.00         24.00                                                                                                    | \$1           \$238           1.003.50           3.583.50           3.683.50           3.67.50           3.67.50           3.67.50           3.67.50           3.67.50           3.67.50           3.67.50           3.75.40           3.75.40           3.75.40           3.75.70           3.75.70           3.75.70           3.75.70           3.75.70           3.75.70           3.75.70           3.75.70           3.75.70           3.770.00           3.70.00           3.000           3.000           3.000           3.000           3.000           3.000           3.000           3.000           3.000           3.000           3.000           3.000           3.000           3.000           3.000           3.000           3.000           3.000           3.000           3.000      3.000      3.000 <td>FF         F           B0 #         72.00           0         72.00           0         224.50           0         224.00           0         22.00           0         22.00           0         22.00           0         22.00           0         24.00           0         15.00           0         15.00           0         15.00           0         100.00           0         128.00           0         128.00           0         100.00           0         220.00           0         128.00           0         128.00           0         220.00           0         220.00           0         220.00           0         220.00</td> <td>\$ 1</td> <td></td> <td>出力<br/></td> <td>日時 : 2022/</td> <td>11/04 10:26:5</td> <td></td> <td>*</td>                                                                                                    | FF         F           B0 #         72.00           0         72.00           0         224.50           0         224.00           0         22.00           0         22.00           0         22.00           0         22.00           0         24.00           0         15.00           0         15.00           0         15.00           0         100.00           0         128.00           0         128.00           0         100.00           0         220.00           0         128.00           0         128.00           0         220.00           0         220.00           0         220.00           0         220.00                                                                                                    | \$ 1                                                                                                    |        | 出力<br>    | 日時 : 2022/  | 11/04 10:26:5 |          | *         |

#### 5. 売上伝票入力一覧画面について

■複数台で運用する場合、売上伝票入力の一覧画面において、一定の間隔で表示データが更新されるようになりました。

例) PC-①で追加した伝票情報が PC-②に自動で反映されます。

|                                     | PC-①                 | [売上伝票入力画面                                             | ]                      |            |                |                 |
|-------------------------------------|----------------------|-------------------------------------------------------|------------------------|------------|----------------|-----------------|
| 売上協業                                |                      | 3                                                     | < .                    |            |                |                 |
| ヴループ情報                              |                      | 【伝票発行】                                                |                        |            |                |                 |
| 伝要日付 2022/11/01 / 諸日 / /            | 天城区分 晴れ 😒 転帯区分       | 948 V 1518 2021/11/01 V                               |                        |            |                |                 |
| 3K                                  |                      | 108122(0) 10.0                                        |                        |            |                |                 |
|                                     | 2010xe377 20 -       | No contract the second                                |                        |            |                |                 |
| のルークNA 10 ア他クルーフ参照                  | 世界中国名 胡八九 ~          | 平面徑列 連席 >                                             |                        |            |                |                 |
| 3四人先 200 P 会会螺旋工業物                  | 世界部・1~一世田            |                                                       |                        |            |                |                 |
| 得意先 200 ₽ ☆☆建設工業時                   | 備考                   |                                                       |                        |            |                |                 |
| 現場 16 🔎 大沢新田 🚽                      | 伝慧印刷用                | ×                                                     |                        |            | PC-2           | _ 冗上伝宗八刀一覓画面」   |
| 品名 35 P 再生 密粒(13F)                  | (11考                 | 「王<br>「A DS Day」「新本書課」/フラム Day                        |                        |            |                | – <b>n</b> ×    |
| 給入方法 20 ~ 現着 距離区分 3 ~ 15km          | 製造区分 自社 🗸            |                                                       |                        |            |                |                 |
| 予定故彙 5-00 t 発注書区分 2 / 時町村           | 明入先づついトレンフラ          | <sup>先上伝票入力</sup>                                     | 株式会社                   | と創風プラント    |                | 5 MUS           |
| 行至诸侯                                |                      | ・)新報作成  ・) 任曹空行  い) 被実新報                              | 2月1-3編集 ★月1-36時 (3)歳   | は デーロ 参照 🗦 | 健 晴れ > 担当者 1 > | (田) 総出演業 351.00 |
| (4) 古法 70 月前後 男社教授 8.00             | 3-0013-01-00 B 00    |                                                       |                        |            |                |                 |
|                                     | 25/00140/00          | 合材 座材 RC 樹枝                                           | その他 2022/11/01 ニマ 徳志   | 納入·得意      | 理場名            |                 |
|                                     | THE RAP DECIDE       | 10017 0007 0000                                       |                        |            |                |                 |
| · 建达果者                              |                      | Na. 2,00- 納入先/得意先                                     | 現場名/品名                 | 納入方法 蓑     | 臺 予定故量 合計故量 台故 | ## 服育 偏考 メモ     |
| 単種区分 医 轮廓量                          | 伝源自動用                | 1 江田工務店制                                              | 高柳町栃ケ原                 | 10.25      | 50.00 49.00 5  | 10.00           |
| 数量 t 製品単価 9,500                     | 10.0                 | <ul> <li>〇〇工業株式会社</li> </ul>                          | 再生 粗粒                  | -0.0       | 30.00 43.00 3  | 10.00           |
| 出荷時間:: 運送単価                         |                      | 2 2 江田工務店制                                            | 高福町栃ケ原                 | 現着         | 50.00 51.00 5  | 10.00           |
| 出荷温度 161 単価合計 9,500                 |                      | <ul> <li>〇〇工業株式会社</li> <li>(人) 2世(日本)</li> </ul>      | 再生 密粒(20)              |            |                |                 |
|                                     | THE VAL ATTRACT      | 3 3 <u>COT #### + + + + + + + + + + + + + + + + +</u> | 122回五十千十<br>第4 細紋 (12) | 現着         | 20.00 15.00 4  | 5.00            |
| 3 4491(#17 MITCO                    | 3本回溯来                | . ■ + 建制                                              | 加賀糸屋町                  |            |                |                 |
| 登録済み伝票                              |                      | 4 4 00工業株式会社                                          | 再生 密粒(13)              | P渡         | 6.80 2         | 2.00            |
| Na 複写 編集 前除 納入方法 車番 運送業者名 車種区分 数量 B | 時間 温度 累計数量 台数 空車重量 総 | 6 国部建設制                                               | 小田山新田                  | D/B        | 18.60 2        | 8.00            |
| 1 被写 編集 削除 現着 123 前口口土達 小型 2.00     | 161 2.00 1           | <ul> <li>○○工業株式会社</li> </ul>                          | 再生 粗粒                  | P /06      | 10.00 2        | 0100            |
| 2 液写 編集 削除 現着 123 明口口土達 小型 3.00     | 160 5-00 2           | 6 6 山田土木朝                                             | 十日町赤倉                  | P渡         | 9.60 2         | 4.00            |
| 3 微写 編集 削除 現着 123 第日日土津 小型 1.00     | 162 6.00 3           | - OOI業株式安任<br>(DatSetSet)                             | 再生 密粒(13)              |            |                |                 |
|                                     |                      | 7 7 2015年8月10                                         | へ用小<br>評約(20)11型       | 現着         | 125.00 93.60 9 | 10.10           |
|                                     |                      |                                                       | 朝日が丘                   | 17.11      |                |                 |
|                                     |                      | 8 A 二道路株式会社                                           | 密粒(20)1型               | 現者         | 50.00 50.00 5  | 10.00           |
|                                     |                      | 0 ○△建設期                                               | 市野新田                   | 18 25      | 48,00 52,00 5  | 9.00            |
|                                     |                      | △△道路株式会社                                              | 再生 密粒(13)              | 500        | 10.00 02.00 0  |                 |
|                                     |                      | 10 10 公众建設工業制                                         | 大沢新田<br>第十 第200(195)   | 現着         | 5.00 6.00 3    | 1.00            |
|                                     |                      | 100元100元(1000)                                        | 1911 (D41(13r)         |            |                |                 |
|                                     |                      |                                                       |                        |            |                |                 |

#### 6. 売上明細表・売上明細集計表の数量集計について

■売上明細表及び売上明細集計表について、どの出力形式においても数量集計が表示されるようになりました。 但し、製品マスタの「集計表の数量合計に加算する」にチェックがついている必要があります。

|   | 明的:2022年11月01日 ~ | 2022年11月07日     |               | -   | -         |          | 16 JE 16 2    |     |        |            | 制品         | (THE     | 出力      | 日時:20    | 122/11/08 | 13:29:28  | 11   |                                         |        |                        |       |              |        |          |           |                  |
|---|------------------|-----------------|---------------|-----|-----------|----------|---------------|-----|--------|------------|------------|----------|---------|----------|-----------|-----------|------|-----------------------------------------|--------|------------------------|-------|--------------|--------|----------|-----------|------------------|
|   | 得意先名             | 朝入先名            | 現場名           |     | 66        | 6        | 区分 方法         | 219 | 奴量     | 位夜         | 単佰         | 単価       | £       | 89 HL    | 彩 開入      | 先·備考      | 11   |                                         |        |                        |       |              |        |          |           |                  |
|   | 10 00工業株式会社      | ••±##           | 70阿金麗雪1       | 90  | 角玉 密      | 2(18)    | P180 P 3      |     | 6.80   | · #        | 13,000     |          |         | 1,400 10 | .0        |           | 11   |                                         |        |                        |       |              |        |          |           |                  |
|   | 10 〇〇工業株式会社      | ムム建設料           | 松之山五十子平       | 56  | 再生 細      | 2 (13)   | 内胚现非          | 小盟  | 4.00   | ŧ Я        | 13,500     |          | 5       | 4,000 10 | .0        |           | 11   |                                         |        |                        |       |              |        |          |           |                  |
|   | 10 〇〇工業株式会社      | ムム建設判           | 松之山五十子平       | 56  | 再生 細      | 0 (13)   | 内版现著          | 中型  | 11.00  | ŧ <u>#</u> | 13,500     |          | 14      | 8,500 10 | .0        |           | 11   |                                         |        |                        |       |              |        |          |           |                  |
|   | 10〇〇工業株式会社       | 爱村油設興           | 大语东           | 340 | 密約(20))   | 型        | 10.85 18.4    | 小型  | 5.00   | <b>н</b> 1 | 12,000     |          | 6       | 1.000 10 | .0        |           | 11   |                                         |        |                        |       |              |        |          |           |                  |
|   | 10 〇〇工業株式会社      | 愛村建設開           | 大请水           | 340 | 密粒(20)1   | 뽀        | 内胚儿日          | 大型  | 88.60  | • 11       | 12,000     | 410      | 1,09    | 1,640 10 | .0        |           | 11   |                                         |        |                        |       |              |        |          |           |                  |
|   | 10 〇〇工業株式会社      | 間塑油設料           | 小田山新田         | 20  | 再生 相利     | 2        | 内板 P湯         |     | 18.00  | も日         | 12,500     |          | 22      | 5,000 10 | .0        |           | 11   |                                         |        |                        |       |              |        |          |           |                  |
|   | 10 〇〇工業株式会社      | 江田工務店業          | 高柳町橋ケ厚        | 20  | 再生 桂枝     | <u>è</u> | 内肠规制          | 大型  | 49.00  | ŧ Д        | 12,500     | 410      | 63      | 2,100 10 | .0        |           | 11   |                                         |        |                        |       |              |        |          |           |                  |
|   | 10 〇〇工業株式会社      | 江田工務店員          | 高線町橋ケ原        | 40  | 再生 密      | 2(20)    | 内照 現著         | 大型  | 51.00  | ۹ <u>н</u> | 13,000     | 410      | 68      | 3,400 10 | .0        |           | 11   |                                         |        |                        |       |              |        |          |           |                  |
|   | 10 〇〇工業株式会社      | 山田土木師           | 十日町赤倉         | 30  | 再生 密      | 2(13)    | 内賬 P湯         |     | 9.60   | t 月        | 13,000     |          | 12      | 4,800 10 | .0        |           |      |                                         |        |                        |       |              |        |          |           |                  |
|   | 10 〇〇工業株式会社      | ■■土龍翔           | 不動深           | 30  | 再生 密      | Q(13)    | 内板P別          |     | 14.50  | t <u>B</u> | 13,000     |          | 18      | 8,500 10 | .0 0000   | NICO<br>8 |      |                                         |        |                        |       |              |        |          |           |                  |
|   | 10 〇〇工業株式会社      | ■■土陰149         | 加賀新屋町         | 80  | 再生 密      | 2(18)    | 内叛 PX         |     | 5,50   | t <u>H</u> | 13,000     |          | 7       | 1,500 10 | .0        |           |      |                                         |        |                        |       |              |        |          |           |                  |
|   | 10 〇〇工業株式会社      | ムム建設時           | 松之山五十子平       | 56  | 再生 細      | Q (13)   | 内胚现者          | 大型  | 20.00  | <b>ب</b> و | 13,500     | 410      | 27      | 1,000 10 | .0        |           | 11   | F                                       | dн     | T J                    | К     | LLM          | I N    | 0        | P         | 0                |
|   |                  |                 |               |     |           | 【得意先 計   | 1             |     | 283.00 |            |            |          | 8,65    | 2,840    |           |           | 11   |                                         | -      |                        |       |              |        |          |           |                  |
| 4 | 20 △△道路株式会社      | ムム建設時           | 市業務約田         | 30  | 再生 密      | 2(13)    | 内叛 現著         | 大型  | 52.00  | ۱ <u>म</u> | 13,000     | 410      | 69      | 8,800 10 | .0        |           | 11   | 上明細集計                                   | 表      | (売上                    | 分類    | 順)           |        |          | + + D PF  | · 2022/12/01 11- |
| 1 | 20 △△道路株式会社      | ムム建設料           | 朝日が丘          | 340 | 密粒(20))   | 型        | PORE LE O     | 大型  | 50.00  | е <u>я</u> | 12,000     | 410      | 62      | 1,000 10 | .0        |           | 11   |                                         | 10 +   | 14.1                   | :     | 14 10        | \$10   | : 演送     | 1000      | . 2022/12/01 11. |
|   | 20 △△道路株式会社      | ■■土陰詞           | 佐蔵池新田         | 160 | 開粒(13)    |          | 内版中源          |     | 29.00  | · 1        | 12,000     |          | 34      | 8,000 10 | .0        |           | 11   | 品名                                      | 区分     | 时入<br>方法 <sup>車種</sup> | 数量    | 単重夜          | 単価     | 単価       | 金額        | 購入先名             |
|   | 20 △△遺路株式会社      | ●●土木斛           | 清·坂町          | 20  | 再生 粗      | 2        | 内版 P波         |     | 14.80  | ŧ <u>H</u> | 12,500     |          | 18      | 5.000 10 | .0        |           | 11   | 再生 細粒(5)                                | 内販     | P渡                     | 20.0  | ) t 🖽        | 13,500 | )        | 270,00    | 0                |
| 1 | 110 0.0391240    | 0.010.00        | MARY L. W. BT | 120 | mah(10)   | 【呼燈兒 計   | 1<br>A.E. n.H |     | 145.80 |            | 12 000     |          | 1,84    | 3,800    | 0         |           | 11   | 密較(20)                                  | 内販     | 現美 大型                  | 13.0  | 1 + 17       | 12.000 | 400      | 161.20    | 0 001111266000合  |
|   | 120 0.0391259    |                 | SZ36ET        | 100 | 10 F3(10) |          | ALC DI        |     | 4 60   |            | 12,000     |          |         | 4 000 10 |           |           | 11   | E# 1014                                 | 4.95   |                        | 4.0   |              | 10.50  |          | 50.00     |                  |
| - | 120 2123/280090  |                 | 8(6.7*1       | 100 | 1543C107  | 【得意他 計   | 1             |     | 9,50   |            | 12,000     |          | 11      | 4.000    |           |           | 11   | 41 · 11 · 11 · 11 · 11 · 11 · 11 · 11 · | 1~198  | r 28                   | 4.0   | 1 1 52       | 12,500 | 4        | 50,00     |                  |
| 1 | 200 合合建設工業時      | ☆☆建設工業 <b>例</b> | 大沢新田          | 85  | 再生 密      | 2(18F)   | 外版现象          | 小型  | 6.00   | t 🙀        | 9,500      | 500      | 1 6     | 1,000 10 | .0        |           | 11   | 再生 開粒(13)                               | 内叛     | P速                     | 5.5   | 1 1 1        | 13,000 | 1        | 71,50     | 0                |
|   |                  |                 |               |     |           | 【得意先 計   | 1             |     | 6,00   |            |            |          | 6       | 1,000    |           |           | Ш    | 再生 密粒(20)                               | 内販     | 現卷 大型                  | 81.0  | ) t <u>B</u> | 13,000 | ) 400    | 1,085,40  | 0                |
|   |                  |                 |               |     |           | 【合 計     | 1             |     | 444,80 |            |            |          | 5,67    | 5,640    |           |           |      | 再生 密粒(13)                               | 内販     | 現着 中型                  | 13.0  | ) t 72       | 13,000 | ð        | 169.00    | 0                |
|   | 売上明細表            | (+)             |               |     |           |          |               |     |        |            | -          |          |         |          |           |           |      |                                         | ct 185 | 18 * + #               | 70.0  |              | 12 001 | 0 400    | 1 0.19 40 | 0                |
| 7 | ta               |                 |               |     |           |          |               |     |        |            | E          | 1 11     | ] [2    | ]        |           | + 10      | 2%   | 4I 1142(13)                             | 1.1.98 | or which have          | 70.0  | 1 12         | 13,000 | 400      | 1,010,40  |                  |
|   |                  |                 |               |     | 13        | 20 🛆 🏹   | 路株式会社         | t   |        | *B         | 鋪送明        |          | +8町     | '栄町      |           |           | 130  | 密粒(13)                                  | 内販     | P渡                     | 17.0  | ) t 표        | 12,000 | 1        | 204,00    | 0                |
|   |                  |                 |               |     | 14        | 200 ☆☆湖  | 設工業線          |     |        | \$\$ \$\$  | 建設工業       | <b>H</b> | 大沢新     | Ξ        |           |           | 130  | 密粒(13)                                  | 外販     | P渡                     | 11.0  | ) + 星        | 12,000 | )        | 132,00    | 0                |
|   |                  |                 |               |     | 15        |          |               |     |        |            |            |          |         |          |           |           |      | 【合材 計】                                  |        |                        | 240.5 | )            |        |          | 3,161,50  | 0                |
|   |                  |                 |               |     | 16        | 110 江田工  | 務店轉           |     |        | 江田         | 工務店業       | )        | 加賀糸     | 屋町       |           |           | 2040 | コンガラ(有筋)                                | 外販     | 持込 大型                  | 3.7   | 5 1 星        | 2,000  | )        | 7,50      | 0                |
|   |                  |                 |               |     | 47        | 250 内田土  | 建棉            |     |        | 内田         | 土建制        |          | 不動沢     |          |           |           | 2010 | AS廃材                                    | 外販     | 持込                     | 3.0   | ) t 🗄        | 1,500  | ə        | 4,50      | 0                |
|   |                  |                 |               |     | 18        |          |               |     |        | +          |            |          |         |          |           |           |      | 【廉材 計】                                  |        |                        | 6.7   | 5            |        |          | 12.00     | 0                |
|   |                  |                 |               |     | 10        | 220 足立羽  | 1918          |     |        | 8 4        | 38 53° 89) |          | 79 A 81 | 新田       |           |           | 3020 | RC稜石40-0                                | 44.85  | P 38                   | 4.0   | 1.8          | 401    | 1        | 1.80      | 0                |
|   |                  |                 |               |     | 19        |          |               |     |        |            |            |          | ,       |          |           |           |      | [RC #1                                  |        |                        | 4.0   |              |        |          | 1.80      | 0                |
|   |                  |                 |               |     | 20        | 30 00.2  | □             | +   |        | a e        | 10 R2 80   |          | ゆうさ     | 苏合       |           |           | 5320 | #日秋                                     | 内服     | 18 ± + *               | 193.0 |              | 5 000  | n , , or | 1 042 90  | 0                |
|   |                  |                 |               |     | 21        |          |               | -   |        | 07.85      |            |          | 12/5-11 | une/8    |           |           |      | 120%                                    | 1.198  | er er ben              | 100.0 | - ` <b>=</b> | 0,000  | . 400    | 1 842 20  | 0                |
|   |                  |                 |               |     | 22        | -        |               | -   |        | -          | _          | -        | _       | _        | _         | _         | -    | Lモの把計】<br>【会計】                          |        |                        | 251.2 |              |        | +        | 4 217 30  | 0                |

#### 7. 請求締め処理の機能強化

■請求締め処理において、得意先ごとに締め処理および解除が出来るようになりました。

#### <特定の得意先の締め処理をやり直す場合>

締め処理後に伝票の追加・修正・削除が必要になった場合、他の得意先に影響せずに特定の得意先の締めをやり直すことが 出来ます。

[手順]

1. 一括締め処理が行われているか確認する

通常の一括締め処理を行った後に当該の得意先のみ解除し、伝票の追加・修正・削除を行います。一括締め処理が行われて いるか否かは左側の請求締め履歴の一覧から確認することが出来ます。

| E P  | S Pro - 販売管理システム F |                   |        |                 |       |                   |
|------|--------------------|-------------------|--------|-----------------|-------|-------------------|
| 請习   | <b>ド締め処理</b>       |                   |        | 株式会             | 社創風プ  |                   |
|      | 禘年月 2022/10        | ✓ 締切日             | 2022/  | 10/31 🗸         |       |                   |
| đđ   | 8日区分 31 ⊻ 日        | <b>末=31</b> 特定の得意 | 洗を対象(  | 実行/解除する場合に利用します |       |                   |
|      | 実行 解               | 余 得意先             | を選択して第 | 彩行 得意先を選択して解除   | 得意先達  |                   |
| No   | â                  | 解求締め履歴            |        | ^               | No.   |                   |
| 110. | 締日                 | 締切日               | 件数     |                 | 1 12  | ≻の巾の1枡の倶音生の       |
| 116  | 2022年09月15日        | 2022年09月15日       | 3      |                 | 2 12  | この中の1件の特息元の       |
| 117  | 2022年09月20日        | 2022年09月20日       | 8      |                 | 3 12  | 締め 加理を やり 直 す 提 合 |
| 118  | 2022年09月30日        | 2022年09月30日       | 26     |                 | 202   | 加切りたまで、ソロリ物日      |
| 119  | 2022年10月15日        | 2022年10月15日       | 3      |                 | 202   |                   |
| 120  | 2022年10月20日        | 2022年10月20日       | 8      |                 | 202   |                   |
| 121  | 2022年10月31日        | 2022年10月31日       | 26     | ×               | 7 202 |                   |

2. 特定の得意先を対象に締めを解除する

伝票の追加・修正・削除を行いたい得意先が含まれる締日を一覧から選択すると、「締年月」「締日区分」「締切日」に値がセット

されます。

| P 📲 | S Pro - 販売管理システム P |                   |            |               |     |             |             |        |       |   |    | ×  |
|-----|--------------------|-------------------|------------|---------------|-----|-------------|-------------|--------|-------|---|----|----|
| 請习  | ҟ締め処理              |                   |            | 株式会           | 社創  | 風プラント       |             |        |       |   | 5開 | じる |
|     | 潘年月 2022/10        | ~ 締切日             | 2022/10/31 | $\sim$        |     |             |             |        |       |   |    |    |
| 請   | 8日区分 31 - 日        | <b>末=31</b> 特定の得意 | 8先を対象に実行。  | /解除する場合に利用します |     |             |             |        |       |   |    |    |
|     | 実行解                | 余 得意先望            | を選択して実行    | 得意先を選択して解除    | 得想  | 急先選択締め履歴    | ○ 実行履歴 ● 角  | 聯履歷    |       |   |    |    |
| No  | i                  | 「「求締め履歴           |            | ^             | N0. | 処理日         | 締日          | 得意先コード | 得意失   | 名 |    | ^  |
|     | 織日                 | 締切日               | 件数         |               | 1   | 2022年10月13日 | 2021年10月31日 | 130    | 山田土木㈱ |   |    |    |
| 116 | 2022年09月15日        | 2022年09月15日       | 3          |               | 2   | 2022年10月19日 | 2022年10月31日 | 310    | 小松建設㈱ |   |    |    |
| 117 | 2022年09月20日        | 2022年09月20日       | 8          |               | 3   | 2022年10月31日 | 2022年10月31日 | 220    | 足立建設㈱ |   |    | -  |
| 118 | 2022年09月30日        | 2022年09月30日       | 26         |               | 4   | 2022年10月31日 | 2022年10月20日 | 230    | 伊東建設的 |   |    | -  |
| 119 | 2022年10月15日        | 2022年10月15日       | 3          |               | 5   | 2022年10月31日 | 2022年10月20日 | 220    | 尼立建設創 |   |    | -  |
| 120 | 2022年10月20日        | 2022年10月20日       | 8          |               | 6   | 2022年10月31日 | 2022年09月30日 | 10     |       |   |    | -  |
| 121 | 2022年10月31日        | 2022年10月31日       | 26         | ~             | 7   | 2022年11月02日 | 2022年09月30日 | 190    | 吉田舗道㈱ |   |    |    |

「得意先を選択して解除」ボタンをクリックすると得意先を選択する画面が表示されます。 当該の得意先を選択し、「解除」ボタンをクリックします。または行をダブルクリックします。 確認画面で「OK」をクリックします。

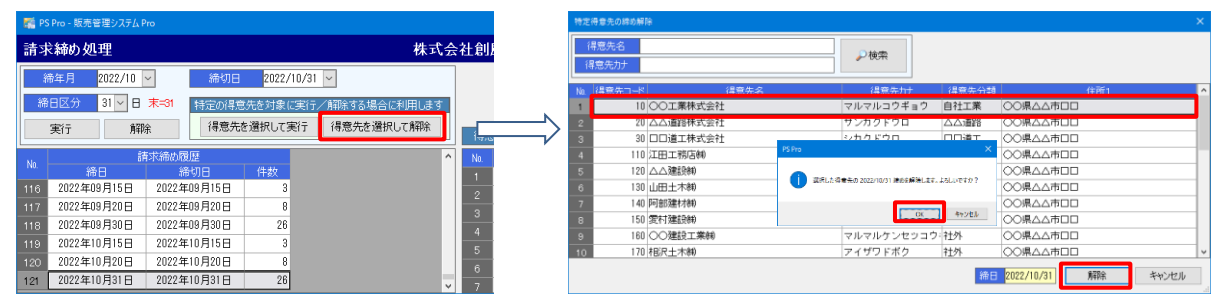

締め解除が完了すると、左側の「請求締め履歴」の該当する締日から1件削除されたことが確認できます。また、右側の「得意 先選択締め履歴」の「解除履歴」に1行追加されます。

| 📲 P  | S Pro - 販売管理システム P |             |        |                 |     |              |               |        |          |       |   |
|------|--------------------|-------------|--------|-----------------|-----|--------------|---------------|--------|----------|-------|---|
| 請习   | ☆締め処理              |             |        | 株式会             | 会社會 | リ風プラント       |               |        |          | 5 閉じる | ] |
| 1    | 帝年月 2022/10        | ✓ 締切日       | 2022/1 | 0/31 ~          | 1   |              |               |        |          |       |   |
| - 55 | 8日区分 31 ~ 日        | 来=31 特定の得意  | 洗を対象に  | 実行/解除する場合に利用します |     |              |               |        |          |       |   |
|      | 実行 解               | 8 得意先。      | を選択して実 | 行(得意先を選択して解除)   | -18 | 意先選択締め履歴     | ○ 実行履歴 ● 1    | 解除履歴   |          |       |   |
| No   | 13                 | 転締め履歴       |        | 1               | No. | 処理日          | 締日            | 得意先コード | 得意先名     |       | ^ |
| 140. | 總日                 | 總切日         | 件数     |                 | 4   | 2022年10月31日  | 2022年10月20日   | 230    | 伊東建設制    |       |   |
| 116  | 2022年09月15日        | 2022年09月15日 | 3      |                 | 5   | 2022年10月31日  | 2022年10月20日   | 220    | 足立建設制    |       |   |
| 117  | 2022年09月20日        | 2022年09月20日 | 8      |                 | 6   | 2022年10月31日  | 2022年09月30日   | 10     | 〇〇工業株式会社 |       |   |
| 118  | 2022年09月30日        | 2022年09月30日 | 26     |                 | 7   | 2022年11月02日  | 2022年09月30日   | 190    | 吉田績道崩    |       |   |
| 119  | 2022年10月15日        | 2022年10月15日 | 3      |                 | 8   | 2022年11月15日  | 2022年09月30日   | 190    | 吉田維道的    |       |   |
| 120  | 2022年10月20日        | 2022年10月20日 | 8      |                 |     | 202230128080 | 2022年10日31日   | 10     | ○○工業株式会社 |       |   |
| 121  | 2022年10月31日        | 2022年10月31日 | 25     |                 |     | 12/10/01     | 2022-+10/5010 | 1 10   |          |       |   |

3. 伝票の追加・修正・削除を行います

解除した得意先のみ伝票データのロックが解除され、変更可能となります。適宜、伝票の追加・修正・削除を行ってください。

4. 特定の得意先を対象に締めを実行する

伝票の追加・修正・削除が終わったら、特定の得意先の締め処理を再度行います。 対象の締日を一覧から選択すると、「締年月」「締日区分」「締切日」に値がセットされます。

| 🚮 PS | S Pro - 販売管理システム F |                   |              |             |     |             |             |        |          |     | $\times$ |
|------|--------------------|-------------------|--------------|-------------|-----|-------------|-------------|--------|----------|-----|----------|
| 請求   | ▽締め処理              |                   |              | 株式会         | 社創  | 風プラント       |             |        |          | 5閉じ | a        |
| 8    | 帝年月 2022/10        | ~ 締切日             | 2022/10/31 🗸 |             |     |             |             |        |          |     |          |
| 締    | 日区分 31 ~ 日         | <b>末=31</b> 特定の得意 | 8先を対象に実行/解   | 除する場合に利用します |     |             |             |        |          |     |          |
|      | 実行 解               | 余 得意先近            | を選択して実行 待    | 意先を選択して解除   | 得意  | 先選択締め履歴     | ○ 実行履歴 ● 第  | 郓涂履歴   |          |     |          |
| No   | ត                  | 「求締め履歴            |              | ^           | No. | 処理日         | 締日          | 得意先コード | 得意先名     |     | ^        |
|      | 締日                 | 締切日               | 件数           |             | 3   | 2022年10月31日 | 2022年10月31日 | 220    | 足立建設㈱    |     |          |
| 116  | 2022年09月15日        | 2022年09月15日       | 3            |             | 4   | 2022年10月31日 | 2022年10月20日 | 230    | 伊東建設㈱    |     |          |
| 117  | 2022年09月20日        | 2022年09月20日       | 8            |             | 5   | 2022年10月31日 | 2022年10月20日 | 220    | 足立建設㈱    |     |          |
| 118  | 2022年09月30日        | 2022年09月30日       | 26           |             | 6   | 2022年10月31日 | 2022年09月30日 | 10     | ○○工業株式会社 |     |          |
| 119  | 2022年10月15日        | 2022年10月15日       | 3            |             | 7   | 2022年11月02日 | 2022年09月30日 | 190    | 吉田舗道艇    |     |          |
| 120  | 2022年10月20日        | 2022年10月20日       | 8            |             | 8   | 2022年11月15日 | 2022年09月30日 | 190    | 吉田舗道館    |     |          |
| 121  | 2022年10月31日        | 2022年10月31日       | 25           | ~           | 9   | 2022年12月08日 | 2022年10月31日 | 10     | ○○工業株式会社 |     | ~        |

「得意先を選択して実行」ボタンをクリックすると得意先を選択する画面が表示されます。 当該の得意先を選択し、「実行」ボタンをクリックします。または行をダブルクリックします。 確認画面で「OK」をクリックします。

| E P | S Pro - 販売管理システム P |             |            |               |       |                  | 特定得加  | 意先の締め処3 | 2                   |          |                           |                |              |       | 3    | × |
|-----|--------------------|-------------|------------|---------------|-------|------------------|-------|---------|---------------------|----------|---------------------------|----------------|--------------|-------|------|---|
| 請习  | <b>ド締め処理</b>       |             |            | 株式            | 会社創   | 風プラン             | 得想    | 洗名      |                     |          | ₽検索                       |                |              |       |      |   |
|     | 禘年月 2022/10        | ∽ 締切日       | 2022/10/31 | ~             |       |                  | 得意    | 洗力ナ     |                     |          |                           |                |              |       | _    |   |
| ÷   | 8日区分 31 ~日         | 末=31 特定の得意  | 気気を対象に実行   | /解除する場合に利用します |       |                  | No. 2 | 10 II   | (16先名)<br>(○)工業株式会社 |          | 調査先かけ                     | 12音先分離<br>自計工業 |              | əfi 1 | _    | î |
|     | 実行 館園              |             | を選択して実行    | 得意先を選択して解除    | 1     |                  | 2     | 20      | 山口道路休式支付            |          | マンカットッロ                   |                |              |       | _    |   |
|     |                    |             |            |               | . 代.  | /                | 3     | 30      | 口口道工株式会社            | PS Pro   | a color de 11 de es       | X              | ○○県△△市□□     |       |      | П |
| No. | 1.<br>             | 求締め履歴       | 14.01      |               | ^ No. | 処理               | 4     | 110     | 江田工務店舗              |          |                           |                | ○○県△△市□□     |       |      |   |
|     | 細日                 | 細切日         | 1千部2       |               | 3     | 2022年1           | 5     | 120     | △△建設㈱               | an antos | 日金寺の 2022/10/31 途の日間治します。 | 151.07797      | ○○県△△市□□     |       |      |   |
| 116 | 2022年09月15日        | 2022年09月15日 | 3          |               | 4     | 2022年1           | 6     | 130     | 山田土木㈱               |          |                           |                | ○○県△△市□□     |       |      |   |
| 117 | 2022年09月20日        | 2022年09月20日 | 8          |               | 5     | 2022年1           | 7     | 140     | 阿部建材制               |          |                           |                | ○○県△△市□□     |       |      |   |
| 118 | 2022年09月30日        | 2022年09月30日 | 26         |               | 6     | 2022年1           | 8     | 150     | 愛村建設制               |          |                           | 47.72/         | ○○県△△市□□     |       | _    |   |
| 119 | 2022年10月15日        | 2022年10月15日 | 3          |               | -     | 2022年1           | 9     | 160     | ○○建設工業額             |          | マルマルケンセッコウ                | 7-社外           | 00県ムム市ロロ     |       |      |   |
| 120 | 2022年10月20日        | 2022年10月20日 | 8          |               | -     | 2022-41          | 10    | 170     | 相民十末勳               |          | アイザワドボク                   | 2十分.           | 00県AA市ロロ     |       |      | ~ |
| 121 | 2022年10月31日        | 2022年10月31日 | 25         |               | , 9   | 2022年1<br>2022年1 |       |         |                     |          |                           | 締日             | 2022/10/31 実 | 行半    | ゃンセル | 1 |

締め処理が完了すると、左側の「請求締め履歴」の該当する締日へ1件追加されたことが確認できます。また、右側の「得意先 選択締め履歴」の「実行履歴」に1行追加されます。

| E PS | S Pro - 販売管理システム P | 'to         |        |                 |    |             |              |        |                  | - | o x    |
|------|--------------------|-------------|--------|-----------------|----|-------------|--------------|--------|------------------|---|--------|
| 請求   | <b>ド締め処理</b>       |             |        | 株式会             | 社師 | 則風プラント      |              |        |                  |   | 5 1903 |
| 4    | 帝年月 2022/10        | ∽ 締切日       | 2022/  | 10/31 🗸         | ]  |             |              |        |                  |   |        |
| 網    | 日区分 31 ~日          | 末=31 特定の得意  | 8先を対象( | 実行/解除する場合に利用します |    |             |              |        |                  |   |        |
|      | 実行解                | ₿ 得意先       | を選択して3 | 総行 得意先を選択して解除   | 14 | 意先選択結め履歴    | ● 実行履歴 ○ 第   | 解除履歴   |                  |   |        |
| hin  | 8                  | 求締め履歴       |        | ^               | No | 処理日         | 締日           | 得意先コード | 得意先名             |   | ^      |
|      | 締日                 | 締切日         | 件数     |                 | 3  | 2022年10月19日 | 2022年10月20日  | 310    | 小松建設制            |   |        |
| 116  | 2022年09月15日        | 2022年09月15日 | 3      |                 | 4  | 2022年10月31日 | 2022年10月31日  | 220    | 足立建設制            |   |        |
| 117  | 2022年09月20日        | 2022年09月20日 | 8      |                 | 5  | 2022年10月31日 | 2022年10月31日  | 230    | (尹東]建設(84)       |   |        |
| 118  | 2022年09月30日        | 2022年09月30日 | 26     |                 | 6  | 2022年10月31日 | 2022年09月30日  | 10     | ○○工業株式会社         |   |        |
| 119  | 2022年10月15日        | 2022年10月15日 | 3      |                 | 7  | 2022年11日15日 | 2022年09月30日  | 190    | 10日6時前約          |   | _      |
| 120  | 2022年10月20日        | 2022年10月20日 | 8      |                 | 8  | 2022年12月09日 | 2022年10月31日  | 10     | ○○工業株式会社         |   |        |
| 121  | 2022年10月31日        | 2022年10月31日 | 26     |                 |    | 12/10/0     | 2022-10/1010 | 1 10   | COMPRESSION OF T |   |        |

#### <請求書を得意先マスタの締日を変更せずに発行する場合>

得意先の決算の都合などで今月のみ中日で請求処理を行いたい場合、得意先マスタの締日を変更せずに行うことが出来ます。

- [例1]
 〇)建設工業株式会社
 得意先マスタ: 末日締め
 今月のみ 15日締めで途中請求書を発行
 今月の末日締めは通常処理で16日~末日の請求書を発行

[手順]

#### 1. 一括締め処理が行われているか確認する

当該の締め(この場合は15日締め)が行われているか確認します。行われていない場合は、先に特定の得意先以外の一括処 理を行います。順番が逆になりますと一括締め処理は実行出来ませんのでご注意ください。

| 📑 PS | Pro - 販売管理システム P |                   |        |                 |            |     |             |              |        |            |     |       |   |
|------|------------------|-------------------|--------|-----------------|------------|-----|-------------|--------------|--------|------------|-----|-------|---|
| 請求   | 締め処理             |                   |        | 株式              | <b>(</b> 会 | 社創  | 風プラント       |              |        |            |     | 5 BUG | 5 |
| #    | 新年月 2022/11 ·    | ✓ 締切日             | 2022/1 | 1/15 ~          |            |     |             |              |        |            |     |       |   |
| 締    | 日区分 15 - 日       | <b>末=31</b> 特定の得意 | 先を対象に  | 実行/解除する場合に利用します | 5          |     |             |              |        |            |     |       |   |
|      | 実行 解除            | € 得意先#            | き選択して実 | 8行 得意先を選択して解除   | ]          | 得意  | の先還択締め履歴    | ○実行履歴 ●      | 解除履歴   |            |     |       |   |
| Mo   | តិក              | (求締め履歴            |        |                 | ^          | No. | 処理日         | 締日           | 得意先コード | îł         | 聽先名 |       | ^ |
| 144  | 締日               | 締切日               | 件数     |                 |            | 2   | 2022年10月19日 | 2022年10月31E  | 310    | 小松建設㈱      |     |       | - |
| 115  | 2022年08月31日      | 2022年08月31日       | 26     |                 |            | 3   | 2022年10月31日 | 2022年10月31E  | 3 220  | 尼立建設制      |     |       |   |
| 116  | 2022年09月15日      | 2022年09月15日       | 3      |                 |            | 4   | 2022年10月31日 | 2022年10月20日  | 3 230  | 伊東建設能      |     |       |   |
| 117  | 2022年09月20日      | 2022年09月20日       | 8      |                 |            | 5   | 2022年10月31日 | 2022年10月20日  | 3 220  | 尼立建設的      |     |       |   |
| 118  | 2022年09月30日      | 2022年09月30日       | 26     |                 |            | -   | 2022年10月31日 | 2022年10月20日  | 220    | ∧          |     |       |   |
| 119  | 2022年10月15日      | 2022年10月15日       | 3      |                 |            | 0   | 2022410月31日 | 20224037300  | 3 100  | TITICE 200 |     |       |   |
| 120  | 2022年10月20日      | 2022年10月20日       | 8      |                 |            | 1   | 2022年11月02日 | 2022-409月30日 | 3 180  | CC 280 244 |     |       |   |
| 1.01 | 2022年10月31日      | 2022年10月31日       | 25     |                 |            | 8   | 2022年11月15日 | 2022年09月30日  | 3 190  | 吉田舗道明      |     |       |   |
| 100  | 2022年11月1日       | 2022年11月15日       | 20     |                 | ι÷.        | 9   | 2022年12月08日 | 2022年10月31日  | 3   10 | CO工業株式会社   |     |       | ~ |
| 122  | 2022年11月10日      | 2022年11月10日       | 3      |                 | Y          | 1   |             |              |        |            |     |       | > |

#### 2. 特定の得意先の締めを実行する

特定の得意先の15日締めを行い、途中請求書を発行します。

当該の締日を一覧から選択すると、「締年月」「締日区分」「締切日」に値がセットされます。

| - 🛤 P | S Pro - 販売管理システム P         |                   |        |                |             |     |              |             |        |              |     |      |    |
|-------|----------------------------|-------------------|--------|----------------|-------------|-----|--------------|-------------|--------|--------------|-----|------|----|
| 請問    | <b>杉締め処理</b>               |                   |        | 相              | <b>朱式</b> 会 | 社創  | 風プラント        |             |        |              |     | 5 閉じ | 13 |
|       | 締年月 <mark>2022/11 ·</mark> | ~ 締切日             | 2022/1 | 1/15 🗸         |             |     |              |             |        |              |     |      |    |
| *     | 8日区分 15 - 日                | <b>末=31</b> 特定の得続 | 8先を対象に | 実行/解除する場合に利用   | ます          |     |              |             |        |              |     |      |    |
|       | 実行 解                       | 余 得意先             | を選択して実 | 行    得意先を選択して解 | 除           | 福泉  | 意先選択締め履歴     | ○ 実行履歴 ● 前  | 郓余履歴   |              |     |      |    |
| No    |                            | 収縮の履歴             |        |                | ^           | No. | 処理日          |             | 得意先コード |              | 意先名 |      |    |
|       | 締日                         | 締切日               | 件数     |                |             | 2   | 2022年10月19日  | 2022年10月31日 | 310    | 小松建設㈱        |     |      |    |
| 115   | 2022年08月31日                | 2022年08月31日       | 26     |                |             | 3   | 2022年10月31日  | 2022年10月31日 | 220    | 足立建設制        |     |      |    |
| 116   | 2022年09月15日                | 2022年09月15日       | 3      |                |             | 4   | 2022年10月31日  | 2022年10月20日 | 230    | 伊東建設制        |     |      |    |
| 117   | 2022年09月20日                | 2022年09月20日       | 8      |                |             | 5   | 2022年10月31日  | 2022年10月20日 | 220    | 尼立建設制        |     |      |    |
| 118   | 2022年09月30日                | 2022年09月30日       | 26     |                |             | 6   | 2022年10月31日  | 2022年09月30日 | 10     | ○○工業株式会社     |     |      |    |
| 119   | 2022年10月15日                | 2022年10月15日       | 3      |                |             | 7   | 2022年11月02日  | 2022年09月30日 | 190    | 吉田舗道触        |     |      |    |
| 120   | 2022年10月20日                | 2022年10月20日       | 8      |                |             | · • | 2022年11日15日  | 2022年00月30日 | 100    | 古田建築的        |     |      |    |
| 121   | 2022年10月31日                | 2022年10月31日       | 25     |                |             | 0   | 2022年12日09日  | 2022年10日31日 | 10     |              |     |      | -  |
| 122   | 2022年11月15日                | 2022年11月15日       | 3      |                | ~           | <   | 2022412/1000 | 20224073310 | 10     | 1001mindelli |     |      | >  |

「得意先を選択して実行」ボタンをクリックすると得意先を選択する画面が表示されます。 特定の得意先を選択し、「実行」ボタンをクリックします。または行をダブルクリックします。 確認画面で「OK」をクリックします。

|     |                     |                  |            |                           |             |           | 特定特意先の時の処理     |                              |              |                 |          |
|-----|---------------------|------------------|------------|---------------------------|-------------|-----------|----------------|------------------------------|--------------|-----------------|----------|
| 54  | PS Pro - 販売管理システム F |                  |            |                           |             |           | 得意先名           |                              |              |                 |          |
| 請   | 求締め処理               |                  |            | 株式会                       | 会社創風プラント    |           | 得意先力大          | ₽検索                          |              |                 |          |
|     | 締年月 2022/11         | ~ 締切日            | 2022/11/15 | ~                         | ]           |           | No. 得意先コード     | 得意先名    得意先力                 | 得意先分类        | 1 住所1           |          |
|     | 第日区分 15 × 日         | *=31 (H+=>_m/2 m | 生た対象に実に    | /金額を大き根本/ご利用  キオー         |             |           | 7 140 阿部建材制    | アベケンザイ                       | 社外           | ○○県△△市□□        |          |
|     |                     |                  |            | 2 HHR 9 3 HB - IC MUHUS 9 |             |           | 8 150 零村建設業    | アイムラケンセッ                     | 社外           |                 |          |
|     | 実行 解                | 余 得意先望           | を選択して実行    | 得意先を選択して解除                | 得意先選択締め間    | <b></b> / | 9 160 〇〇建設工業制  | マルマルケンセッ                     | コウ・社外        | ○○県△△市□□        |          |
| _   | 1                   | 転換の履歴            |            | ^                         | No QUERIE   |           | 10 170 相沢土木明   | アイサリドボク                      | 17271        |                 |          |
|     |                     | 締切日              | 件数         |                           | 2 2022年10月  |           | 11 180 山下工務店舗  | PS Pro                       | ×            | ○○県△△市□□        |          |
|     | 2022年08月31日         | 2022年08月31日      | 26         |                           | 2 2022年10月  |           | 12 190 吉田舗道明   |                              |              | ○○県△△市□□        |          |
|     | 2022年09月15日         | 2022年09月15日      | 3          |                           | 2022年10月    |           | 18 200 会会建設工業制 | () 選択した得意先の 2022/11/15 原めを税お | します。よろしいですか? | ○○県△△市□□        |          |
|     | 2022年09月20日         | 2022年09月20日      | 8          |                           | 4 2022年10月  |           | 14 210 秋山工務店舗  |                              |              | ○○県△△市□□        |          |
|     | 2022年09月30日         | 2022年09月30日      | 26         |                           | 5 2022年10月  |           | 15 220 足立建設制   |                              | K キャンセル      | ○○県△△市□□        |          |
|     | 2022年10月15日         | 2022年10月15日      | 3          |                           | 0 2022年10月  |           | 16 230 伊東建設制   | 1177767                      | 1221         |                 |          |
|     | 2022年10月20日         | 2022年10月20日      | 8          |                           | 7 2022年11月  |           | 17 240 内田建設㈱   | ウチダケンセッ                      | 社外           | ○○県△△市□□        |          |
| 121 | 2022年10月31日         | 2022年10月31日      | 25         |                           | 8 2022年11月  |           | 18 250 内田土建制   | ウチダドケン                       | 社外           | ○○県△△市□□        |          |
| 122 | 2022年11月15日         | 2022年11月15日      | 3          |                           | 9 2022#12/H |           |                |                              | 10           |                 | <b>1</b> |
|     |                     |                  | -          | Ŷ                         | ¢           |           |                |                              | (1)          | 王 2022/11/15 美行 | キャンセル    |
|     |                     |                  |            |                           |             |           | 15             |                              |              |                 |          |

締め処理が完了すると、左側の「請求締め履歴」の該当する行へ1件追加されたことが確認できます。また、右側の「得意先選 択締め履歴」の「実行履歴」に1行追加されます。

| E P  | S Pro - 販売管理システム P |             |        |                 |    |          |                |               |        |          |        |
|------|--------------------|-------------|--------|-----------------|----|----------|----------------|---------------|--------|----------|--------|
| 請习   | ▽締め処理              |             |        | 株式              | 会社 | 注創       | 風プラント          |               |        |          | 5 1903 |
| ŝ    | 帝年月 2022/11        | ~ 締切日       | 2022/1 | 1/15 ~          |    |          |                |               |        |          |        |
| 精    | 旧区分 15 ∨ 日         | 末=31 特定の得意  | 気を対象に  | 実行/解除する場合に利用します |    |          |                |               |        |          |        |
|      | 実行 解               | 余 得意先得      | を選択して実 | 行得意先を選択して解除     |    | 得意       | 洗選択締め履歴        | ● 実行履歴 ○ 前    | 除履歴    |          |        |
| No   | Ê                  | 認識の履歴       |        |                 | ^  | No.      | 処理日            | 締日            | 得意先コード | 得意先名     |        |
| 140. | 締日                 | 締切日         | 件数     |                 |    |          | 2022年10月13日    | 2022年10月20日   | 390    | 西山建設㈱    |        |
| 115  | 2022年08月31日        | 2022年08月31日 | 26     |                 |    |          | 2022年10月13日    | 2021年10月31日   | 130    | 山田土木㈱    |        |
| 116  | 2022年09月15日        | 2022年09月15日 | 3      |                 |    |          | 2022年10月19日    | 2022年10月20日   | 310    | 小松建設㈱    |        |
| 117  | 2022年09月20日        | 2022年09月20日 | 8      |                 |    |          | 2022年10月31日    | 2022年10月31日   | 220    | 尼立建設制    |        |
| 118  | 2022年09月30日        | 2022年09月30日 | 26     |                 |    |          | 2022年10月31日    | 2022年10月31日   | 230    | 伊車建設的    | _      |
| 119  | 2022年10月15日        | 2022年10月15日 | 3      |                 |    |          | 2022年10月21日    | 2022年10月20日   | 10     | 〇〇工業株式会社 |        |
| 120  | 2022年10月20日        | 2022年10月20日 | 8      |                 |    |          | 2022年10月31日    | 2022年03月30日   | 100    |          | _      |
| 121  | 2022年10月31日        | 2022年10月31日 | 25     |                 |    | <b>f</b> | 2022 411 810 8 | 2022-00193019 | 190    |          | _      |
| 122  | 2022年11月15日        | 2022年11月15日 | 4      |                 |    | 8        | 2022年12月14日    | 2022年11月15日   | 160    | ○○建設工業例  |        |

#### 1日~15日までの請求書を発行することが出来ます。

| ţ       | A              | В                    | 0                |        |          | D                          | E          | F      | G          | н         | I      | J                      | К                              | L      | ,      | d      |
|---------|----------------|----------------------|------------------|--------|----------|----------------------------|------------|--------|------------|-----------|--------|------------------------|--------------------------------|--------|--------|--------|
|         |                | 得意先コード:160           |                  |        |          | 請求                         | 2 1        | ŧ;     |            |           |        |                        |                                |        |        |        |
|         |                | ₹945-0011            |                  |        |          |                            |            |        |            |           |        | 〒945-0<br>軒(別)開)       | 0000<br>1065 (* <b>10</b> (* 1 | R1-1-1 |        |        |
|         |                |                      |                  |        |          | 2022年 11月                  | 15日 締切     | 33     |            |           |        | 株式全                    | 2+1 創開                         | ブラント   |        |        |
|         |                |                      |                  |        |          |                            |            |        |            |           |        | 電15日                   | 号:0257-23                      | -0000  |        |        |
|         |                |                      |                  |        |          |                            |            |        |            |           |        | FAIL番号                 | ÷ : 0257-23                    | -0000  |        |        |
|         |                | ○○建設工業例 御中           |                  |        | 叔        | 行獲込によるお支払し                 | 13. F820   | 座へま    | 5勝いお       | します。      |        |                        |                                |        |        |        |
|         |                |                      |                  |        |          | NNNNN                      | NNTE       | *37    | ē☆ ∩r      | 00000     |        |                        |                                |        | ett FP | 新研約    |
|         |                |                      |                  |        |          |                            |            |        |            |           |        |                        |                                |        |        |        |
|         |                | 下印の通り 御晴求由           | レドげます。           |        | * *      |                            | NC-01/0717 | +±1    | http://    | ±++ / :   | 774    |                        |                                |        |        |        |
|         |                | 御真上朝                 | 消费税              | 20     |          | 回御請求額                      | 1          | 0.44   |            | A.C.700 1 | _ 1.4% | 985 - AL 2             | •                              |        |        |        |
|         |                | 494.0                | 00               | 49,400 | _        | 543,400                    |            |        |            |           |        |                        |                                |        |        |        |
|         |                |                      |                  |        |          |                            | 1          |        |            |           |        |                        |                                |        |        |        |
|         | 日付             | 納 入 先                | 現場               | 名      |          | 品 名                        | 款量         | 単位     | 統人         | 車種        | 生夜     | 単価                     | 술 해                            | 消費税    | 購入先    | ・備考    |
|         | 11/1           | 00建設工業純              | 中央海岸A            |        | 两生       | 開起度7スコン(18)                | 8.08       | t      | P渡         |           | 모      | 13,000                 | 104,808                        | 10.410 |        |        |
|         | 11/2           | 00建設工業料              | 中央海岸A            |        | 两生       | 開始度アスコン(12)                | 10.00      | t      | ₽渡         |           | 분      | 12,000                 | 130,000                        | 12,000 |        |        |
| i       |                |                      |                  |        |          |                            |            |        |            |           |        |                        |                                |        |        |        |
|         |                | $\sim$               | $\sim$           | $\sim$ | 1        | $\sim$                     |            |        |            |           |        |                        | $\checkmark$                   |        | $\sim$ | $\sim$ |
|         |                | $\sim$ $\sim$ $\sim$ |                  |        | 1        | 0 0                        | ~          |        |            |           |        |                        | -                              | -      | -      | -      |
|         |                |                      |                  |        |          |                            |            |        |            |           |        |                        |                                |        |        |        |
| 7       | 11/14          | CONSIDE T WAR        | 由由運営人            |        | 82       | Ball#727-11/15)            | 10.02      |        | 0.18       |           |        |                        | 1.10 0.000                     |        |        |        |
| 7       | 11/14          | 〇〇建設工業林              | 中央進岸A            |        | 两生       | 開始度アスコン(18)                | 10.00      | t      | P渡         |           | *      | 13,100                 | 130,100                        | 12,000 |        |        |
| 7       | 11/14<br>11/15 | 00號該工業#<br>00號該工業##  | 中央海岸A<br>中央海岸A   |        | 两生<br>两生 | 開始度アスコン(18)<br>開始度アスコン(18) | 10.00      | t<br>t | P.度<br>P.度 |           | 포      | 13,000                 | 138,808                        | 12,000 |        |        |
| 7 3 3 3 | 11/14<br>11/15 | 00建設工業純<br>00速設工業純   | 中央進岸 A<br>中央進岸 A |        | 两生<br>两生 | 開始度7スコン(11)<br>開始度7スコン(11) | 10.00      | t      | P渡<br>P波   |           | 포      | 13,000<br>13,000<br>81 | 130,000                        | 18,000 | (0)))  |        |

#### 3. 末日締めを通常処理で行う

当月の末日締めは通常通り、一括の締め処理を行います。

| 🚮 PS | Pro - 販売管理システム P |             |            |               |          |             |               |        |          |       |
|------|------------------|-------------|------------|---------------|----------|-------------|---------------|--------|----------|-------|
| 請求   | 緑め処理             |             |            | 株式            | 会社創      | 風プラント       |               |        |          | 5 閉Uる |
| 8    | 新年月 2022/11 、    | ▶ 締切日       | 2022/11/30 |               |          |             |               |        |          |       |
| 締    | 日区分 31 🗸 日       | 末=31 特定の得意  | 8先を対象に実行   | /解除する場合に利用します |          |             |               |        |          |       |
|      | 実行 解除            |             | を選択して実行    | 得意先を選択して解除    | 得        | 意先選択締め履歴    | ○ 実行履歴 ● 熊    | 除履歴    |          |       |
| No   | âĂ               | 求締め履歴       |            |               | ^ No.    | 処理日         | 締日            | 得意先コード | 得意先名     |       |
|      | 締日               | 締切日         | 件数         |               | 1        | 2022年10月13日 | 2021年10月31日   | 130    | 山田土木㈱    |       |
| 117  | 2022年09月20日      | 2022年09月20日 | 8          |               | 2        | 2022年10月19日 | 2022年10月31日   | 310    | 小松建設㈱    |       |
| 118  | 2022年09月30日      | 2022年09月30日 | 26         |               | 3        | 2022年10月31日 | 2022年10月31日   | 220    | 足立建設制    |       |
| 119  | 2022年10月15日      | 2022年10月15日 | 3          |               | 4        | 2022年10月31日 | 2022年10月20日   | 230    | 伊東建設制    |       |
| 120  | 2022年10月20日      | 2022年10月20日 | 8          |               | 5        | 2022年10月31日 | 2022年10月20日   | 220    | 尼立建設施    | _     |
| 121  | 2022年10月31日      | 2022年10月31日 | 25         |               | -        | 2022年10月31日 | 2022年09月30日   | 10     |          |       |
| 122  | 2022年11月15日      | 2022年11月15日 | 4          |               | 7        | 2022年11月02日 | 2022年00月20日   | 100    | 主田朝美術    | _     |
| 123  | 2022年11月20日      | 2022年11月20日 | 8          |               | <u> </u> | 2022年11月15日 | 2022 403 月30日 | 100    |          | _     |
| 124  | 2022年11月30日      | 2022年11月30日 | 26         |               | 8        | 2022年11月15日 | 2022年08月30日   | 190    |          | _     |
|      |                  |             |            |               | × 9      | 2022年12月08日 | 2022年10月31日   | 10     | 001集株式会社 |       |

#### 16日~末日までの請求書を発行することが出来ます。

|                            | A     | B<br>夜童手 コー F : 180   | C              |      | D                 | -15             | E              | F                    | G              | н              | 1   | J                                   | К                                                | L                                   | ,            | л        | N |
|----------------------------|-------|-----------------------|----------------|------|-------------------|-----------------|----------------|----------------------|----------------|----------------|-----|-------------------------------------|--------------------------------------------------|-------------------------------------|--------------|----------|---|
| 1<br>2<br>3<br>4<br>5<br>6 |       | 〒945-0011<br>○○県△△市□□ |                |      | 2022年<br>銀行振込による。 | 求<br>11月 31     | )日 締切<br>ま、下記口 | <b>書</b><br>分<br>哐~; | お願い政           | します。           |     | 〒945-<br>新潟県<br>株式注<br>電話番<br>FAX番号 | 0000<br>柏崎市穂波<br>谷士 創房<br>号:0257-2:<br>子:0257-2: | 町1-1-1<br>,ブラント<br>2-0000<br>2-0000 |              |          |   |
| 7<br>8<br>9<br>10          |       | 下記の通り、御請求申し           | し上げます。         |      | N N N N N N (初日)  | 〒NNNI<br>Jibの入金 | N N支店          | 普通7<br>合ま            | 検金 00<br>れており: | 00000<br>ません。; | 278 | 副願います                               | r.                                               |                                     | 枝印           | 推查印      |   |
| 11                         |       | 到買上題<br>480.00        | 消費税額<br>10 48。 | .000 | 今回御録求<br>5.       | 28,000          |                |                      |                |                |     |                                     |                                                  |                                     |              |          |   |
| 13                         | 日付    | 纳入先                   | 渡 塩            |      | ₩.                | 4               | 町 문            | 展位                   | 納入             | XK 56          | 뮾   | 兼借                                  | 余刻                                               | 清费我                                 | 糖入牛          | · 備老     | 1 |
| 14                         | 11/16 | 〇〇連設工業時               | 赤柳町街ケ原舗装工事     |      | 密結度アスコン(13)       | -               | 10.00          | t                    | P渡             |                | 星   | 12,000                              | 120.000                                          | 12,000                              |              |          | 1 |
| 15                         | 11/17 | 0011011100            | 高齢町括ケ原舗装工事     |      | 密粒度アスコン(13)       |                 | 10.00          | t                    | P渡             |                | 星   | 12.000                              | 120.000                                          | 12,000                              |              |          |   |
| 17                         |       | $\sim\sim$            | $\sim\sim$     |      | $\sim$            |                 |                |                      |                |                | /   |                                     | $\checkmark$                                     | $\checkmark$                        | $\checkmark$ | $\sim$   | - |
| 18                         | 11/28 | 00建設工業時               | 商業町括ケ原舗装工事     |      | 密粒度アスコン(13)       |                 | 10.00          | t                    | P渡             |                | 星   | 12,000                              | 120,000                                          | 12,000                              |              |          | 1 |
| 19                         | 11/30 | 00111111111           | 高和町岳ケ原舗装工事     |      | 密粒度アスコン(10)       |                 | 10.00          | t                    | P渡             |                | 星   | 12,000                              | 120.000                                          | 12,000                              |              |          | 1 |
| 20                         |       |                       |                |      |                   |                 |                |                      |                |                |     | 바                                   | 480.000                                          | 48,000                              |              |          | 4 |
| 21                         |       |                       |                |      |                   |                 |                |                      |                |                |     | 승 왕                                 | 480,000                                          | 48,000                              | (統記計         | 528,000) | 1 |

- [例2] ―

△△建設株式会社
 得意先マスタ : 20 日締め
 今月のみ 21 日~末日で請求書を発行
 来月は通常処理で 20 日締めで請求書を発行

[手順]

1. 一括締め処理が行われているか確認する

当月の21日~末日の請求書を発行します。

当該の締め(この場合は末日締め)が行われているか確認します。行われていない場合は先に特定の得意先以外の一括処理 を行います。順番が逆になりますと一括締め処理は実行出来ませんのでご注意ください。

| 5 | PS       | Pro - 販売管理システム P |               |          |                |    |     |             |             |        |             |    |     |
|---|----------|------------------|---------------|----------|----------------|----|-----|-------------|-------------|--------|-------------|----|-----|
| 1 | 青求       | 締め処理             |               |          | 株式             | 슰ネ | 赴創  | 風プラント       |             |        |             | 5閉 | ůð  |
| Γ | 緖        | 年月 2022/11       | ✓ 締切日         | 2022/11, | /30 ~          |    |     |             |             |        |             |    |     |
|   | 缔        | 日区分 31 - 日       | 末=31 特定の得意    | 恩先を対象に実  | 行/解除する場合に利用します |    |     |             |             |        |             |    |     |
|   |          | 実行 解             | (得意先)         | を選択して実行  | う 得意先を選択して解除   |    | 得想  | 包先選択締め履歴    | ○ 実行履歴 :● 身 | 聊余履歴   |             |    |     |
| , | Na       | 11               | 求締め履歴         |          |                | ^  | No. | 処理日         | 締日          | 得意先コード | 得意先名        |    |     |
|   |          | 締日               | 締切日           | 件紋       |                |    |     | 2022年10月13日 | 2021年10月31日 | 130    | 山田土木斛       |    | - 1 |
| 1 | 16       | 2022年09月15日      | 2022年09月15日   | 3        |                |    |     | 2022年10月19日 | 2022年10月31日 | 310    | 小松建設制       |    |     |
| 1 | 17       | 2022年09月20日      | 2022年09月20日   | 8        |                |    |     | 2022年10月31日 | 2022年10月31日 | 220    | 足立建設的       |    |     |
| 1 | 18       | 2022年09月30日      | 2022年09月30日   | 26       |                |    |     | 2022年10月31日 | 2022年10月20日 | 230    | 伊東建設的       |    | -   |
| 1 | 19       | 2022年10月15日      | 2022年10月15日   | 3        |                |    |     | 2022年10月21日 | 2022年10月20日 | 220    | 尼立建造的       |    | -   |
| 1 | 20       | 2022年10月20日      | 2022年10月20日   | 8        |                |    |     | 2022年10月31日 | 2022年10月20日 | 10     | AC.1.2.2000 |    | -   |
| 1 | 21       | 2022年10月31日      | 2022年10月31日   | 25       |                |    |     | 2022410月31日 | 2022408月30日 | 10     | COT#WW      |    | -   |
|   | 22       | 2022年11月15日      | 2022年11月15日   | 4        |                |    |     | 2022年11月02日 | 2022年09月30日 | 190    | 古田調道制       |    | _   |
|   | 66<br>60 | 2022年11月20日      | 2022年11月20日   | 0        |                | 11 |     | 2022年11月15日 | 2022年09月30日 | 190    | 吉田諸道明       |    | _   |
|   | <u> </u> | 2022年11月20日      | 2022/011 8201 | 26       |                |    | 9   | 2022年12月08日 | 2022年10月31日 | 10     | 00工業株式会社    |    | _   |

2. 特定の得意先の締めを実行する

特定の得意先の末日締めを行い、請求書を発行します。

当該の締日を一覧から選択すると、「締年月」「締日区分」「締切日」に値がセットされます。

| - <b>1</b> 12 | 'S Pro - 販売管理システム P |                   |              |             |     |             |             |        |            |      |    |
|---------------|---------------------|-------------------|--------------|-------------|-----|-------------|-------------|--------|------------|------|----|
| 請             | 求締め処理               |                   |              | 株式会         | 会社的 | 創風プラント      |             |        |            | 5 閉じ | ð  |
|               | 締年月 2022/11         | ∽ 締切日             | 2022/11/30 🗸 |             |     |             |             |        |            |      |    |
| ł             | 第日区分 31 🗸 日         | <b>末=31</b> 特定の得意 | 思先を対象に実行/解   | 除する場合に利用します |     |             |             |        |            |      |    |
|               | 実行 解                | lƙ 得意先i           | を選択して実行 得    | 意先を選択して解除   | ł   | 見意先選択締め履歴   | ○実行履歴 ● 第   | 쮂余履歴   |            |      |    |
| No            | 8                   | 青水綿山履歴            |              | 1           | ^ N | 0. 処理日      | 締日          | 得意先コード | 得意先名       |      |    |
|               |                     | 滞切日               | 件故           |             |     | 2022年10月13日 | 2021年10月31日 | 130    | 山田土木師      |      |    |
| 116           | 2022年09月15日         | 2022年09月15日       | 3            |             | 2   | 2022年10月19日 | 2022年10月31日 | 310    | 小松建設㈱      |      |    |
| 117           | 2022年09月20日         | 2022年09月20日       | 8            |             | 3   | 2022年10月31日 | 2022年10月31日 | 220    | 足立建設制      |      |    |
| 118           | 2022年09月30日         | 2022年09月30日       | 26           |             |     | 2022年10月31日 | 2022年10月20日 | 230    | 伊東建設制      |      |    |
| 119           | 2022年10月15日         | 2022年10月15日       | 3            |             |     | 2022年10月31日 | 2022年10月20日 | 220    | 尼立建設㈱      |      |    |
| 120           | 2022年10月20日         | 2022年10月20日       | 8            |             |     | 2022年10月31日 | 2022年09月30日 | 10     | ○○工業株式会社   |      |    |
| 121           | 2022年10月31日         | 2022年10月31日       | 25           |             |     | 2022年11月02日 | 2022年09月30日 | 190    | 古田舗道館      |      | -1 |
| 122           | 2022年11月15日         | 2022年11月15日       | 4            |             |     | 2022年11月15日 | 2022年03月30日 | 100    |            |      | -1 |
| 123           | 2022年11月20日         | 2022年11月20日       | 8            |             |     | 2022年11月13日 | 2022403月30日 | 100    |            |      | -  |
| 1.24          | 2022年11月30日         | 2022年11月30日       | 26           |             |     | 2022年12月08日 | 2022年10月31日 | 10     | UCL#MMUZII | _    | _  |

「得意先を選択して実行」ボタンをクリックすると得意先を選択する画面が表示されます。 特定の得意先を選択し、「実行」ボタンをクリックします。または行をダブルクリックします。

確認画面で「OK」をクリックします。

| E | e ps | Pro - 販売管理シ           |          |         |        |              |     |        |                     |  |
|---|------|-----------------------|----------|---------|--------|--------------|-----|--------|---------------------|--|
| 1 | 青求   | 締め処理                  |          |         |        | ŧ            | 朱式会 | 社創     | 風プラ                 |  |
| Г | 緖    | 6年月 <mark>2022</mark> | /11 ~    | 締切日     | 2022/1 | 1/30 🗸       |     |        |                     |  |
|   | 缔    | 日区分 31                | - 日末=31  | 特定の得意   | 8先を対象に | 実行/解除する場合に利用 | します |        |                     |  |
|   |      | 実行                    | 解除       | 得意先     | を選択して実 | 1行 得意先を選択して解 | 颖   | (B12   | · (北))) · (北))      |  |
|   |      |                       | 請求締め     | R.E.    |        |              | ^   | No.    | かい <u>回</u> りで<br>タ |  |
| _ | NO.  | 締日                    |          | 諦切日     | 件数     |              |     | 1      | 2022年               |  |
| 1 | 16   | 2022年09月1             | 5日 2022  | 年09月15日 | 3      |              |     | 2      | 2022年               |  |
| 1 | 17   | 2022年09月2             | 18 2022  | 年09月20日 | 8      |              |     | 3      | 2022.3              |  |
| 1 | 18   | 2022年09月3             | 18 2022  | 年09月30日 | 26     |              |     |        | 2022 2              |  |
| 1 | 19   | 2022年10月1             | 5日 20224 | 年10月15日 | 3      |              |     | 9<br>C | 2022.4              |  |
| 1 | 20   | 2022年10月2             | 18 2022  | 年10月20日 | 8      |              |     | 0      | 20224               |  |
| 1 | 21   | 2022年10月3             | 18 2022  | 年10月31日 | 25     |              |     | 0      | 20224               |  |
| 1 | 22   | 2022年11月1             | 5日 20223 | 年11月15日 | 4      |              |     | /      | 20224               |  |
| 1 | 23   | 2022年11月2             | 18 2022  | ¥11月20日 | 8      |              |     | 8      | 20223               |  |
| 1 | 24   | 2022年11月3             | 18 2022  | 年11月30日 | 26     |              |     | 9      | 2022年               |  |

| - 神<br>- 神 | 界意先名<br>非意先力于 |            |        |             | ₽検索                    |             |          |     |  |
|------------|---------------|------------|--------|-------------|------------------------|-------------|----------|-----|--|
| No.        | 得意先口一ド        |            | 得意先名   |             | 得意先力ナ                  | 得意先分类       |          | 住所1 |  |
|            | 310           | 小松建設制      |        |             | コマツケンセツ                | 社外          | ○○県△△市口口 |     |  |
|            | 320           | 小林工務店舗     | PC Pro |             |                        | ×           | ○○県△△市□□ |     |  |
|            | 330           | 田沢建設工業制)   |        |             |                        |             | ○○県△△市口口 |     |  |
|            | 340           | 高橋組飾       |        | -           |                        | 111170403   | ○○県△△市□□ |     |  |
|            | 350           | 小林組㈱       |        | THOUGH NAME | 2022/11/30 #601006020. | NOULICENT : | ○○県△△市□□ |     |  |
|            | 360           | 村田組飾       |        |             |                        |             | ○○県△△市□□ |     |  |
|            | 370           | 阿留路且朝      |        |             | OK                     | キャンセル       | ○○県△△市□□ |     |  |
|            | 380           | 中野建設㈱      |        |             | ナカノケンセッ                | 社外          | ○○県△△市口口 |     |  |
| 32         | 390           | 西山建設納      |        |             | ニシヤマケンセツ               | 针外          |          |     |  |
| 33         | 400           | △△建設㈱      |        |             | サンカクケンセツ               | 社外          | ○○県△△市□□ |     |  |
| 34         | 410           | (典計))建設(時) |        |             | ヨコタケンセッ                | f191        |          |     |  |
|            | 500           | 田中工業株式会社   |        |             | タナカコウギョウ               | 自社工業        | ○○県△△市□□ |     |  |

締め処理が完了すると、左側の「請求締め履歴」の該当する行へ1件追加されたことが確認できます。また、右側の「得意先選 択締め履歴」の「実行履歴」に1行追加されます。

| - <b>2</b> 26 F | S Pro - 販売管理システム F       |             |         |                 |            |          |             |             |        |                  |       |    |
|-----------------|--------------------------|-------------|---------|-----------------|------------|----------|-------------|-------------|--------|------------------|-------|----|
| 請               | <b>杉締め処理</b>             |             |         | 株式              | <u>ج</u> ا | 社創       | 風プラント       |             |        |                  | 5 閉じる |    |
|                 | <sup>締年月 2022/11</sup>   | ▶ 締切日       | 2022/11 | /30 🗸           |            |          |             |             |        |                  |       |    |
| ŝ               | 新日区分 — 31 <del>-</del> 日 | 末=31 特定の得意  | 意先を対象に実 | 8行/解除する場合に利用します | 5          |          |             |             |        |                  |       |    |
|                 | 実行 解                     | 余 得意先起      | を選択して実行 | テ 得意先を選択して解除    |            | 得意       | 意先選択締め履歴    | ● 実行履歴 ○:   | 解除履歴   |                  |       |    |
| No              | i                        | 育求締め履歴      |         |                 | ^          | No.      | 処理日         | 締日          | 得意先コード | 得意先名             |       | ^  |
|                 | 締日                       | 締切日         | 件数      |                 |            | 2        | 2022年10月13日 | 2021年10月31日 | 130    | 山田土木㈱            |       | 1. |
| 117             | 2022年09月20日              | 2022年09月20日 | 8       |                 |            | 3        | 2022年10月19日 | 2022年10月20日 | 310    | 小松建設㈱            |       |    |
| 118             | 2022年09月30日              | 2022年09月30日 | 26      |                 |            | 4        | 2022年10月31日 | 2022年10月31日 | 220    | 足立建設㈱            |       |    |
| 119             | 2022年10月15日              | 2022年10月15日 | 3       |                 |            | 5        | 2022年10月31日 | 2022年10月31日 | 230    | 伊東建設㈱            |       | -  |
| 120             | 2022年10月20日              | 2022年10月20日 | 8       |                 |            | 6        | 2022年10月31日 | 2022年09月30日 | 10     | ○○丁業株式会社         |       |    |
| 121             | 2022年10月31日              | 2022年10月31日 | 25      |                 |            | 7        | 2022年11月15日 | 2022年09月30日 | 190    | さつ生活的の法に         |       | -  |
| 122             | 2022年11月15日              | 2022年11月15日 | 4       |                 |            | <u>,</u> | 2022年12月14日 | 2022年11月15日 | 180    |                  |       | -  |
| 123             | 2022年11月20日              | 2022年11月20日 | 8       |                 |            | -        | 2022年12月14日 | 2022年11日20日 | 400    | 0.0309784        |       | 1  |
| 124             | 2022年11月30日              | 2022年11月30日 | 27      |                 |            | 9        | 2022年12月14日 | 2022年11月30日 | 400    | 17777/2000/Cd-MA |       |    |
|                 |                          |             |         |                 | v          |          |             |             |        |                  |       | ~  |

#### 21日~末日までの請求書を発行することが出来ます。

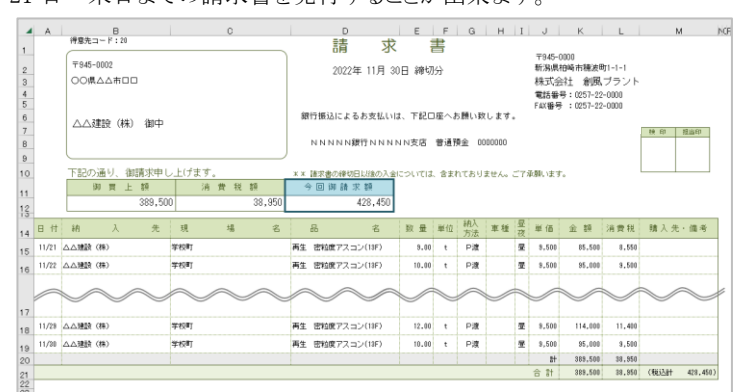

#### 3.20 日締めを通常処理で行う

翌月の20日締めは通常通り、一括の締め処理を行います。

| 📲 PS | Pro - 販売管理システム P |                   |           |                |            |             |               |        |          |       |
|------|------------------|-------------------|-----------|----------------|------------|-------------|---------------|--------|----------|-------|
| 請求   | 緑め処理             |                   |           | 株式             | 会社創        | 風プラント       |               |        |          | 5 閉じる |
| Ű    | 新年月 2022/12 ·    | ∽ 締切日             | 2022/12/2 | 20 ~           |            |             |               |        |          |       |
| 繬    | 日区分 20 ~ 日       | 末=31 特定の得意        | 意先を対象に実行  | テノ解除する場合に利用します |            |             |               |        |          |       |
|      | 実行解除             | <sub>余</sub> 得意先知 | を選択して実行   | 得意先を選択して解除     | 得到         | 意先選択締め履歴    | ○ 実行履歴 ⑧ 熊    | 郓涂履歷   |          |       |
| No   | 61               | は締め履歴             |           |                | ^ No.      | 処理日         | 締日            | 得意先コード | 得意先名     |       |
|      | 締日               | 締切日               | 件数        |                | 1          | 2022年10月13日 | 2021年10月31日   | 130    | 山田土木㈱    |       |
| 119  | 2022年10月15日      | 2022年10月15日       | 3         |                | 2          | 2022年10月19日 | 2022年10月31日   | 310    | 小松建設㈱    |       |
| 120  | 2022年10月20日      | 2022年10月20日       | 8         |                | 3          | 2022年10月31日 | 2022年10月31日   | 220    | 尼立建設制    | _     |
| 121  | 2022年10月31日      | 2022年10月31日       | 25        |                | 4          | 2022年10月31日 | 2022年10月20日   | 230    | 伊東建設施    | _     |
| 122  | 2022年11月15日      | 2022年11月15日       | 4         |                | 5          | 2022年10月31日 | 2022年10月20日   | 220    | 尼立建設的    |       |
| 123  | 2022年11月20日      | 2022年11月20日       | 8         |                |            | 2022年10日31日 | 2022年00日30日   | 10     | ○○工業株式会社 |       |
| 124  | 2022年11月30日      | 2022年11月30日       | 27        |                | -          | 2022年11月02日 | 2022年00月20日   | 100    |          | _     |
| 125  | 2022年12月15日      | 2022年12月15日       | 3         |                |            | 2022年11月02日 | 2022 403 月30日 | 100    |          | _     |
| 126  | 2022年12月20日      | 2022年12月20日       | 8         |                | - 8        | 2022年11月15日 | 2022年09月30日   | 190    |          |       |
| .20  |                  |                   |           |                | <b>v</b> 9 | 2022年12月08日 | 2022年10月31日   | 10     | ○○工業株式会社 |       |

#### 1日~20日までの請求書を発行することが出来ます。

|      |       | D                                     |        | U.          |        |      | D          |          | E       | F   | G              | н            | 1    | J                         | K                        | L        | ,      | N        | N   |
|------|-------|---------------------------------------|--------|-------------|--------|------|------------|----------|---------|-----|----------------|--------------|------|---------------------------|--------------------------|----------|--------|----------|-----|
| 10.0 |       | 侍意先□-F:20                             |        |             |        |      | 請          | 求        | 1       | ÷,  |                |              |      | ₹9.45-0                   | 000                      |          |        |          |     |
| 2    |       | 〒945-0002                             |        |             |        |      | 2022年 1    | 2日 31    | 日 2時七7  | 44  |                |              |      | 新潟県                       | 師市穂波明                    | BJ 1-1-1 |        |          |     |
| 3    |       | 00県ムム市ロロ                              |        |             |        |      | 2022       | 2/1 01   | 0.66.90 | 03  |                |              |      | 株式会                       | 社 創風                     | プラント     |        |          |     |
| 4    |       |                                       |        |             |        |      |            |          |         |     |                |              |      | 電話番 <sup>4</sup><br>FAX錄号 | 5 : 0257-22<br>: 0257-22 | -0000    |        |          |     |
| 6    |       | A A 2010/4th) (8mm)                   |        |             |        | 網行   | 振込によるお3    | 友払いは     | . TRO   | 座へ; | 5願い政           | します。         |      |                           |                          |          |        |          |     |
| 7    |       | 山口連設(株)(即中                            |        |             |        |      |            |          |         |     |                |              |      |                           |                          |          | 検印     | 18.465p  |     |
| 8    |       |                                       |        |             |        | Þ    | INNN版行I    | NNNN     | N支店     | 普通  | 勇全 00          | 00000        |      |                           |                          |          |        |          |     |
| 9    |       | 下記の通い 御護世史                            | . L(++ | *           |        |      |            |          |         |     | in contra a la |              |      | 7.88                      |                          |          |        |          |     |
| 10   |       | 1100000000000000000000000000000000000 | 210.8  | 7。<br>音 曹 段 | 20     | 44.1 | 回期請求額      | 200 A 21 | .ouua   | 32  | 11089          | ません。         | - 11 | おかいよう                     | •                        |          |        |          |     |
| 11   |       | 494.00                                | 0      |             | 49,400 |      | 543        | .400     |         |     |                |              |      |                           |                          |          |        |          |     |
| 13   |       |                                       | -      |             |        |      |            | ,        |         |     | 14.1           | _            | -    |                           |                          |          |        |          | . 1 |
| 14 E | 日付    | 納 入 先                                 | 現      | 場           | 名      | ő    | 6          | 名        | 数 量     | 単位  | 前人             | 車種           | 堂夜   | 単価                        | 金额                       | 消费税      | 赐入先    | ・備考      |     |
| 15   | 12/1  | ムム建設(特)                               | 学校町    |             |        | 再生   | 密粒度アスコン(1  | 1F)      | 4.00    | t   | ₽渡             |              | 퉆    | 9,500                     | 38,000                   | 3,800    |        |          |     |
| 16   | 12/2  | △△建設〈特〉                               | 学校町    |             |        | 再生 : | 密秘度アスコン(1  | SF)      | 7.00    | t   | РЖ             |              | 屋    | 9,500                     | 66,500                   | 8,650    |        |          |     |
|      | _     | ~ ~                                   | ~      | $\sim$      | $\sim$ | -    | ~          | ~        |         | _   | _              |              |      |                           | -                        |          |        | -        |     |
| 17   |       |                                       |        | $\sim$      | $\sim$ |      |            |          |         |     |                | $\checkmark$ |      |                           | $\checkmark$             |          | $\sim$ | $\sim$   | r   |
| 10   | 12/19 | △△建設〈特〉                               | 学校町    |             |        | 両生   | 密稿度アスコン(1  | \$F)     | 8.00    | e   | PX             |              | 星    | 3,500                     | 76,000                   | 7,600    |        |          |     |
| 10   | 12/20 | △△建設(株)                               | 学校町    |             |        | 再生   | 密粒度アスコン(1) | 3F)      | 12.00   | t   | P渡             |              |      | 3,500                     | 114,000                  | 11,400   |        |          |     |
| 20   |       |                                       |        |             |        |      |            |          |         |     |                |              |      | ā†.                       | 494,000                  | 43,430   |        |          |     |
| 21   |       |                                       |        |             |        |      |            |          |         |     |                |              |      | 合計                        | 494,000                  | 43,400   | (税込計   | 543,400) |     |

# §7. Ver.4.20の変更点

## 1. インボイス対応 売上明細表の変更

■消費税、税込金額の欄が削除され、税率欄が追加されました。なお、得意先マスタの課税区分が「対象外」の場合、税率は 空欄となります。

| 1 5<br>2 3 5 | A<br>5<br>力対<br>5<br>力判 | 日<br>対象<br>別間 | C<br>:合材 / 廃材 / RC /<br>:自社 / 仕入  昼 / 初<br>:2022年10月01日 ~ 20: | D<br>機械 / その他<br>阪 内販 / 外販<br>22年11月30日 | E          | F  | 売. | 。<br>上明細表 | ⊢ I<br>(売 | J<br>E   |    | <br>領順) | M          | 1 0          | Ρ        | Q       |   | R<br>出 | 力日時 | S<br># : 2022 | T<br>2/12/01 15:43:09 |
|--------------|-------------------------|---------------|---------------------------------------------------------------|-----------------------------------------|------------|----|----|-----------|-----------|----------|----|---------|------------|--------------|----------|---------|---|--------|-----|---------------|-----------------------|
| 5            | 时                       |               | 得意先名                                                          | 納入先名                                    | 現場名        |    |    | 品名        | 販売<br>区分  | 納入<br>方法 | 車利 | ■ 数量    | 単星の        | と 製品<br>芝 単価 | 運送<br>単価 | 金額      | 消 | 税      | 税ì  | 金額            | 購入先·備考                |
| 6            | 0/15                    | 10            | 00工業株式会社                                                      | 〇〇工業株式会社                                | <b>香海川</b> | 35 | 再生 | 密粒(13F)   | 内販        | P渡       | 中国 | 2 8.00  | t <u>s</u> | E 14,000     |          | 112,000 |   | 1,200  |     | 3,200         |                       |
| 7 1          | 0/15                    | 10101         | ○○建設・△△土建JV                                                   | ○○建設・△△土<br>建JV                         | 高柳町栃ケ原舗装工事 | 35 | 再生 | 密粒(13F)   | 外販        | P渡       | 大雪 | 2 8.00  | t E        | E 10,900     | 550      | 91,600  |   |        |     | 1,600         |                       |
| 8 1          | 0/17                    | 10            | 00工業株式会社                                                      | 〇〇工業株式会社                                | 中央海岸A      | 10 | 再生 | 安定処理      | 内販        | P渡       | 中雪 | 2 8.00  | t 5        | E 100        |          | 800     |   | 80     |     | 880           |                       |
| 9 1          | 0/17                    | 10            | 00工業株式会社                                                      | 〇〇工業株式会社                                | 中央海岸A      | 10 | 再生 | 安定処理      | 内贩        | P渡       | 大雪 | 2 5.10  | t g        | E 100        | 500      | 3,060   |   | 306    |     | 3,366         |                       |
| 10           | 0/20                    | 10            | 00工業株式会社                                                      | 00工業株式会社                                | 青海川        | 40 | 再生 | 密粒(20)    | 内版        | P渡       | 中雪 | 2 19.00 | t <u>5</u> | E 13,000     |          | 247,000 | 1 | 4,700  |     | 1,700         |                       |
|              |                         | ¢             | ,,,,,,,,,,,,,,,,,,,,,,,,,,,,,,,,,,,,,,,                       | •                                       | ,          |    | ,  | J         | -         |          |    |         |            |              |          |         |   | 11     |     | I             |                       |

| 1<br>2<br>3 | A<br>出力:<br>出力: | B<br>时象:<br>明間: | C<br>:合材 / 廃材 / RC /<br>:自社 / 仕入 昼 / 祝<br>:2022年10月01日 ~ 20: | D<br>機械 / その他<br>で 内販 / 外販<br>22年11月30日 | E          | F  | 売」 | 。<br>L明細表 | ı<br>(売  | J<br>L   | к<br>分类 | <br>頁順) | M   | IN | 0        | P        | Q<br>出力日時 | R    | 2/12 | S<br>/01 15:43:09 | Τι                   |
|-------------|-----------------|-----------------|--------------------------------------------------------------|-----------------------------------------|------------|----|----|-----------|----------|----------|---------|---------|-----|----|----------|----------|-----------|------|------|-------------------|----------------------|
| 5           | 日付              |                 | 得意先名                                                         | 納入先名                                    | 現場名        |    |    | 品名        | 販売<br>区分 | 納入<br>方法 | 車種      | 数量      | 単位  | 昼夜 | 製品<br>単価 | 運送<br>単価 | 金額        | 税率   | Ŗ    | 購入先·備考            |                      |
| 6           | 10/15           | 10              | 00工業株式会社                                                     | 〇〇工業株式会社                                | 青海川        | 35 | 再生 | 密粒(13F)   | 内販       | P⊯       | 中型      | 8.0     | ) t | 昼  | 14,000   |          | 112,000   | 10.0 |      |                   |                      |
| 7           | 10/15           | 10101           | ○○建設・△△土建JV                                                  | 〇〇建設・ムム土<br>建JV                         | 高柳町栃ケ原舗装工事 | 35 | 再生 | 密粒(13F)   | 外販       | P⊯       | 大型      | 8.0     | ) t | 垦  | 10,900   | 550      | 91,600    | ,    |      | 但音片               | ニッフタの                |
| 8           | 10/17           | 10              | 00工業株式会社                                                     | 〇〇工業株式会社                                | 中央海岸A      | 10 | 再生 | 安定処理      | 内販       | P⊯       | 中型      | 8.0     | ) t | 蝁  | 100      |          | 800       | 10.0 |      | 行息フ               | ロマ ヘクワノ<br>マハンバ (中国) |
| 9           | 10/17           | 10              | 00工業株式会社                                                     | 〇〇工業株式会社                                | 中央海岸A      | 10 | 再生 | 安定処理      | 内販       | P⊯       | 大型      | 5.1     | ) t | 昼  | 100      | 500      | 3,060     | 10.0 |      | 課祝₽               | と分か「対象外」             |
| 10          | 10/20           | 10              | 00工業株式会社                                                     | 〇〇工業株式会社                                | 青海川        | 40 | 再生 | 密粒(20)    | 内販       | Р∭       | 中型      | 19.0    | ) t | 昼  | 18,000   |          | 247,000   | 10.0 |      | のもの               | は空欄                  |

### 2. インボイス対応 売上明細集計表の変更

■消費税、税込金額の欄が削除されました。

|             | A   | B                                                    | 0                                   | D     | Е   | F C    | н        | I        | J  | К     | L  | М  | Ν        | 0        | Р       | ( | ລ      | į   | 2     |      | S       | TL |
|-------------|-----|------------------------------------------------------|-------------------------------------|-------|-----|--------|----------|----------|----|-------|----|----|----------|----------|---------|---|--------|-----|-------|------|---------|----|
| 1<br>2<br>3 | 出力  | 1938、日初 / 廃初 / RC<br>:自社 / 仕入 昼、<br>期間:2022年11月20日 ~ | ,71歳1歳/その<br>/夜 内販/ら<br>2022年11月20日 | 18    | 壳   | 上明細集計  | 表        | (婁       |    | 順)    |    |    |          |          |         |   | 出力日    | 時:2 | 022/1 | 2/08 | 10:15:5 | 50 |
| 5           |     | 得意先名                                                 | 納入先名                                | 現場名   |     | 品名     | 販売<br>区分 | 納入<br>方法 | 車種 | 数量    | 単位 | 星夜 | 製品<br>単価 | 運送<br>単価 | 金額      | 消 | 税      | 税i  | 金額    | 驖    | 入先名     |    |
| 6           | 20  | △△道路株式会社                                             | 吉田舗道鋼                               | 十日町栄町 | 130 | 密粒(13) | 内販       | P 渡      |    | 6.00  | t  | 星  | 12,000   |          | 72,000  |   | 7,200  |     | 9,200 |      |         |    |
| 7           | 200 | ☆☆建設工業㈱                                              | ☆☆建設工業期                             | 大沢新田  | 130 | 密粒(13) | 外販       | P渡       |    | 11.00 | t  | 垦  | 12,000   |          | 132,000 |   | 13,200 |     | 5,200 |      |         |    |
| 8           |     |                                                      |                                     |       |     | 【製品 計】 |          |          |    | 17.00 |    |    |          |          | 204,000 |   | 20,400 | 1   | 4,400 |      |         |    |
| 9           | 10  | 00工業株式会社                                             | 〇〇工業株式会社                            | 大久保   | 140 | 密稅(20) | 内販       | 現着       | 大型 | 13.00 | t  | 昼  | 12,000   | 400      | 161,200 |   | 6,120  |     | 7,320 |      |         |    |
| 10          |     |                                                      |                                     |       |     | 【製品 計】 |          |          |    | 13.00 |    |    |          |          | 161,200 |   | 16,120 |     | 7,320 |      |         |    |
|             |     |                                                      |                                     | 1     |     |        |          |          |    |       |    |    |          |          |         |   |        |     |       |      |         |    |

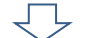

|       | A   | В                                                   | С                                        | D     | Е   | F (    | н        | Ι        | J  | К     | L  | М             | Ν        | 0        | Р       | Q RS                |
|-------|-----|-----------------------------------------------------|------------------------------------------|-------|-----|--------|----------|----------|----|-------|----|---------------|----------|----------|---------|---------------------|
| 1 2 3 | 出力  | 対象:合材 / 廃材 / RC<br>:自社 / 仕入 昼 .<br>期間:2022年11月20日 ~ | C / 機械 / その<br>/ 夜 内販 / ぅ<br>2022年11月20日 | 他     | 売   | 記上明細集計 | 表        | (歩       |    | 順)    |    |               |          |          | 出力日時:   | 2022/12/08 10:15:50 |
| 5     |     | 得意先名                                                | 納入先名                                     | 現場名   |     | 品名     | 販売<br>区分 | 納入<br>方法 | 車種 | 数量    | 単位 | <b>昼</b><br>夜 | 製品<br>単価 | 運送<br>単価 | 金額      | 購入先名                |
| 6     | 20  | △△道路株式会社                                            | 吉田舗道開                                    | 十日町栄町 | 130 | 密粒(13) | 内販       | P渡       |    | 6.00  | t  | 垦             | 12,000   |          | 72,000  |                     |
| 7     | 200 | ☆☆建設工業㈱                                             | ☆☆建設工業網                                  | 大沢新田  | 130 | 密粒(13) | 外販       | P渡       |    | 11.00 | t  | 昰             | 12,000   |          | 132,000 |                     |
| 8     |     |                                                     |                                          |       |     | 【製品 計】 |          |          |    | 17.00 |    |               |          |          | 204,000 |                     |
| 9     | 10  | 〇〇工業株式会社                                            | 〇〇工業株式会社                                 | 大久保   | 140 | 密粒(20) | 内販       | 現著       | 大型 | 13.00 | t  | 显             | 12,000   | 400      | 161,200 |                     |
| 10    | )   |                                                     |                                          |       |     | 【製品 計】 |          |          |    | 13.00 |    |               |          |          | 161,200 |                     |

## 3. インボイス対応 得意先別売上分類集計表の変更

■消費税、税込金額の欄が削除されました。

| 1  | A          | в                              | 0       | d E   | F       | G      | à      | н            |        | I J KI                   |
|----|------------|--------------------------------|---------|-------|---------|--------|--------|--------------|--------|--------------------------|
| 1  |            |                                |         | 旧立中   |         | / \ ¥2 | ±≠=    | . <b>.</b> . |        |                          |
| 2  | 山          | • 0000/=118010 =+ 0000/=118000 |         | 侍息九   | 別元上     | ゴ乳     | 果      | †表           |        | 山力口時,2022/12/01_12:04:00 |
|    | 五刀州间       | ・2022年11月01日 ~ 2022年11月30日     |         |       |         |        |        |              |        | 五月日時,2022/12/01 16:04:28 |
| 5  | 得意先<br>コード | 得意先名                           | 売上分類    | 数量    | 金額      | 消      | 税      | 税辽:          | 主教     |                          |
| 6  | 10         | OO工業株式会社                       | 合材      | 25.80 | 162,480 |        | 16,248 | 1            | 78,728 |                          |
| 7  | 10         | 1<br>公式<br>株式会社<br>業工<br>OO    | その他     |       | 4,000   |        | 400    |              | 4,400  |                          |
| 8  |            |                                | 【得意先 計】 |       | 166,480 |        | 16,648 | 1            | 83,128 |                          |
| 9  | 20         | △△道路株式会社                       | 合材      | 45.00 | 427,500 |        | 42,750 | 4            | 70,250 |                          |
| 10 |            |                                | 【得意先 計】 |       | 427,500 |        | 42,750 | 4            | 70,250 |                          |
| 11 | 30         | 口口道工株式会社                       | 合材      | 7.00  | 91,000  |        | 9,100  |              | 00,100 |                          |
| 12 | 30         | 口口道工株式会社                       | その他     |       | 20,000  |        | 2,000  |              | 22,000 |                          |
| 13 |            |                                | 【得意先 計】 |       | 111,000 |        | 11,100 |              | 22,100 |                          |
| 14 | 120        |                                | 合材      | 20.00 | 268,000 |        | 26,800 | 2            | 94,800 |                          |
| 15 |            |                                | 【得意先 計】 |       | 268,000 |        | 26,800 | 8            | 94,800 |                          |

# $\bigcirc$

|    | A          | В                           | С       | СE    | F       | G     | Н                            | I |
|----|------------|-----------------------------|---------|-------|---------|-------|------------------------------|---|
| 1  |            |                             |         | 得意先   | 別売上     | 分類集計表 | 山土 豆茸 、0000 (10 (01 10-04-00 |   |
| 3  | 出力期間       | ,:2022年11月01日 ~ 2022年11月30日 |         |       |         |       | 出力日時:2022/12/01 16:04:29     |   |
| 5  | 得意先<br>コード | 得意先名                        | 売上分類    | 数量    | 金額      |       |                              |   |
| 6  | 10         | 00工業株式会社                    | 合材      | 25.80 | 162,480 |       |                              |   |
| 7  | 10         | 00工業株式会社                    | その他     |       | 4,000   |       |                              |   |
| 8  |            |                             | 【得意先 計】 |       | 166,480 |       |                              |   |
| 9  | 20         | △△道路株式会社                    | 合材      | 45.00 | 427,500 |       |                              |   |
| 11 | )          |                             | 【得意先 計】 |       | 427,500 |       |                              |   |
| 11 | 30         | 口口道工株式会社                    | 合材      | 7.00  | 91,000  |       |                              |   |
| 1: | 2 30       | 口口道工株式会社                    | その他     |       | 20,000  |       |                              |   |
| 1; | }          |                             | 【得意先 計】 |       | 111,000 |       |                              |   |
| 1. | ļ 120      | △△建設㈱                       | 合材      | 20.00 | 268,000 |       |                              |   |
| 1. | ;          |                             | 【得意先 計】 |       | 268.000 | 1     |                              |   |

### 4. インボイス対応 ダンプ別稼動表の変更

■税込金額の欄が削除されました。

|             | A              | В     | С     | D     | E             | F       | G      | н        | I          | K        | L        | M        | N      | 0  | P        | Q      | R                |       | S        | ŢΙ |
|-------------|----------------|-------|-------|-------|---------------|---------|--------|----------|------------|----------|----------|----------|--------|----|----------|--------|------------------|-------|----------|----|
| 1<br>2<br>3 | 出力期間:          | 20224 | ⊑11月( | 18 ~  | ~ 2022年11月30日 |         | ダンプ    | 別移       | 動表         |          |          |          |        |    | 出        | 力日時:   | 2022/1           | 12/01 | 16:35:03 |    |
| 5           | 運送業者名          | 車番    | 車種    | 日付    | 得意先名          | 納入先名    | 現場名    | 売上<br>分類 | 品名         | 納入<br>方法 | 実際<br>数量 | 補償<br>数量 | 数量計    | 単位 | 運送<br>単価 | 金額     | 税込               | 全客員   | 備考       |    |
| 6           | 第〇〇県業          | 5678  | 大型    | 11/26 | 口口道工株式会社      | 伊東建設㈱   | 松之山藤倉  | その他      | 粗目砂        | 現着       | 41.00    |          | 41.00  | t  | 400      | 16,400 | 18               | 040   |          |    |
| 7           |                |       |       |       |               |         |        |          | 【車番 計】     |          |          |          |        |    |          | 16,400 | 18               | 040   |          |    |
| 8           | ₩00 <u>単</u> 業 | 7890  | 大型    | 11/26 | 口口道工株式会社      | 伊東建設㈱   | 松之山藤倉  | その他      | 粗目砂        | 現着       | 182.00   |          | 182.00 | t  | 400      | 52,800 | 53               | 080   |          |    |
| 9           |                |       |       |       |               |         |        |          | 【車番 計】     |          |          |          |        |    |          | 52,800 | 5 <mark>8</mark> | 080   |          |    |
| 10          | 第〇〇県業          | 8901  | 大型    | 11/13 | 00工業株式会社      | 相沢土木㈱   | 高柳町栃ケ原 | 合材       | 再生 密粒(20)  | 現着       | 40.00    |          | 40.00  | t  | 400      | 16,000 | 18               | 600   |          |    |
| 11          | 第〇〇県業          | 8901  | 大型    | 11/26 | 口口道工株式会社      | 伊東建設㈱   | 松之山藤倉  | その他      | 粗目砂        | 現着       | 20.00    |          | 20.00  | t  | 400      | 8,000  | 8                | 800   |          |    |
| 12          |                |       |       |       |               |         |        |          | 【車番 計】     |          |          |          |        |    |          | 24,000 | 28               | 400   |          |    |
| 13          | ㈱口口土建          | 123   | 小型    | 11/1  | 00工業株式会社      | 愛村建設㈱   | 大清水    | 合材       | 密粒(20)Ⅱ型   | 現着       | 5.00     |          | 5.00   | t  |          |        |                  |       |          |    |
| 14          | 第四日主建          | 123   | 小型    | 11/1  | ☆☆建設工業㈱       | ☆☆建設工業㈱ | 大沢新田   | 合材       | 再生 密粒(13F) | 現着       | 6.00     |          | 6.00   | t  | 500      | 3,000  | •                | 300   |          |    |

# $\bigcirc$

|             | A        | в     | С     | D     | Е             | F       | G      | н        | I          | ĸ        | L        | м        | N      | 0  | Р        | Q          | R S      |
|-------------|----------|-------|-------|-------|---------------|---------|--------|----------|------------|----------|----------|----------|--------|----|----------|------------|----------|
| 1<br>2<br>3 | 出力期間:    | 2022年 | E11月( | 18 -  | ~ 2022年11月30日 |         | ダンプ    | 別移       | 國表         |          |          |          |        | 出力 | 5日時:2    | 2022/12/01 | 16:35:03 |
| 5           | 運送業者名    | 車番    | 車種    | 日付    | 得意先名          | 納入先名    | 現場名    | 売上<br>分類 | 品名         | 納入<br>方法 | 実際<br>数量 | 補償<br>数量 | 数量計    | 単位 | 運送<br>単価 | 金額         | 備考       |
| 6           | ㈱〇〇興業    | 5678  | 大型    | 11/26 | 口口道工株式会社      | 伊東建設㈱   | 松之山藤倉  | その他      | 粗目砂        | 現着       | 41.00    |          | 41.00  | t  | 400      | 16,400     |          |
| 7           |          |       |       |       |               |         |        |          | 【車番 計】     |          |          |          |        |    |          | 16,400     |          |
| 8           | (第〇〇) 興業 | 7890  | 大型    | 11/26 | 口口道工株式会社      | 伊東建設㈱   | 松之山藤倉  | その他      | 粗目砂        | 現着       | 132.00   |          | 132.00 | t  | 400      | 52,800     |          |
| 9           |          |       |       |       |               |         |        |          | 【車番 計】     |          |          |          |        |    |          | 52,800     |          |
| 10          | ₩00無業    | 8901  | 大型    | 11/18 | いたた<br>が業工OO  | 相沢土木㈱   | 高柳町栃ケ原 | 合材       | 再生 密粒(20)  | 現着       | 40.00    |          | 40.00  | t  | 400      | 16,000     |          |
| 11          | ㈱〇〇興業    | 8901  | 大型    | 11/26 | 口口道工株式会社      | 伊東建設㈱   | 松之山藤倉  | その他      | 粗目砂        | 現着       | 20.00    |          | 20.00  | t  | 400      | 8,000      |          |
| 12          |          |       |       |       |               |         |        |          | 【車番 計】     |          |          |          | [      |    |          | 24,000     |          |
| 13          | ㈱口口土建    | 123   | 小型    | 11/1  | 00工業株式会社      | 愛村建設㈱   | 大清水    | 合材       | 密粒(20)Ⅱ型   | 現着       | 5.00     |          | 5.00   | t  |          |            |          |
| 14          | ㈱□□土建    | 128   | 小型    | 11/1  | ☆☆建設工業㈱       | ☆☆建設工業㈱ | 大沢新田   | 合材       | 再生 密粒(13F) | 現着       | 6.00     |          | 6.00   | t  | 500      | 3,000      |          |

5. インボイス対応 請求書の変更

■請求書について、以下の通り変更されました。

<得意先マスタの請求明細区分が「日付順」「現場順」「売上分類順」「製品順」の場合>

| [石]]    | 建去明如豆八. 相相顺                           |
|---------|---------------------------------------|
| 11/2/11 | ····································· |

|    | A     | В           | С          | D               | E      | F    | G        | н     | I J       | K                 | L            | М    | PCF      |
|----|-------|-------------|------------|-----------------|--------|------|----------|-------|-----------|-------------------|--------------|------|----------|
| 1  |       | 得意先コード:160  |            | 請求              |        | Ľ,   |          |       |           |                   |              |      |          |
| 0  |       | 〒945-0011   |            | 2022年 11日 20    |        |      |          |       | 〒94<br>新潟 | 5-0000<br>具柏崎市穂波6 | BT 1 - 1 - 1 |      |          |
| 3  |       | ○○県△△市□□    |            | 2022年11月 5      | リロ ギザダ | 27   |          |       | 株式        | 会社 創風             | ブラント         |      |          |
| 4  |       |             |            |                 |        |      |          |       | 電話        | 番号:0257-22        | 2-0000       |      |          |
| 5  |       |             |            | 銀行振込によるお支払い!    | ま. 下記に | 座へれ  | 5随い致     | します。  | FAX報      | 号 :0257-22        | 2-0000       |      |          |
| 7  |       | │○○建設工業㈱ 御中 |            |                 |        |      |          |       |           |                   | 1            | 検印   | 担当印      |
| 8  |       |             |            | NNNNN銀行NNNI     | NN支店   | 普通剂  | 頁金 00    | 00000 |           |                   | ĺ            |      |          |
| 9  |       |             | )          |                 |        |      |          |       |           |                   |              |      |          |
| 10 |       | 下記の通り、御請求申し | レ上げます。     | ** 請求書の締切日以後の入金 | については  | 、含まれ | れており     | ません。こ | 了承願いる     | とす。               | ,            |      |          |
| 11 |       | 御賀上額        | 消費税額       | 今回御請求額          |        |      |          |       |           |                   |              |      |          |
| 12 |       | 654,00      | 0 60,400   | /19,400         |        |      |          |       |           |                   |              |      |          |
| 14 | 日付    | 納入先         | 現場名        | 品 名             | 数 量    | 単位   | 納入<br>方法 | 車種    | 昼<br>夜 単信 | 金額                | 消 費 税        | 購入先  | ・備考      |
| 15 | 11/10 | ○○建設工業㈱     | 県道000号改修   | 両生 密粒度アスコン(18F) | 13.00  | t    | P渡       |       | 昼 14,0    | 182,000           | 18,200       |      |          |
| 16 | 11/11 | 〇〇建設工業制     | 県道000号改修   | 再生 密粒度アスコン(18F) | 8.00   | t    | P渡       |       | 昼 14,0    | 112,000           | 11,200       |      |          |
| 17 |       |             |            |                 |        |      |          |       |           | H 294,000         | 23,400       |      |          |
| 18 | 11/16 | ○○建設工業㈱     | 高柳町栃ケ原舗装工事 | 密粒度アスコン(18)     | 10.00  | t    | ₽渡       |       | 昼 12,0    | 120,000           | 12,000       |      |          |
| 19 | 11/17 | 00建設工業㈱     | 高柳町栃ケ原舗装工事 | 密粒度アスコン(13)     | 10.00  | t    | P渡       |       | 昼 12,0    | 120,000           | 12,000       |      |          |
| 20 | 11/18 | 00建設工業㈱     | 高柳町栃ケ原舗装工事 | 密粒度アスコン(13)     | 10.00  | t    | ₽渡       |       | 昼 12,0    | 120,000           | 12,000       |      |          |
| 21 |       |             |            |                 |        |      |          |       |           | H 860,000         | 38,000       |      |          |
| 22 |       |             |            |                 |        |      |          |       | 合言        | 654,000           | 65,400       | (税込計 | 719,400) |
| 23 |       |             |            |                 |        |      |          |       |           |                   |              |      |          |
|    |       |             |            |                 |        |      |          |       |           |                   |              |      |          |
|    |       |             |            |                 |        |      |          |       |           |                   |              |      |          |
|    |       |             |            |                 |        |      |          |       |           |                   |              |      |          |
|    | A     | В           | С          | D               | E      | F    | G        | н     | I J       | К                 | L            | M    | NCF      |
| 1  |       | 得意先コード:160  |            | 請 求             | 1      | ŧ    |          |       |           |                   |              |      |          |
|    |       |             |            | 615 -54         |        | _    |          |       | 〒94       | 5-0000            |              |      |          |

| 1<br>2<br>3<br>4<br>5<br>6<br>7 |       | 〒945-0011<br>〇〇県ムム市ロロ<br>〇〇建設工業㈱ 御中 |            | □目 2へ<br>2022年 11月 30<br>銀行振込によるお支払いは | ■<br>旧 締切<br>は、下記ロ | =<br>分<br>座へま | 5願い致           | します。   | 〒945-1<br>新潟県<br>株式会<br>電話番<br>FAX番号<br>登録番 | 0000<br>柏崎市穂波⊞<br>≷社 創風<br>号:0257-22<br>号:0257-22<br>号 TO-0000- | サ1-1-1<br>ブラント<br>-0000<br>-0000 | <b>(</b><br>快印 | <b>1</b><br>担当印 |
|---------------------------------|-------|-------------------------------------|------------|---------------------------------------|--------------------|---------------|----------------|--------|---------------------------------------------|-----------------------------------------------------------------|----------------------------------|----------------|-----------------|
| 9                               |       |                                     |            |                                       | (1)×/白             |               | e <u>an</u> 00 | 00000  |                                             |                                                                 |                                  |                |                 |
| 10                              |       | 下記の通り、御請求申し                         | レ上げます。     | ** 諸求書の締切日以後の入金!                      | こついては              | 含まれ           | いておりま          | ません。ごて | 承願います                                       | ۲.                                                              |                                  |                |                 |
| 11                              |       | 御買上額                                | 消費税額       | 今回御請求額                                |                    |               |                |        |                                             |                                                                 |                                  |                |                 |
| 12                              |       | 654,00                              | 0 65,400   | 719,400                               |                    |               |                |        |                                             |                                                                 |                                  |                |                 |
| 14                              | 日付    | 納入先                                 | 現場名        | 8 4                                   | 数量                 | 単位            | 納入<br>方法       | 車種 昼   | 単価                                          | 金額                                                              | 消費税                              | 購入先            | ・備考             |
| 15                              | 11/10 | ○○建設工業㈱                             | 県道000号改修   | 再生 密粒度アスコン(13F)                       | 18.00              | t             | P渡             | 昼      | 14,000                                      | 182,000                                                         | 10.0%                            |                |                 |
| 16                              | 11/11 | 00建設工業制                             | 県道000号改修   | 再生 密粒度アスコン(18F)                       | 8.00               | t             | P渡             | 昼      | 14,000                                      | 112,000                                                         | 10.0%                            |                |                 |
| 17                              |       |                                     |            |                                       |                    |               |                |        | 計                                           | 294,000                                                         |                                  |                | (2)             |
| 18                              | 11/16 | ○○建設工業㈱                             | 高柳町栃ケ原舗装工事 | 密粒度アスコン(18)                           | 10.00              | t             | P渡             | 昼      | 12,000                                      | 120,000                                                         | 10.0%                            |                |                 |
| 19                              | 11/17 | ○○建設工業㈱                             | 高柳町栃ケ原舗装工事 | 密粒度アスコン(18)                           | 10.00              | t             | P渡             | 昼      | 12,000                                      | 120,000                                                         | 10.0%                            |                |                 |
| 20                              | 11/18 | ○○建設工業㈱                             | 高柳町栃ケ原舗装工事 | 密粒度アスコン(13)                           | 10.00              | t             | P渡             | 昼      | 12,000                                      | 120,000                                                         | 10.0%                            |                |                 |
| 21                              |       |                                     |            |                                       |                    |               |                |        | 計                                           | 360.000                                                         |                                  |                | 3               |
| 22                              |       |                                     |            |                                       |                    |               |                | 10     | .0%対象計                                      | 654,000                                                         | 65,400                           |                | 9               |
| 23                              |       |                                     |            |                                       |                    |               |                |        | 숨 밝                                         | 654,000                                                         | 65,400                           | (税込計           | 719,400)        |
| 24                              |       |                                     |            |                                       |                    |               |                |        |                                             |                                                                 |                                  |                |                 |

- ① 適格請求書発行事業者の登録番号の表示が追加されました。
- ② 明細行の消費税欄の内容を消費税額から消費税率に変更しました。なお、得意先マスタの課税区分が「対象外」の場合は「非課税」と表示されます。
- ③ 明細行の末尾に税率毎に計算した消費税額の表示が追加されました。

#### <得意先マスタの請求明細区分が「現場別」「備考別」の場合>

| A        | в                                                                                                    |                                                | С            |                             | D                                                                      |                                                                    | E                                                                  | F                                             | G                                                                                 | н                           | I                          | J                                                                                                    | к                                                                                                    | L                                                                                              |                                                                                                  |               | м         |
|----------|----------------------------------------------------------------------------------------------------|------------------------------------------------|--------------|-----------------------------|------------------------------------------------------------------------|--------------------------------------------------------------------|--------------------------------------------------------------------|-----------------------------------------------|-----------------------------------------------------------------------------------|-----------------------------|----------------------------|----------------------------------------------------------------------------------------------------|----------------------------------------------------------------------------------------------------|------------------------------------------------------------------------------------------------|--------------------------------------------------------------------------------------------------|---------------|-----------|
|          | 得意先コード:160                                                                                                    |                                                |              |                             | 請                                                                      | 求                                                                  | -                                                                  | 書                                             |                                                                                   |                             |                            |                                                                                                    |                                                                                                    |                                                                                                |                                                                                                  |               |           |
|          | 〒945-0011                                                                                                    |                                                |              |                             | 2022\$                                                                 | 年 11月 30                                                           | )日 締切                                                              | 心分                                            |                                                                                   |                             |                            | 〒945-U<br>新潟県                                                                                                    | JUUU<br>柏崎市穂波                                                                                                    | E⊞11-1-1                                                                                       | I                                                                                                |               |           |
|          | ○○県△△市□□                                                                                                    |                                                |              |                             |                                                                        |                                                                    |                                                                    |                                               |                                                                                   |                             |                            | 株式会                                                                                                    | 社 創度                                                                                                    | 虱ブラ:                                                                                           | ノト                                                                                               |               |           |
|          |                                                                                                    |                                                |              |                             |                                                                        |                                                                    |                                                                    |                                               |                                                                                   |                             |                            | 电話番<br>FAX番号                                                                                                    | ⇔:0257-2<br>}:0257-2                                                                                                    | 22-0000<br>22-0000                                                                             |                                                                                                  |               |           |
|          | ○○建設工業㈱ 御中                                                                                                    | 1                                              |              |                             | 銀行振込による                                                                | るお支払いに                                                             | t、下記C                                                              | コ座へお                                          | う願い影                                                                              | てします                        | •                          |                                                                                                    |                                                                                                    |                                                                                                |                                                                                                  | 10.00         | 40.14     |
|          |                                                                                                    |                                                |              |                             | N N N N N N                                                            | 限行NNN                                                              | 1 N支店                                                              | 普通预                                           | 全 00                                                                              | 000000                      |                            |                                                                                                    |                                                                                                    |                                                                                                |                                                                                                  | 秋印            | 把当        |
|          |                                                                                                    |                                                |              |                             |                                                                        |                                                                    |                                                                    |                                               |                                                                                   |                             |                            |                                                                                                    |                                                                                                    |                                                                                                |                                                                                                  |               |           |
|          | 下記の通り、御請求申                                                                                                    | し上げます                                          | #9 11        | ទដ                          | ※※請求書の締切<br>金 回 御 読 さ                                                  | 日以後の入金                                                             | こついては                                                              | は、 含まれ                                        | いており                                                                              | ません。                        | ご了承                        | は願います                                                                                                    | t.                                                                                                    |                                                                                                | L                                                                                                |               |           |
|          | 654.0                                                                                                    | 000                                            | 與 17L        | 65,400                      | 7 @ @ @ @                                                              | 719,400                                                            |                                                                    |                                               |                                                                                   |                             |                            |                                                                                                    |                                                                                                    |                                                                                                |                                                                                                  |               |           |
|          |                                                                                                    |                                                |              |                             | _                                                                      |                                                                    |                                                                    |                                               | 納入                                                                                |                             | 一层                         |                                                                                                    |                                                                                                    |                                                                                                |                                                                                                  |               |           |
| 日付       | 納 入 先                                                                                                    | 现                                              | 場            | - 2                         | δő                                                                     | 2                                                                  | <u> 叙</u> 量                                                        | 単位                                            | 方法                                                                                | 車種                          | 夜                          | 単価                                                                                                    | 金額                                                                                                    | 消費                                                                                             | 祝                                                                                                | 購入夕           | Æ·ű       |
|          |                                                                                                    | 県道000号改                                        | 11 <u>5</u>  |                             |                                                                        |                                                                    |                                                                    |                                               |                                                                                   |                             | +-+                        |                                                                                                    | 294,00                                                                                                    | U 2                                                                                            | 400                                                                                              |               |           |
|          | 002建設工業時                                                                                                    | 高潮町栃ケ烏                                         | <b>本工刻時</b>  |                             |                                                                        |                                                                    |                                                                    |                                               |                                                                                   |                             |                            | A 81                                                                                                    | 360,00                                                                                                    | U 3                                                                                            | 400                                                                                              | /6623 #1      |           |
|          |                                                                                                    |                                                |              |                             |                                                                        |                                                                    |                                                                    |                                               |                                                                                   |                             |                            | CD BT 1                                                                                                    | 654.00                                                                                                    | 0: 50.                                                                                         | - 900 L                                                                                          | UTH PAT       |           |
|          |                                                                                                    |                                                |              |                             |                                                                        | J                                                                  |                                                                    |                                               |                                                                                   |                             |                            |                                                                                                    |                                                                                                    | -                                                                                              |                                                                                                  |               |           |
| A        | в                                                                                                    |                                                | C            |                             | D                                                                      | $\bigcirc$                                                         | E                                                                  | F                                             | G                                                                                 | н                           | I                          | J                                                                                                    | К                                                                                                    | L                                                                                              |                                                                                                  | ( ) Example 1 | M         |
| A        | B<br>得意先コード:160                                                                                                    |                                                | C            |                             | <br>請                                                                  | 了<br>求                                                             | E                                                                  | F                                             | G                                                                                 | Н                           | I                          | J                                                                                                    | K                                                                                                    | L                                                                                              |                                                                                                  |               | M         |
| A        | 日<br>得意先コード:160<br>〒945-0011                                                                                              |                                                | C            |                             | D<br>請<br>2022年                                                        | 求<br>¥ 11月 30                                                      | E<br>日 締切                                                          | 書                                             | G                                                                                 | н                           | I                          | J<br>〒945-(<br>新潟県                                                                                                    | K<br>2000<br>柏崎市穂波                                                                                                    | (B)1-1-1                                                                                       |                                                                                                  |               | м         |
| A        | 日<br>神意先コード:180<br>〒845-0011<br>〇〇県ムム市ロロ                                                                                  |                                                | C            |                             | D<br>請<br>2022年                                                        | <b>求</b><br>第 11月 30                                               | <u>E</u><br>日 締切                                                   | 書                                             | G                                                                                 | Н                           | I                          | J<br>〒945-(<br>新潟県<br>株式会                                                                                                    | K<br>2000<br>柏崎市穂波<br>計土 倉順                                                                                                    | 。<br>(町1-1-1<br>乳ブラン                                                                           |                                                                                                  |               | M         |
| A        | 日<br>神意先コード:180<br>〒945-0011<br>〇〇頃ムム市ロロ                                                                                  |                                                | С            |                             | D<br>請<br>2022年                                                        | 求<br>第11月30                                                        | E<br>日 締切                                                          | F<br>書<br>防                                   | G                                                                                 | Н                           | I                          | J<br>〒945-(<br>新潟式会<br>FAX番号                                                                                                    | K<br>2000<br>柏崎市穂波<br>詳土 倉順<br>号:0257-2<br>}:0257-2                                                                                                    | (町1-1-1<br>駅ブラン<br>22-0000<br>22-0000                                                          |                                                                                                  |               | м         |
| A        | 日<br>得意先コード:100<br>〒945-0011<br>〇〇県△△市ロロ<br>〇〇建設工業術 御中                                                                    |                                                | C            |                             | D<br>吉<br>2022年<br>銀行振込による                                             | 求<br>年 11月 30<br>5.5支払いに                                           | <br>日 締り<br>t、下記C                                                  | <br>書<br>吩                                    | <u>G</u><br>)願い登                                                                  | H<br>to a d                 | •                          | J<br>〒945-(<br>新潟県<br>株式会<br>FAX番号<br>登録番                                                                                                    | K<br>柏崎市穂波<br>続社 創順<br>号:0257-2<br>号:0257-2<br>号 TO-0000                                                                                                    | (町1-1-1<br>(町1-1-1<br>乱ブラン<br>22-0000<br>22-0000                                               | レーレート<br>レーレート                                                                                   |               | M         |
| A        | 日<br>得意先コード: 100<br>〒945-0011<br>○○県△△市ロロ<br>○○建設工業術 御中                                                                   | 1                                              | C            |                             | D<br>清<br>2022年<br>銀行振込による<br>NNNN別                                    |                                                                    | E<br>1日 締切<br>は、下記C                                                | F<br>予<br>引分<br>二座へお<br>普通務                   | G<br>3.願い数<br>戦金 00                                                               | H<br>れします<br>2000000        | •                          | J<br>〒945-(<br>新潟県<br>株式会<br>FAX番号<br>登録番                                                                                                    | K<br>2000<br>柏崎市穂波<br>号:0257-2<br>9:0257-2<br>9:0257-2<br>号 TO-0000                                                                                                    | (町1-1-1<br>(町1-1-1<br>乱ブラン<br>22-0000<br>22-0000<br>0-0000-0                                   | レート<br>ント<br>2000                                                                                |               | M         |
| A        | 日<br>得意先コード:100<br>〒945-0011<br>〇〇県ムム市ロロ<br>〇〇建設工業㈱ 御中                                                                    | 1                                              | С            |                             | D<br>清<br>2022年<br>銀行振込による<br>NNNNN                                    | 求<br>年 11月 30<br>5.8支払いに<br>数5000000                               | E<br>日 締切<br>t、下記C<br>iN支店                                         | ■<br>下<br>小<br>小<br>か<br>一<br>座へま<br>一<br>著通務 | G<br>)願い登<br>観金 00                                                                | H<br>れします<br>000000         | •                          | J<br>〒945-(<br>新潟式会<br>FAX番号<br>登録番号                                                                                                    | K<br>柏崎市穂波<br>谷社 倉順<br>号:0257-2<br>≩:0257-2<br>号 T0-0000                                                                                                    | :町1-1-1<br>取ブラン<br>22-0000<br>22-0000-0                                                        | ノト<br>ント                                                                                         | <b>快</b> 印    | M         |
| A        | 伊豊先コード:160<br>〒945-0011<br>○○県△△市ロロ<br>○○建設工業㈱ 御中<br>下記の通り、御請次年                                                           |                                                | C            | 校直                          | D<br>吉吉<br>2022年<br>銀行振込による<br>NNNNN<br>×× 誌求書の線切<br>今回 脚 読 1          | 求<br>年 11月 3(<br>5 お支払いに<br>銀行NNNI<br>日以後の入金                       | E<br>1日 締切<br>は、下記ロ<br>JN支店<br>こついては                               | F<br>予<br>引<br>分<br>二座へま<br>普通務<br>に、含まれ      | G<br>3.願い数<br>戦金 00<br>いてあり                                                       | H<br>ません。                   | I<br>。                     | J<br>〒945-(<br>新潟県<br>株式会<br>電話番号<br>FAX番号<br>登録番号                                                                                                    | K<br>20000<br>柏崎市穂波<br>試士 倉順<br>号:0257-2<br>号:0257-2<br>号:10-0000                                                                                                    | (町1-1-1<br>(町1-1-1<br>見ブラン<br>22-0000<br>22-0000<br>22-0000                                    |                                                                                                  | t≹ €D         | M         |
| A        | 博士二下:100<br>〒945-0011<br>○○県△△市ロ<br>○○建設工業術 御中<br>下記の通り、御請求申<br>654.(                                                     | )<br>いし上(げます)<br>消<br>000                      | <br><br>費税   | <del>該項</del><br>65,400     | D<br>高青<br>2022年<br>銀行振込による<br>NNNN<br>NNNN<br>× : 諸水書の経切<br>今 回 詞 請 3 | 求<br>単<br>11月 3(<br>555支払い);<br>銀行NNNI<br>日以後の入金<br>花 額<br>719,400 | E<br>:<br>:<br>:<br>:<br>:<br>:<br>:<br>:<br>:<br>:<br>:<br>:<br>: | F<br>引分<br>二座へま<br>普通務<br>に、含まれ               | G<br>)願い数<br>戦金 00<br>いてあり                                                        | H<br>します<br>1000000<br>ません。 | I<br>° [<br><7#            | J<br>〒945-0<br>新潟県<br>株式会<br>電話番号<br>登録番号                                                                                                    | K<br>0000<br>柏崎市穂波<br>号:0257-2<br>号:0257-2<br>号 T0-0000<br>F。                                                                                                    | :町11-1-1<br>取ブラン<br>22-0000<br>22-0000-0                                                       | レノト<br>0000                                                                                      | the Ep        | M         |
| A        | B<br>停雪先コーF:100<br>〒945-0011<br>○○県△△市ロロ<br>○○建設工業税 御中<br>下記の通り、御請求申<br>弱 頁 上 騎<br>654.(                                  | り<br>い上(疗ます)<br>1000<br>1000                   | C<br>費税      | <del>額</del><br>65,400      | D<br>言書<br>2022年<br>銀行振込による<br>NNNN約<br>今回 御 請 引                       | 求<br>単<br>11月 3(<br>あお支払い):<br>銀行NNN1<br>日以後の入金<br>花 観<br>719,400  | E<br>:<br>:<br>:<br>:<br>:<br>:<br>:<br>:<br>:<br>:<br>:<br>:<br>: | ■<br>F<br>小分<br>コ座へま<br>普通務<br>は、含まれ          | G<br>5 願い野<br>独全 0 (<br>いてあり                                                      | H<br>れします<br>000000<br>ません。 | I<br>・<br>〔<br>了<br>承<br>長 | J<br>〒945-(<br>新潟県<br>報話番号<br>百録番号<br>夏録番号                                                                                                    | K<br>0000<br>柏崎市積波<br>除社 倉順<br>号:0257-2<br>号:0257-2<br>号:10-0000                                                                                                    | E町1-1-1<br>取ブラン<br>22-0000<br>22-0000<br>0-0000-0                                              | 1<br>2<br>1<br>2<br>1<br>2<br>1<br>2<br>1<br>2<br>1<br>2<br>1<br>2<br>1<br>2<br>1<br>2<br>1<br>2 | <b>検</b> 印    | M         |
| A<br>日 付 | 日<br>得電光コーF:100<br>〒945-0011<br>○○県△△市ロロ<br>○○建設工業税 御中<br>下記の通り、御講求年<br>刻 頁 上 騎<br>654.(                                  | レ上(fます<br>消<br>000<br>現                        | 。<br>費税<br>場 | <del>務</del><br>65,400<br>名 | D<br>高青<br>2022年<br>銀行振込による<br>NNNN約<br>メメ 語志書の時初<br>今 回 御 請 引<br>品    | 来<br>11月 3(<br>5あ支払いに<br>数あ支払いに<br>数の入金<br>を<br>数<br>719,400<br>名  | E<br>:<br>:<br>:<br>:<br>:<br>:<br>:<br>:<br>:<br>:<br>:<br>:<br>: | F<br>                                         | G<br>の<br>の<br>G<br>の<br>の<br>の<br>の<br>の<br>の<br>の<br>の<br>の<br>の<br>の<br>の<br>の | H<br>けます<br>1000000<br>ません。 | I<br>ご了承<br>屋衣             | J<br>〒945-<br>新潟県<br>式会野<br>子<br>蘇<br>総<br>番<br>号<br>文<br>御<br>(<br>県)<br>(<br>支<br>)<br>、<br>、<br>、<br>、<br>、<br>、<br>、<br>、<br>、<br>、<br>、<br>、<br>、<br>、<br>、 | K<br>0000<br>柏崎市穂波<br>祭士 倉順<br>男:0257-2<br>号:0257-2<br>号:0257-2 | L<br>町1-1-1<br>設プラン<br>22-0000<br>-0000-C<br>/消費                                               | レノト<br>0000 -<br>税                                                                               | 検 印<br>購入 ダ   | M<br>Ba   |
| A        | 日     伊雪先二-F:100       〒945-0011     〇〇県公本市口       〇〇県公本市口     〇〇建設工業㈱ 御中       野 貝 上 額     654.(       納 入 先     〇〇四週二業㈱ | ・<br>・<br>し上(fます<br>消<br>0000<br>現<br>県道000号ない | 。<br>費税<br>場 | 額<br>65,400<br>名            | D                                                                      | 求<br>年 11月 3(<br>5あ支払いに<br>第行NNN<br>日以後の入金<br>花 朝<br>719,400<br>名  | E<br>9日 締切<br>は、下記ロ<br>1N支店<br>こついては<br>数 量                        | F<br>                                         | G<br>5 願い野<br>9 金 00<br>1 てあり<br>納入<br>方法                                         | H<br>Rします<br>100000<br>東種   | I<br>こ<br>て<br>承<br>歴<br>夜 | J<br>〒945-1<br>新潟県<br>式会<br>野<br>経<br>番号<br>単<br>価                                                                                                    | K<br>0000<br>柏崎市穂波<br>鉄社 創順<br>男:0257-2<br>号:0257-2<br>号:057-2<br>号:057-2<br>号:057-2<br>号:057-2<br>号:057-2<br>号:057-2<br>号:057-2<br>号:057-2<br>号:057-2<br>号:057-2<br>号:057-2<br>号:057-2<br>号:057-2<br>号:057-2<br>号:057-2<br>号:057-2     | L<br> <br> 1-1-1<br> 1<br> 1<br> 1<br> 1<br> 1<br> 1<br> 1<br> 1<br> 1<br> 1<br> 1<br> 1<br> 1 | ー<br>ノト<br>0000<br>税                                                                             | ₩ 印<br>購入 / j | М<br>1111 |

- ① 適格請求書発行事業者の登録番号の表示が追加されました。
- ② 明細行の消費税額の表示が削除されました。現場別・備考別の場合は2枚目以降の明細行に消費税率が表示されます。
- ③ 明細行の末尾に税率毎に計算した消費税額の表示が追加されました。

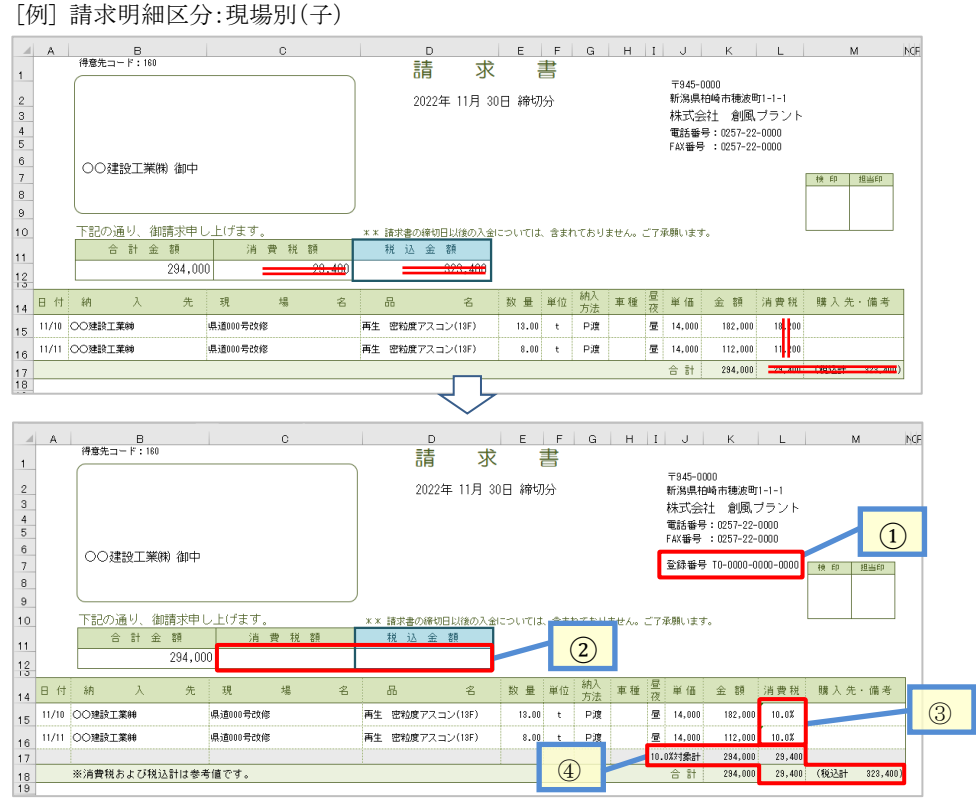

- 適格請求書発行事業者の登録番号の表示が追加されました。
- ② 合計欄の消費税額と税込金額が削除されました。現場別・備考別の場合は1枚目の請求書に消費税額が表示されます。
- ③ 明細行の消費税欄の内容を消費税額から消費税率に変更しました。なお、得意先マスタの課税区分が「対象外」の場合は「非課税」と表示されます。
- ④ 明細行の末尾に税率毎に計算した消費税額の表示が追加されました。但し、消費税および税込計は参考値です。

6. インボイス対応 仕入伝票入力画面の変更

■仕入伝票入力画面で明細行の税込金額の欄が削除されました。 また、消費税は手入力のみとなります。

| <b>仕</b> 入伝 | Ē                      |                  |      |    |         |        |         |        |        | ×  |
|-------------|------------------------|------------------|------|----|---------|--------|---------|--------|--------|----|
| 伝           | 票日付 <mark>202</mark> : | 2/11/10 🗸 締日 🖌 / |      |    |         |        | 精算日     | 2022/1 | 1/10 \ |    |
| ſ           | 土入先                    | 1030 🔎 (梯口口砕石販売  |      |    |         | - 31   | 肖費税率(%) | 10.0   |        |    |
| No.         | 製品コード                  | 品名               | 数量   | 単位 | 単価      | 金額     | 消費税     | 税込     | 这額     | 備考 |
| 1           | 5410 🔎                 | 5号砕石             | 5.52 | t  | 5,000.0 | 27,600 | 2,760   |        | 0,360  |    |
| 2           | 5410 🔎                 | 5号砕石             | 4.58 | t  | 5,000.0 | 22,900 | 2,290   | 1      | 5,190  |    |
| 3           | 5420 🔎                 | 6号砕石             | 9.50 | t  | 5,000.0 | 47,500 | 4,750   | 5      | 2,250  |    |
| Л           |                        |                  |      |    | 7       |        |         |        |        |    |

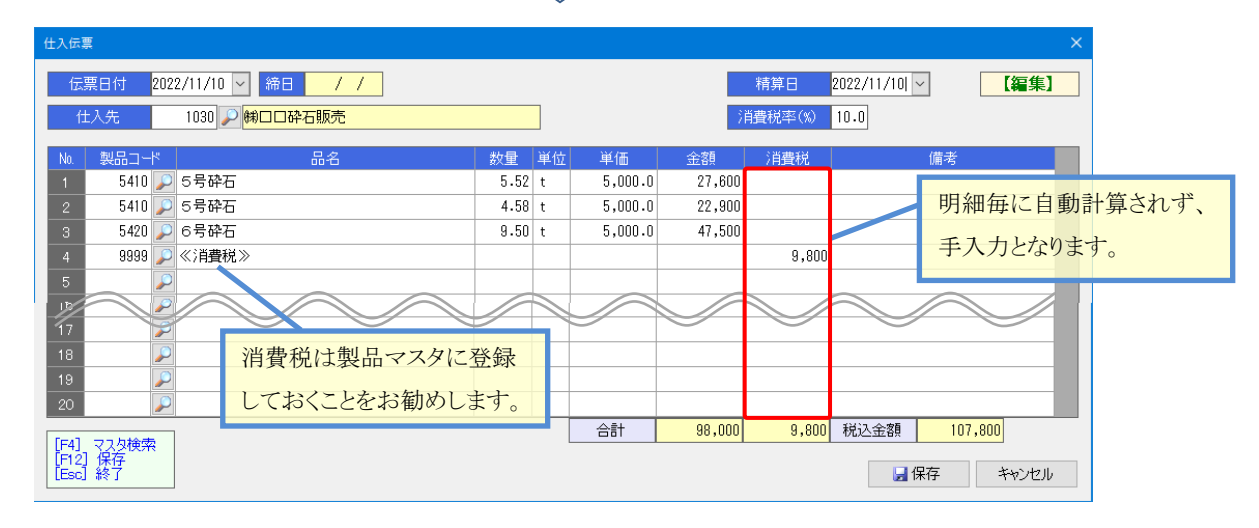

### 7. インボイス対応 台貫データインポートの変更

■仕入データの取り込みを行う場合、仕入伝票に消費税額の計算を行いません。

| 🛸 PS Pro - 販売管理システム Pro                                           |                        |                |               |               |          | -      | - 0     | ×     |
|-------------------------------------------------------------------|------------------------|----------------|---------------|---------------|----------|--------|---------|-------|
| 台貫データインポート                                                        | 朻                      | 式会社創風プラント      |               |               |          |        | 5 閉     | じる    |
| 台貫データファイル C:¥ProgramData¥Sofu¥PSPro¥Truck                         | ScaleFile¥台貫データ1002100 | 11.CSV         | <b>≥</b> ₩    | <b>₽</b> 12#+ | 表示順 💿 登  | 録順 ○ í |         | 順     |
| No. インポート先 伝票日付 計量時刻                                              | 得意先/仕入先                | 現場             |               | 品名            | 納入方法     | 車番     | 数量 単位   | 立<br> |
| 81 1 - 売上 2022/11/11 - 2022/11/11 16:50                           | 160 🔎 🔿 🖓 160 年後       |                | 2010          | 🔎 A S 廃材      | 50 V 持込  | 5852   | 4.85 t  |       |
| 82 0 - なし 2022/11/11 - 2022/11/11 16:51                           | 2009 🔎                 | 🔎 栄町           | 2             | P             | 40 ~ 弓 取 | 3691   | 4.40    |       |
| 83 1 - <mark>売上</mark> 2022/11/11 - <mark>2022/11/11 16:56</mark> | 400 🔎 🛆 建設制            |                | 2010          | 🔎 A S廃材       | 50 ~ 持込  | 9999   | 5.09 t  |       |
| 84 1 完上 2022/11/11 ~ 2022/11/11 16:59                             | 400 🔎 🛆 建設㈱            | 2              | 2010          | 🔎 A S廃材       | 50 V 持込  | 6119   | 5.34 t  |       |
| 85 2 - 仕入 2022/11/11 - 2022/11/11 17:07                           | 1040 🔎 🗰 〇〇土石          | 51 🔎 幸町        | 5430          | 🔎 7号砕石        | 50 ~ 持込  | 3689   | 10.49 t |       |
| 86 2 - 仕入 2022/11/11 - 2022/11/11 17:10                           | 1040 🔎 🗰 〇〇土石          | 51 🔎 幸町        | 5420          | 🔎 6号砕石        | 50 V 持込  | 3713   | 9.24 t  |       |
|                                                                   |                        |                |               |               |          |        |         |       |
| 仕入伝票                                                              |                        |                |               |               | ×        |        |         |       |
| 伝票日付 2022/11/11 ▼ 締日 / /                                          | 1                      |                | 精算日 2022/11/1 |               |          |        |         |       |
| 仕入先 1040 ₽ ₩○○土石                                                  |                        |                | 消費税率(%) 10.0  |               |          |        |         |       |
|                                                                   |                        |                |               |               |          |        |         |       |
| No. 製品그-** 品名                                                     | 数量 単位                  | 単価 金額          | 消費税           | 備考            |          |        |         |       |
| 1 5430 🔑 7号砕石                                                     | 10.49 t                | 5,000.0 52,450 |               |               |          |        |         |       |
| 2 5420 🔎 6号砕石                                                     | 9.24 t                 | 5,000.0 46,200 |               |               |          |        |         |       |
| 3                                                                 |                        |                |               |               |          |        |         |       |
| 4                                                                 |                        |                |               |               |          |        |         |       |

#### 8. インボイス対応 仕入明細表の変更

■明細行の税込金額欄の表示を税込金額から消費税率に変更しました。

| A               | В                                 | C           | ſ                 | E                                      | F   | G         | н                    | I      | J                     | К                      |
|-----------------|-----------------------------------|-------------|-------------------|----------------------------------------|-----|-----------|----------------------|--------|-----------------------|------------------------|
| 1<br>2<br>3 出力) | -<br>期間:2022年11月01日 ~ 2022年11月07日 | 仕ノ          | 入明細表              | (日付                                    | 順)  |           |                      | _      | 出力                    | 日時:2022/11/23 16:00:05 |
| 日付              | 仕入先名                              | 品名          |                   | 数量                                     | 単位  | 単価        | 金額                   | 消費税    | 税込金額                  | 備考                     |
| 6 11/1          | ㈱○○重槻                             | 切哨时機        |                   | 1.00                                   | 汔   | 700,000.0 | 700,000              | 70,000 | 770,000               |                        |
| 11/1            | ㈱ロロ砕石販売                           | 5号碎石        |                   | 11.22                                  | t   | 1,830.0   | 20,532               | 2,053  | 22 585                |                        |
| 11/1            | ㈱ロロ砕石販売                           | 6号碎石        |                   | 11.84                                  | t   | 1,830.0   | 21,667               | 2,167  | 23 834                |                        |
| 11/1            | ㈱ロロ砕石販売                           | ストレートアスファルト |                   | 12.25                                  | t   | 1,430.0   | 17,517               | 1,752  | 18 269                |                        |
| ) 11/1          | ㈱ロロ砕石販売                           | 5号碎石        |                   | 11.64                                  | t   | 1,780.0   | 20,187               | 2,014  | 22 151                |                        |
| 11/1            | ㈱ロロ砕石販売                           | 7号碎石        |                   | 11.27                                  | t   | 1,880.0   | 21,187               | 2,119  | 23 306                |                        |
| 2               |                                   |             | [日計]              |                                        |     |           | 801,040              | 10,104 | 811,144               |                        |
| 3 11/5          | 綿〇〇土石                             | 6号碎石        |                   | 10.65                                  | t   | 1,880.0   | 20,022               | 2,002  | 22,024                |                        |
| 11/5            | 綿〇〇土石                             | 6号碎石        |                   | 12.12                                  | t   | 1,830.0   | 22,179               | 2,218  | 24, 397               |                        |
| 11/5            | (#OO土石                            | ストレートアスファルト |                   | 12.98                                  | t   | 1,430.0   | 18,561               | 1,856  | 20,417                |                        |
| 11/5            | 綿〇〇土石                             | 6号碎石        |                   | 11.64                                  | t   | 1,880.0   | 21,883               | 2,188  | 24 <mark>,</mark> 071 |                        |
| 11/5            | 綿〇〇土石                             | 7号碎石        |                   | 10.96                                  | t   | 1,880.0   | 20,604               | 2,060  | 22,664                |                        |
| 3               |                                   |             | (日計)              |                                        |     |           | 103,249              | 10,324 | 113,573               |                        |
| )               |                                   |             | 【合 計】             |                                        |     |           | 904,289              | 20,428 | 924,717               |                        |
| )               |                                   |             |                   |                                        |     |           |                      |        |                       |                        |
|                 |                                   |             | $\overline{\Box}$ | -                                      |     |           |                      |        |                       |                        |
| A               | В                                 | C           | ,                 | E                                      | F   | G         | Н                    | I      | J                     | K L                    |
| 1<br>2<br>3 出力  | 期間:2022年11月01日 ~ 2022年11月07日      | 仕           | 入明細表              | (日付                                    | 順)  |           |                      |        | 出力                    | 日時:2022/11/23 16:00:05 |
| 5 日作            | けた人先名                             | 品名          |                   | 数量                                     | 単位  | 単価        | 金額                   | 消費税    | 税込金額                  | 備考                     |
| 6 11/           | (第〇〇重機)                           | 切削機         |                   | 1.00                                   | 兲   | 700,000.0 | 700,000              |        | 10.0%                 |                        |
| 7 11/           |                                   | 6号砕石        |                   | 11.00                                  |     | 1 000 0   | <b>5</b> 82          |        | 10.0%                 |                        |
| 3 11/           |                                   | 6号砕石        | 什大厅               | <b>π</b> <sup>1</sup> λ. <sup>84</sup> | hв  | キの拍い      | 友 21 667             |        | 10.0%                 |                        |
| 9 11/           |                                   | ストレートアスファルト |                   | 示八。                                    | Лн  | すりノルニ     | <del>11</del> 17 517 |        | 10.0%                 |                        |
| 0 11/           |                                   | 5号砕石        | · · · · · · ·     | 11.64                                  | ţ., | 1,780.0   | 20 37                |        | 10.0%                 |                        |
| 1 11/           | ㈱ロロ砕石販売                           | 7号砕石        | か表示る              | うれま                                    | .9  | 0 1,880.0 | 21 18.               |        | 10.0%                 |                        |

801,040

10.104

10,104

10.0%

811,14

小計行の「金額」+「消費税」

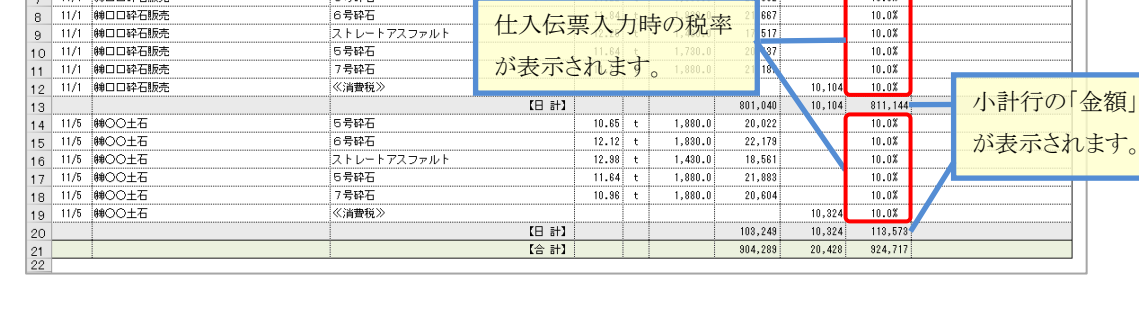

(日計)

#### 9. インボイス対応 仕入明細集計表の変更

■明細行の消費税、税込金額欄を空欄にしました。

なお、品名に"消費税"を含んでいる行は仕入先ごとに末尾に出力されます。

《消費税》

|             | A                                | B         | С       | D           | E   | F       | G       | н                    | I       | J K                    |
|-------------|----------------------------------|-----------|---------|-------------|-----|---------|---------|----------------------|---------|------------------------|
| 1<br>2<br>3 | -<br>出力期間:2022年11月01日 ~ 2022年11月 | 07日       | 仕入明細算   | <b>ŧ</b> 計表 | (仕. | 入先順)    |         |                      | 出力日     | 日時:2022/11/23 16:24:26 |
| 5           | 仕入先名                             |           | 品名      | 数量          | 単位  | 単価      | 金額      | 消費税                  | 税込金額    |                        |
| 6           | ㈱ロロ砕石販売                          | 6号砕石      |         | 11.64       | t   | 1,730.0 | 20,137  | 2,014                | 22 151  |                        |
| 7           | ㈱ロロ砕石販売                          | 6号砕石      |         | 11.22       | t   | 1,830.0 | 20,532  | 2 <mark>,</mark> 053 | 22 585  |                        |
| 8           | 伸口口砕石販売                          | 6号砕石      |         | 11.84       | t   | 1,830.0 | 21,667  | 2 <mark>,</mark> 167 | 23,834  |                        |
| 9           | 伸口口砕石販売                          | 7号砕石      |         | 11.27       | t   | 1,880.0 | 21,187  | 2 <mark>,</mark> 119 | 23,306  |                        |
| 10          | 伸口口砕石販売                          | ストレートアスファ | ルト      | 12.25       | t   | 1,430.0 | 17,517  | 1,752                | 15 269  |                        |
| 11          |                                  |           | 【仕入先 計】 |             |     |         | 101,040 | 10,104               | 111,144 |                        |
| 12          | ㈱○○土石                            | 6号砕石      |         | 22.29       | t   | 1,880.0 | 41,905  | 4,191                | 48 096  |                        |
| 13          | ㈱○○土石                            | 6号砕石      |         | 12.12       | t   | 1,830.0 | 22,179  | 2,218                | 24,397  |                        |
| 14          | ㈱○○土石                            | 7号砕石      |         | 10.96       | t   | 1,880.0 | 20,604  | 2 <mark>,</mark> 060 | 22,664  |                        |
| 15          | ㈱○○土石                            | ストレートアスファ | ルト      | 12.98       | t   | 1,430.0 | 18,561  | 1,856                | 20,417  |                        |
| 16          |                                  |           | 【仕入先 計】 |             |     |         | 108,249 | 10,324               | 118,578 |                        |
| 17          |                                  |           | 【合 計】   |             |     |         | 204,289 | 20,428               | 224,717 |                        |
| 18          |                                  |           |         |             |     |         |         |                      |         |                        |

 $\nabla$ 

|             |                             |             | -     |     |         |         |        |         |     |                    |     |
|-------------|-----------------------------|-------------|-------|-----|---------|---------|--------|---------|-----|--------------------|-----|
|             | A                           | вс          | D     | Е   | F       | G       | н      | I       |     | J                  | ĸı  |
| 1<br>2<br>3 | 出力期間:2022年11月01日 ~ 2022年11月 | 107日 仕入明細   | 集計表   | (仕. | 入先順)    |         |        | 出力日     | 時:2 | 022/11/23 16:24:26 |     |
| 5           | 仕入先名                        | 品名          | 数量    | 単位  | 単価      | 金額      | 消費税    | 税込金額    |     |                    | L   |
| 6           | 柳口口砕石販売                     | 5号碎石        | 11.64 | t   | 1,730.0 | 20,187  |        |         |     |                    | 11  |
| 7           | 紳口口砕石販売                     | 5号碎石        | 11.22 | t   | 1,830.0 | 20,532  |        |         |     |                    | 11  |
| 8           | 紳口口砕石販売                     | 6号碎石        | 11.84 | t   | 1,830.0 | 21,667  |        |         |     |                    | 1   |
| 9           | 柳口口砕石販売                     | 7号碎石        | 11.27 | t   | 1,880.0 | 21,187  |        |         |     |                    | 1   |
| 10          | 柳口口砕石販売                     | ストレートアスファルト | 12.25 | t   | 1,430.0 | 17,517  |        |         |     |                    | 1   |
| 11          | 伸口口砕石販売                     | 《消費税》       |       |     |         |         | 10,104 |         |     |                    |     |
| 12          |                             | 【仕入先 計】     |       |     |         | 101,040 | 10,104 | 111,144 |     | 小計行の               |     |
| 13          | \$\$000±石                   | 5号碎石        | 22.29 | t   | 1,880.0 | 41,905  |        |         |     |                    |     |
| 14          | ₩00±石                       | 6号碎石        | 12.12 | t   | 1,830.0 | 22,179  |        |         |     | が表示さ               | h   |
| 15          | ₩00±石                       | 7号碎石        | 10.96 | t   | 1,880.0 | 20,604  |        |         |     |                    |     |
| 16          | ₩00±石                       | ストレートアスファルト | 12.98 | t   | 1,430.0 | 18,561  |        |         |     | 1                  |     |
| 17          | ₩OO土石                       | 《消費税》       |       |     |         |         | 10,324 |         |     |                    |     |
| 18          |                             | 【仕入先 計】     |       |     |         | 103,249 | 10,324 | 118,578 |     |                    |     |
| 19          |                             | 【合 計】       |       |     |         | 204,289 | 20,428 | 224,717 |     |                    |     |
| 20          |                             |             |       |     |         |         |        |         |     |                    | - 1 |

#### 10. 請求書PDF出力機能の追加

■請求書発行について、PDF出力に対応しました。

| 請求會発行                        | ×                                            |                                             |                         |
|------------------------------|----------------------------------------------|---------------------------------------------|-------------------------|
| 6年月 2022/11 ~                |                                              |                                             |                         |
| 締日区分 31 ▼ 日 末=31             |                                              |                                             |                         |
| 得意先                          |                                              |                                             |                         |
|                              |                                              | 出力先の既定値は Ex                                 | cel ファイル出力フォルダ          |
|                              |                                              | です。                                         |                         |
| DF 出力                        | 閉じる                                          |                                             |                         |
|                              | 名前を付けて保存                                     |                                             | ×                       |
|                              | $\leftarrow \rightarrow \checkmark \uparrow$ | ✓ PSPro → OutputExcel ✓                     | <b>ひ</b> のutputExcelの検索 |
|                              | 整理 ▼ 新し                                      | いフォルダー                                      | ≣≕ - ?                  |
|                              | PSP                                          | ro 名前<br>alityManager                       | 更新日時                    |
|                              | SAR                                          | IA                                          |                         |
|                              | Tem                                          | ip                                          |                         |
|                              | - IGir                                       | v <                                         | >                       |
|                              | ファイル名( <u>)</u><br>ファイルの種類(                  | N): 請求普_2022年11月30日.pdf<br>(1): PDF (*.pdf) | ~                       |
| ファイル名は                       | へ フォルダーの非常                                   |                                             | 保存( <u>S</u> ) キャンセル    |
| 指定したファイル名+「_得意先コード」「-得意先名」とな | ります。                                         |                                             |                         |
| 例)請求書_2022年11月30日_160-〇〇建設工業 | (株).pdf                                      |                                             |                         |

### 11. インボイス対応版 バージョンアップ後の注意事項

- ・ インボイス対応版のバージョンアップ後は、税額計算方法が変更されるため以前の請求締め処理の解除を行うと税額のズレが 生じます。バージョンアップ前に実行した締め処理の解除は行わないでください。また請求書の再発行も行わないでください。
- ・請求締め処理後に得意先マスタの「税額端数処理」及び「課税区分」の変更は行わないでください。請求書発行のタイミングで 消費税計算をしているため、締め処理時に保存した消費税と請求書の消費税に違いが生じることになります。

# §8. Ver.4.21の変更点

# 1. 汎用区分 B の追加

#### ■区分設定に「汎用区分B」が追加されました。最大20まで登録できます。

| 🎆 PS Pro - 販売管理システム Pro |               | – 🗆 ×              |
|-------------------------|---------------|--------------------|
| 販売管理システム Pro Ver.4      | .22           | 株式会社創風アドバンス システム終了 |
| 売上・請求 仕入・支払 マス          | 9登録 区分設定 会計出力 | <u> </u>           |
| 区分                      | 汎用区分          |                    |
| 売上分類                    | 汎用区分A         |                    |
| 製品分類                    | 汎用区分B         |                    |
| 品種区分                    |               |                    |
| 納入方法                    |               |                    |
| 車種区分                    |               |                    |
| 距離区分                    |               |                    |
| 得意先分類                   |               |                    |
| 発注者区分                   |               |                    |
| 入金区分                    |               |                    |
| 支払区分                    |               |                    |
|                         |               |                    |

| 汎用日 | ⊠分B         |          |        | ×     |
|-----|-------------|----------|--------|-------|
| 汎月  | 旧区分         | В        |        |       |
| No. | <b>⊐-</b> ⊀ | 名称       | ソートNo. | ^     |
| 1   | 100         | コンクリート矢板 |        |       |
|     | 101         | 鋼管矢板     |        |       |
|     | 102         | 鋼矢板      |        |       |
|     | 103         | 木矢板      |        |       |
|     | 104         | 止水矢板     |        |       |
|     | 105         | 水替       |        |       |
|     | 106         | 大型仮設     |        |       |
|     | 107         | 仮設       |        |       |
|     | 108         | ウエルポイント  |        |       |
|     | 109         | ディープウエル  |        |       |
| 11  | 110         | 土留       |        |       |
| 12  | 111         | 索道       |        |       |
| 13  |             |          |        |       |
| 14  |             |          |        |       |
| 15  |             |          |        |       |
| 16  |             |          |        |       |
| 17  |             |          |        |       |
| 18  |             |          |        |       |
| 19  |             |          |        |       |
| 20  |             |          |        |       |
|     |             |          |        | キャンセル |

製品マスタに設定して利用します。

| 製品マスタ                     |              |     |            |     |    |             |        |     |       | ×       |  |  |
|---------------------------|--------------|-----|------------|-----|----|-------------|--------|-----|-------|---------|--|--|
| 製品그-ド 10                  |              |     | ◎は現在使用中の単価 |     |    |             |        |     |       |         |  |  |
| 品名 再生 安                   | 品名 再生 安定処理   |     | 価 製品単価     |     | No | 材料名         | 配合率    | No. | 材料名   | 配合率     |  |  |
| 品名(印刷用) 再生 安              | 空灾 処理        | ランク | ◎ 単価1      | 単価2 | 1  | 5号砕石        | 23.000 | 16  | フレックス |         |  |  |
|                           |              | 1   | 12,000     |     | 2  | 6号砕石        | 12.000 | 17  | 中温化剤  |         |  |  |
| 売上分類 1~合                  | 材            | 2   |            |     | 3  | 7号砕石        | 10.000 | 18  | 顏料    |         |  |  |
| 製品分類 2 <mark>~ R合材</mark> |              | 3   |            |     | 4  | 粗目砂         | 1.000  | 19  | 消石灰   |         |  |  |
|                           |              | 4   |            |     | 5  | 細目砂         | 1.000  | 20  | 他     |         |  |  |
|                           |              | 5   |            |     | 6  | 石粉          | 2.100  | 21  | 名称21  |         |  |  |
| 汎用区分A 2 ~ 再               |              | 6   |            |     | 7  | 再生骨材        | 50.000 | 22  | 名称22  |         |  |  |
| 汎用区分B 107、                | < 仮設         | 7   |            |     | 8  | 添加剤         | 0.300  | 23  | 名称23  |         |  |  |
| 単位 +                      |              |     |            |     | 9  | ストアス60-80   | 0.600  | 24  | 名称24  |         |  |  |
|                           |              | 9   |            |     | 10 | ストアス100-120 |        | 25  | 名称25  |         |  |  |
| t 換算係数                    |              | 10  |            |     | 11 | 改質I型        |        | 26  | 名称26  |         |  |  |
| 温度範囲 158 ~ 162            |              |     |            |     | 12 | 改質Ⅱ型        |        | 27  | 名称27  |         |  |  |
|                           |              |     |            |     | 13 | 高粘度改質       |        | 28  | 名称28  |         |  |  |
|                           |              |     |            |     | 14 | ゴム          |        | 29  | 名称29  |         |  |  |
| ☑ 侍息                      | 洗マスタで単価を設定9る | 1   | 仕入単価       |     | 15 | 透明バインダ      |        | 30  | 名称30  |         |  |  |
| 設定                        |              |     |            |     |    |             |        |     | 合計配合率 | 100.000 |  |  |
| ⊻ 使緊                      |              |     |            |     |    |             |        |     |       |         |  |  |
|                           |              |     |            |     |    |             |        |     |       |         |  |  |
| ☑ 伝票                      | に単位を印字する     |     |            |     |    |             |        |     |       |         |  |  |
|                           |              |     |            |     |    |             | l      | 昺 伊 | 府     | やンセル    |  |  |

# §9. Ver.4.22の変更点

# 1. 売上伝票検索画面の表示期間変更

■売上伝票検索画面に過去データ1年分を表示していましたが、当日分のみの表示に変更されました。

| 🥻 PS Pro - 販売管理システム Pro X                                                                                                    |            |      |                                              |                  |             |      |    |    |       |       |    |    |        |    |
|----------------------------------------------------------------------------------------------------|------------|------|----------------------------------------------|------------------|-------------|------|----|----|-------|-------|----|----|--------|----|
| 売」                                                                                                    | L伝票検索      | る 編集 |                                              | 株式会社創風プラント       |             |      |    |    |       |       |    |    | 5 1303 |    |
| 伝票日付 2024/12/25 ○ - / / ○            売上分類         ○            売上分類         ○            売上分類         ○            現名             予病順         ● 登録順         ○(得意先コード順         ○ 製品コード順         ○            致現作         ○            ① 新規作成         ○            ○ 丁の一方編集         × グループ |            |      |                                              |                  |             |      |    |    |       |       |    |    |        |    |
| No.                                                                                                    | 伝票日付       | 売上分類 | 納入先/得意先                                      |                  | 現場名/品名      | 納入方法 | 昼夜 | 単種 | 予定数量  | 合計数量  | 台数 | 備考 |        | ХŦ |
| 1                                                                                                    | 2024/12/25 | 合材   | △△建設㈱ △△建設㈱                                  | 茨目<br>再生 密粒      | (13)        | 現着   |    |    | 10.00 | 12.50 | 3  |    |        |    |
| 2                                                                                                    | 2024/12/25 | 合材   | <ul> <li>○○建設工業㈱</li> <li>○○建設工業㈱</li> </ul> | 中央海岸A<br>再生 開粒(  | (13)        | P渡   |    |    | 10.00 | 8.20  | 2  |    |        |    |
| з                                                                                                    | 2024/12/25 | 合材   | <ul><li>○○工業株式会社</li><li>○○工業株式会社</li></ul>  | 大久保<br>密粒(20)    |             | 現着   |    |    | 12.00 | 7.80  | 2  |    |        |    |
| 4                                                                                                    | 2024/12/25 | 合材   | <ul> <li>○○建設工業㈱</li> <li>○○建設工業㈱</li> </ul> | 県道000号3<br>再生 密粒 | 文修<br>(13F) | P渡   |    |    | 10.00 | 7.80  | 2  |    |        |    |
|                                                                                                    |            |      |                                              |                  |             |      |    |    |       |       |    |    |        |    |

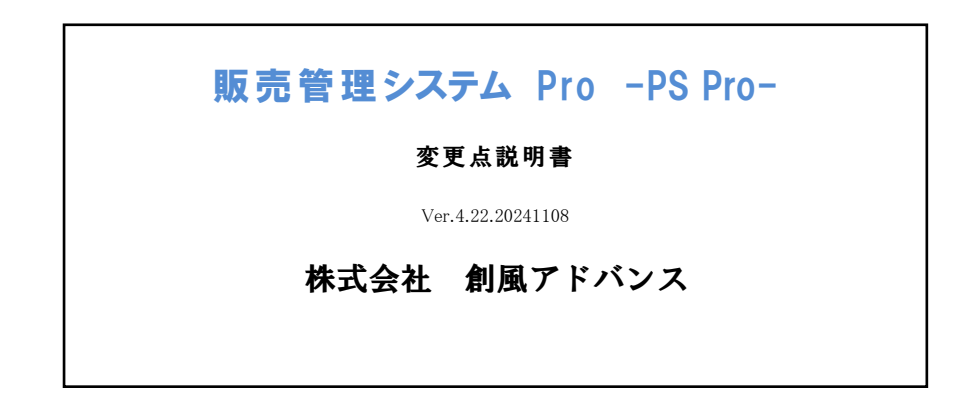